# 112年運動i臺灣2.0計畫 -計畫申請

### 中華民國111年08月

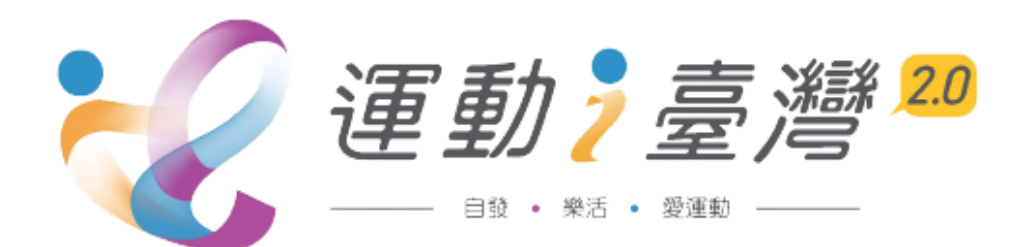

## 一、計畫管理人i運動平台操作

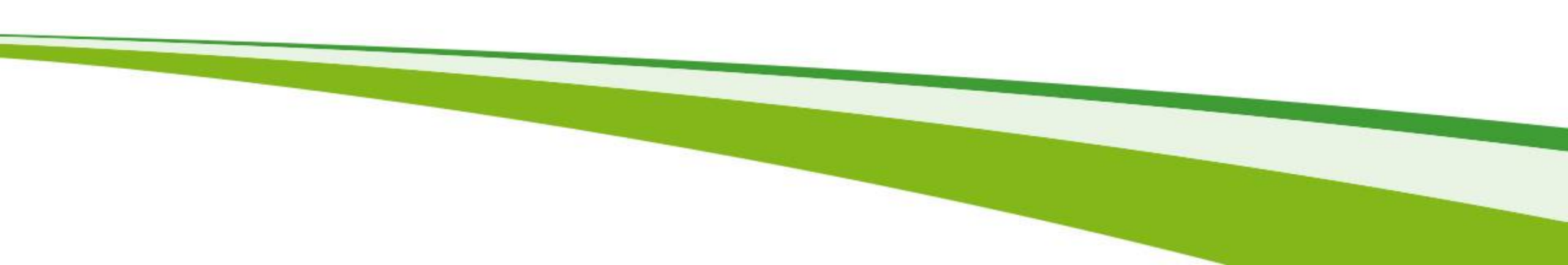

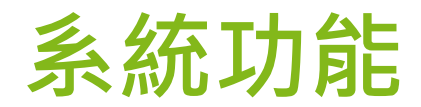

## · 會員申請(I運動平台)

| 角色   | 作業別  | 功能     |
|------|------|--------|
| 能方人名 | 命吕中心 | 會員申請作業 |
| 们为八貝 | 首貝干心 | 忘記密碼   |

## • 計畫管理系統-計畫管理人(I運動平台)

| 角色    | 作業別     | 功能       |
|-------|---------|----------|
|       |         | 計畫申請作業   |
|       |         | 計畫執行變更申請 |
| 計畫管理人 | 運動i臺灣計畫 | 活動延期申請   |
|       |         | 計畫成果資料登錄 |
|       |         | 訪視紀錄查詢作業 |

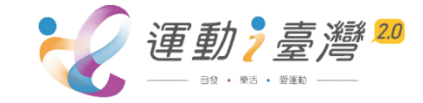

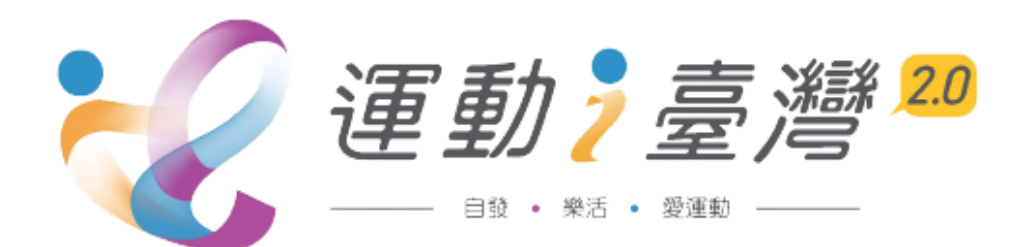

## 一、計畫管理人i運動平台操作說明

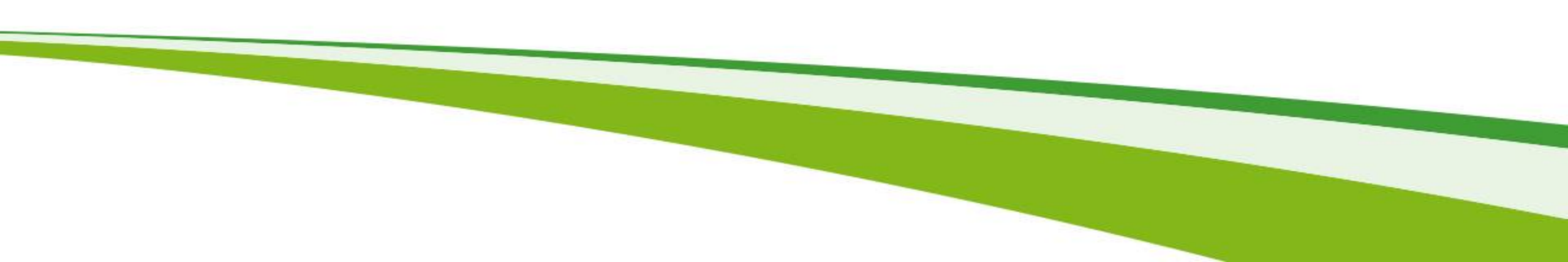

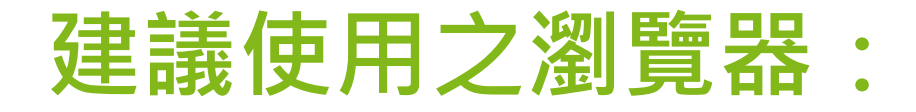

## 請使用Google Chrome瀏覽器或Microsoft Edge (如下圖)

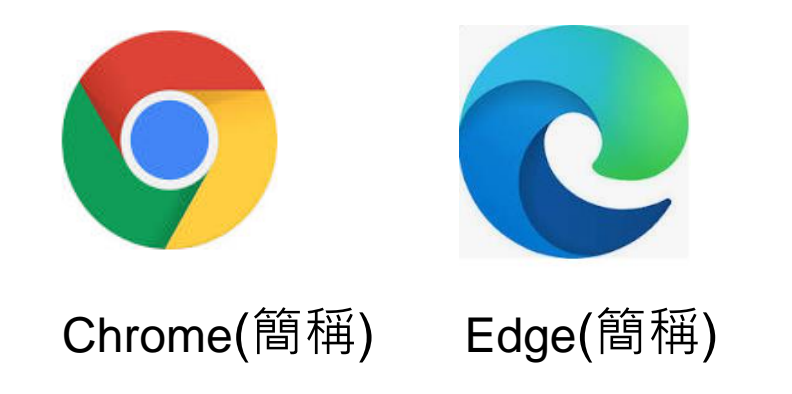

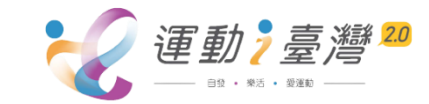

## i運動資訊平台: https://isports.sa.gov.tw/

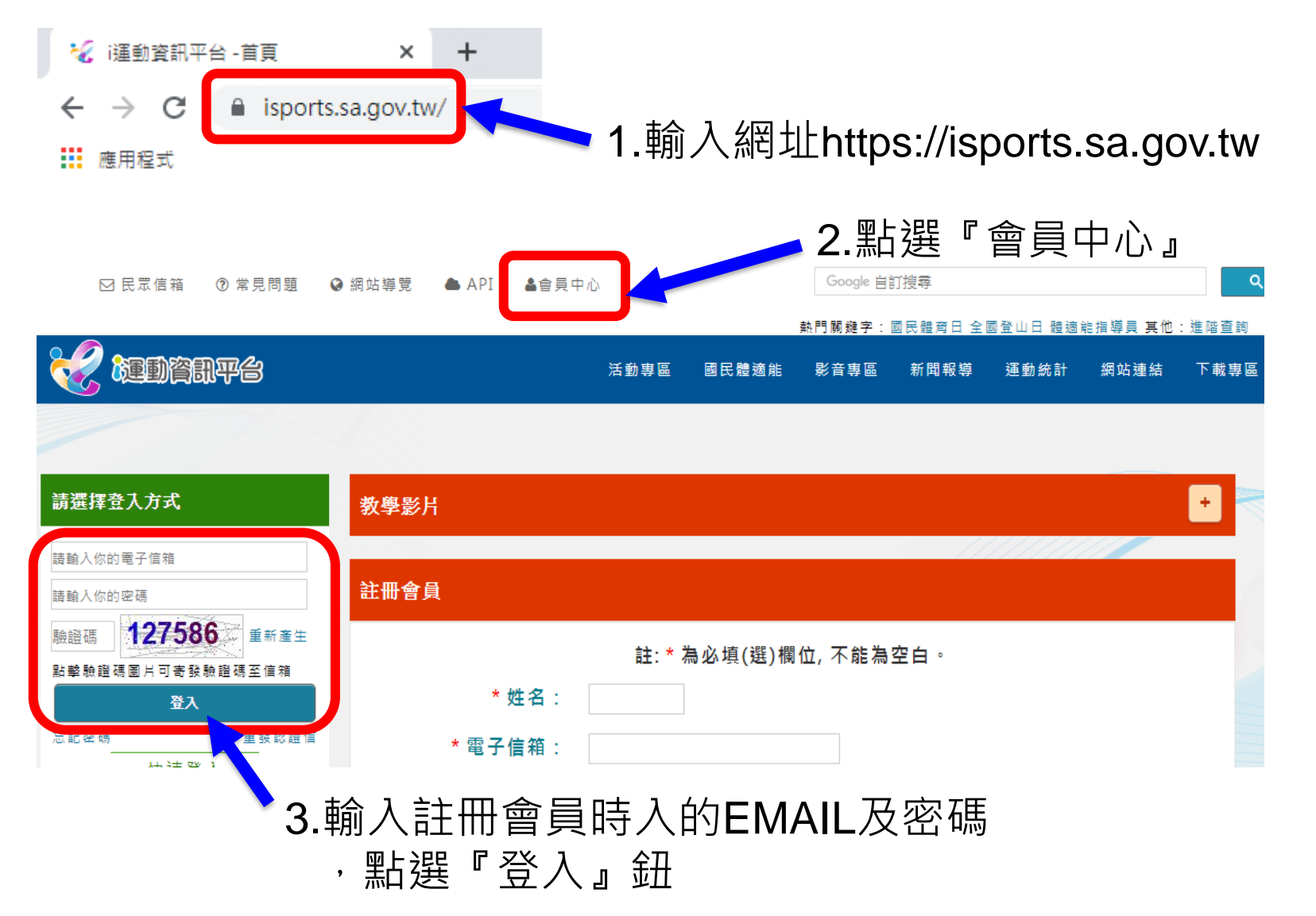

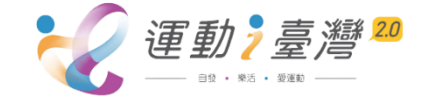

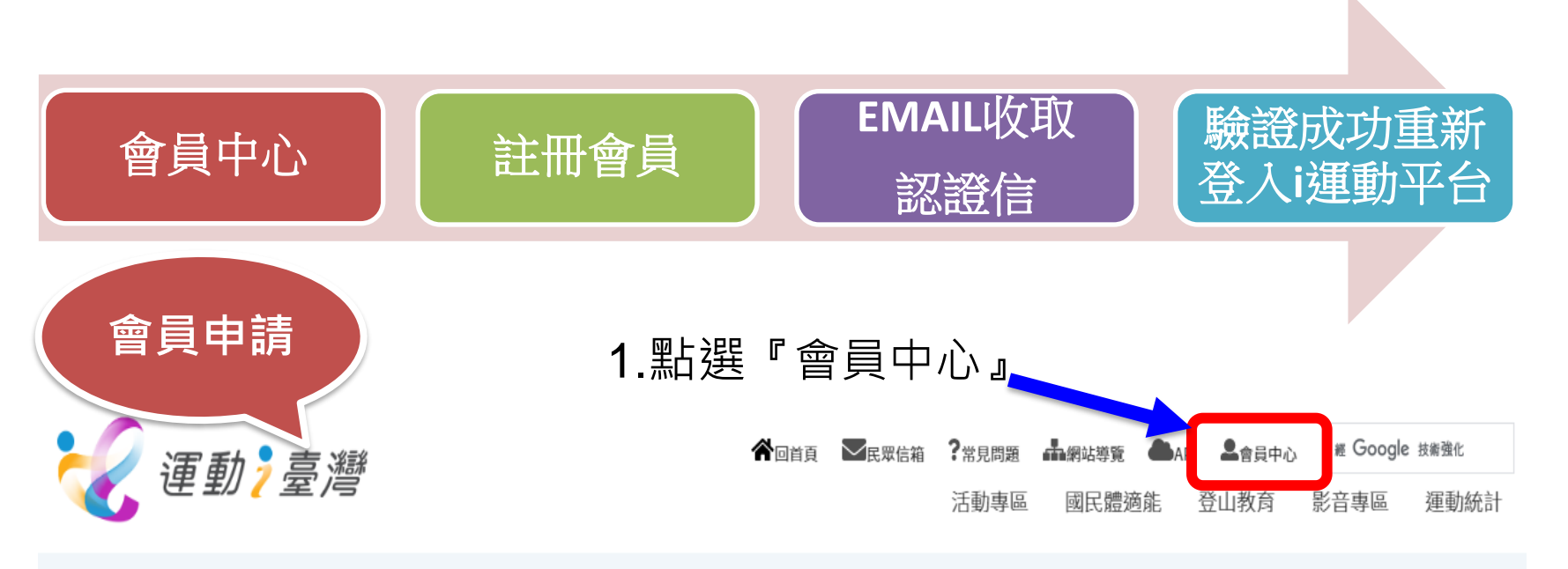

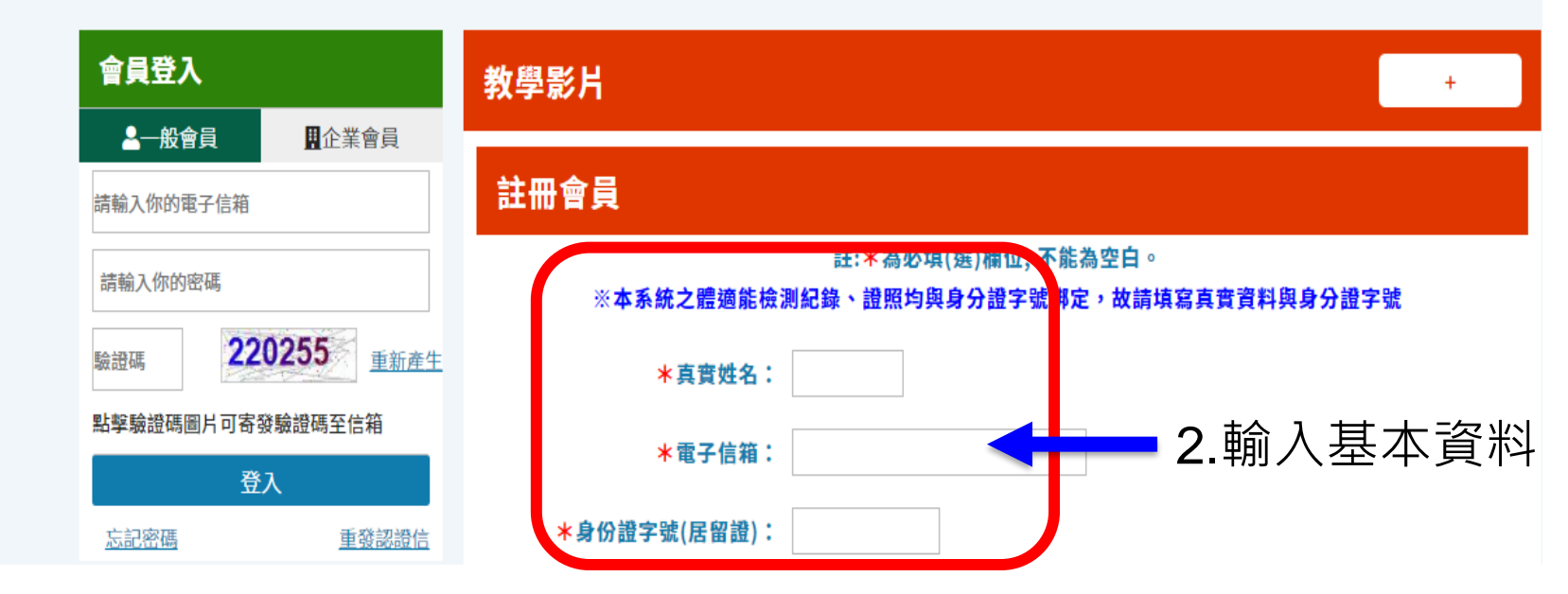

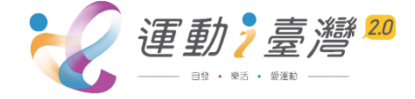

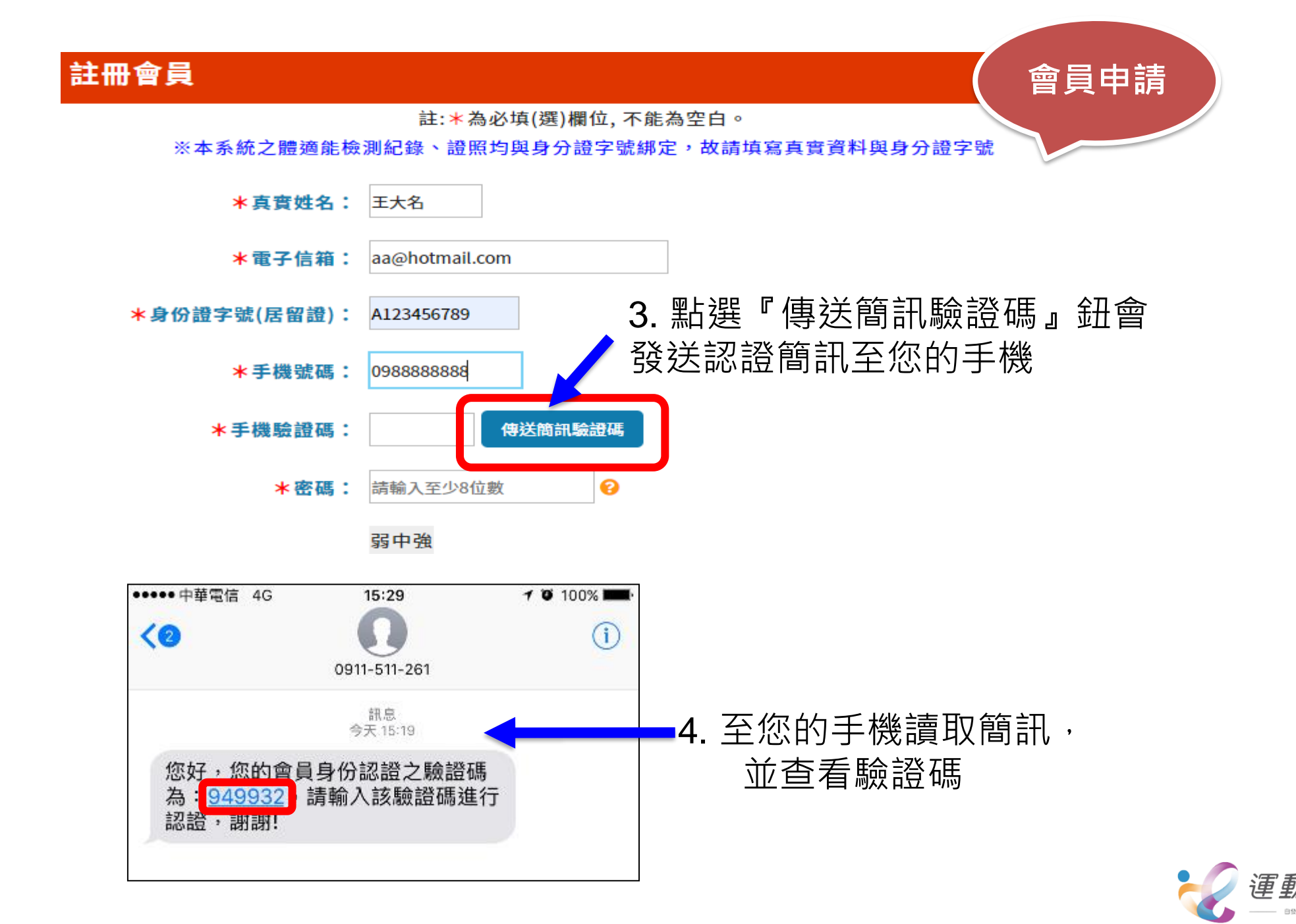

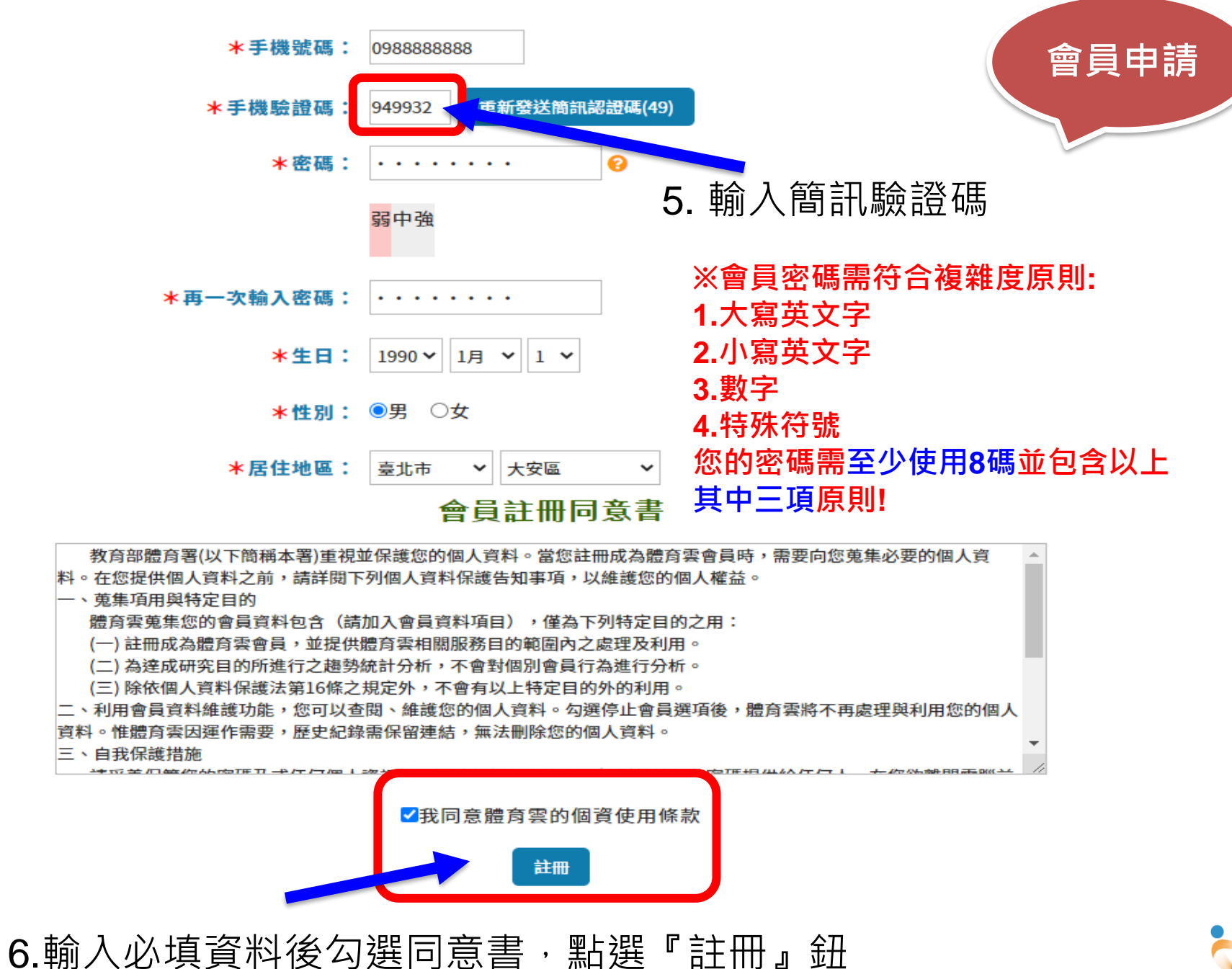

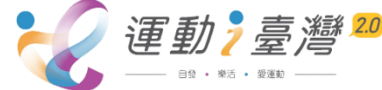

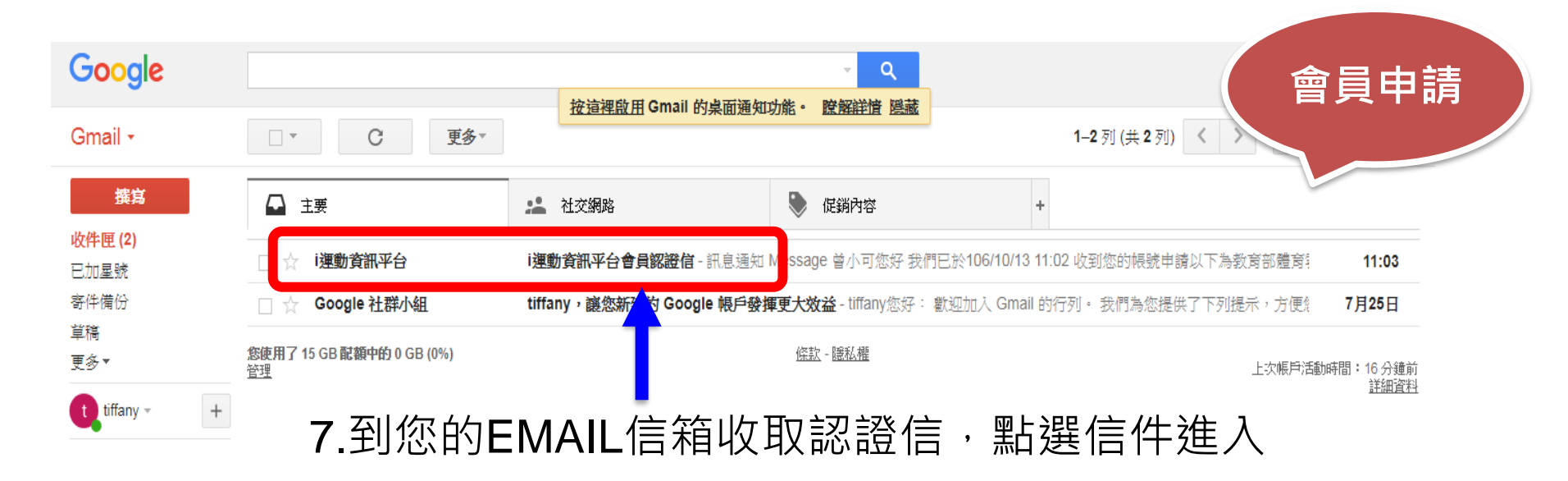

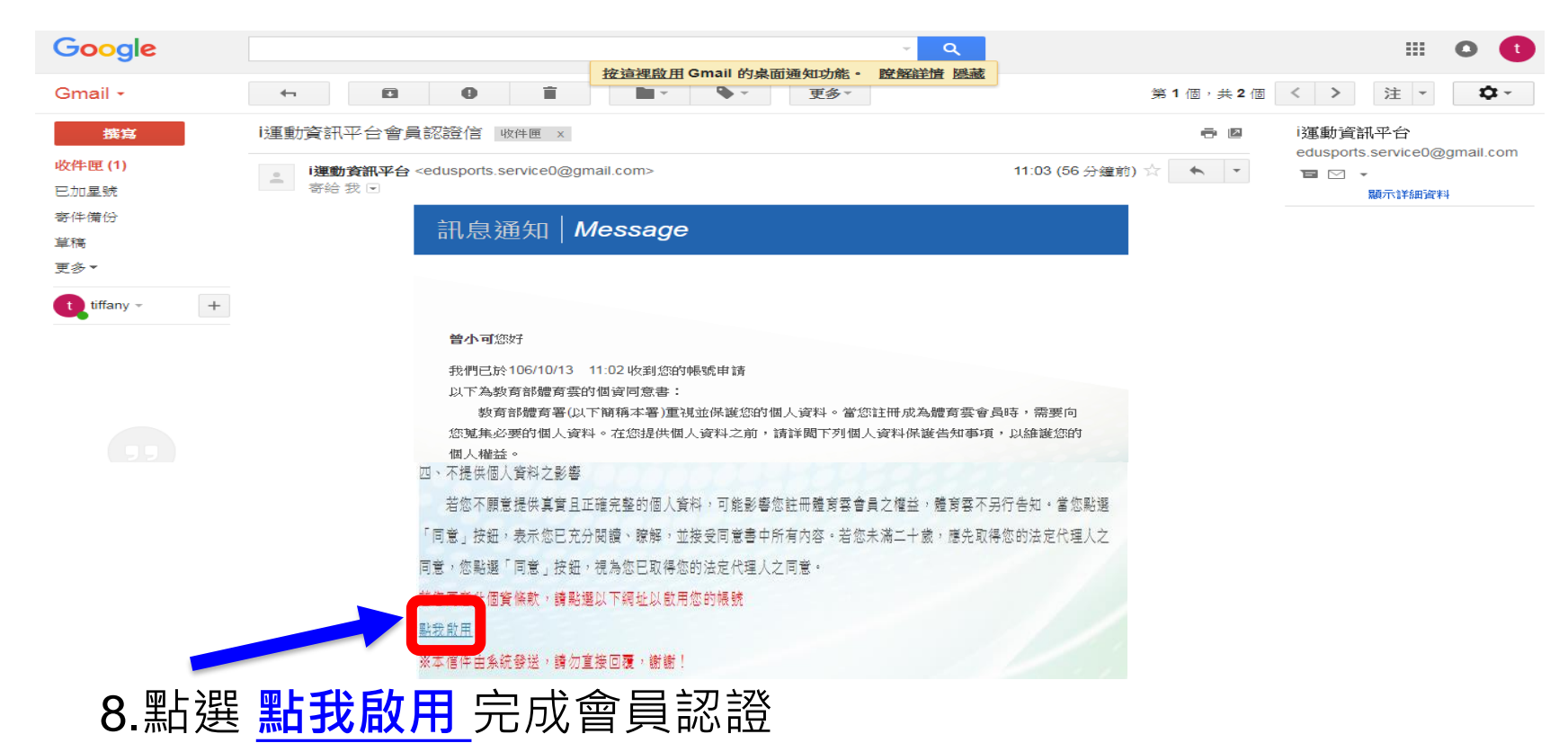

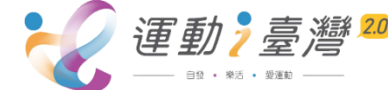

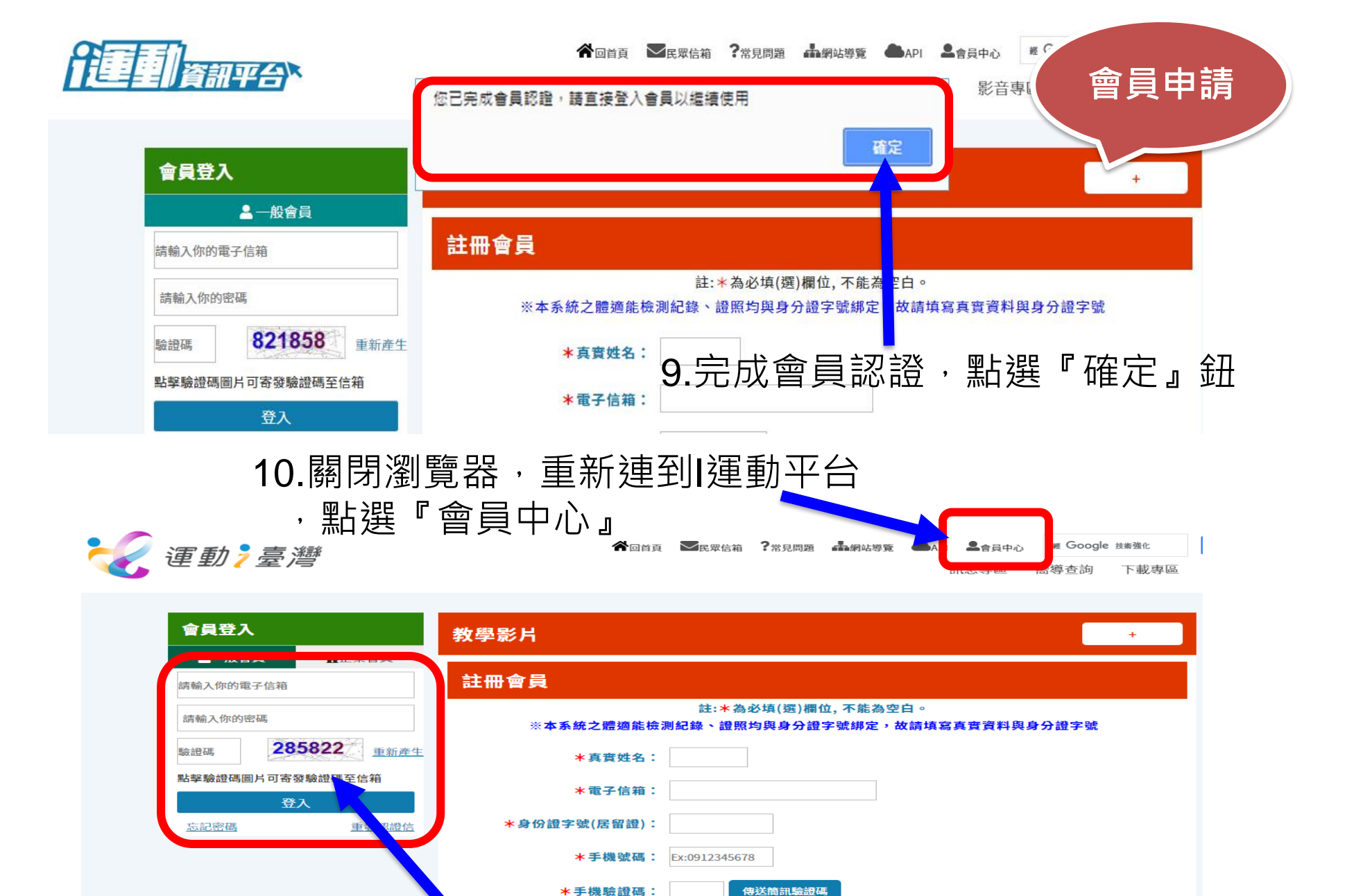

11. 輸入註冊會員時入的EMAIL及密碼

, 點選『登入』鈕

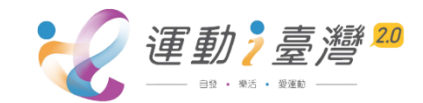

**P.10** 

| 盲貝干心                      | 會員基本資料維護                                            |
|---------------------------|-----------------------------------------------------|
| 會員基本資料                    | * # 2 * 小师孩                                         |
| 我的最愛                      |                                                     |
| 訂閱體育活動                    | *電子信箱: limin @gmail.com 经更電子邮件                      |
| 訂閱系列活動                    | <b>身分證: A2850</b>                                   |
| 訂閱運動課程<br>                | *修改密碼:<br>満輸入至少8位數                                  |
| 體適能檢測記錄查閱                 | 弱中強                                                 |
| 體適能檢測工作招募                 | * 家理 藤舎 ・                                           |
| 資料加值中心                    |                                                     |
| 會議暨研習活動報名                 | *生日: <sup>1953</sup> 3月 <sup>•</sup> 3 <sup>•</sup> |
| 體育志工招募                    | ★居住地區(地址): 臺北市 ∨ 大安區 ∨ 信義路4段                        |
|                           | *性别: ○男●女                                           |
|                           | 服務單位: 大公司                                           |
|                           | 連絡電話: (02 ) 2222222 #                               |
|                           | 手機: 0988888888                                      |
|                           | <b>深動共裝員資格:</b> 無                                   |
|                           |                                                     |
|                           | 更新會員資料                                              |
| ○ 3日 ≐几 <i>又</i> 炎 1 /4 → | 左命吕甘 <b>未</b> 恣姒百.                                  |
| <b>∠</b> .                | 土肖貝本半貝科貝,                                           |
| 加亜改資料,                    | ,請修改後點選『再新會昌資料』鈕                                    |

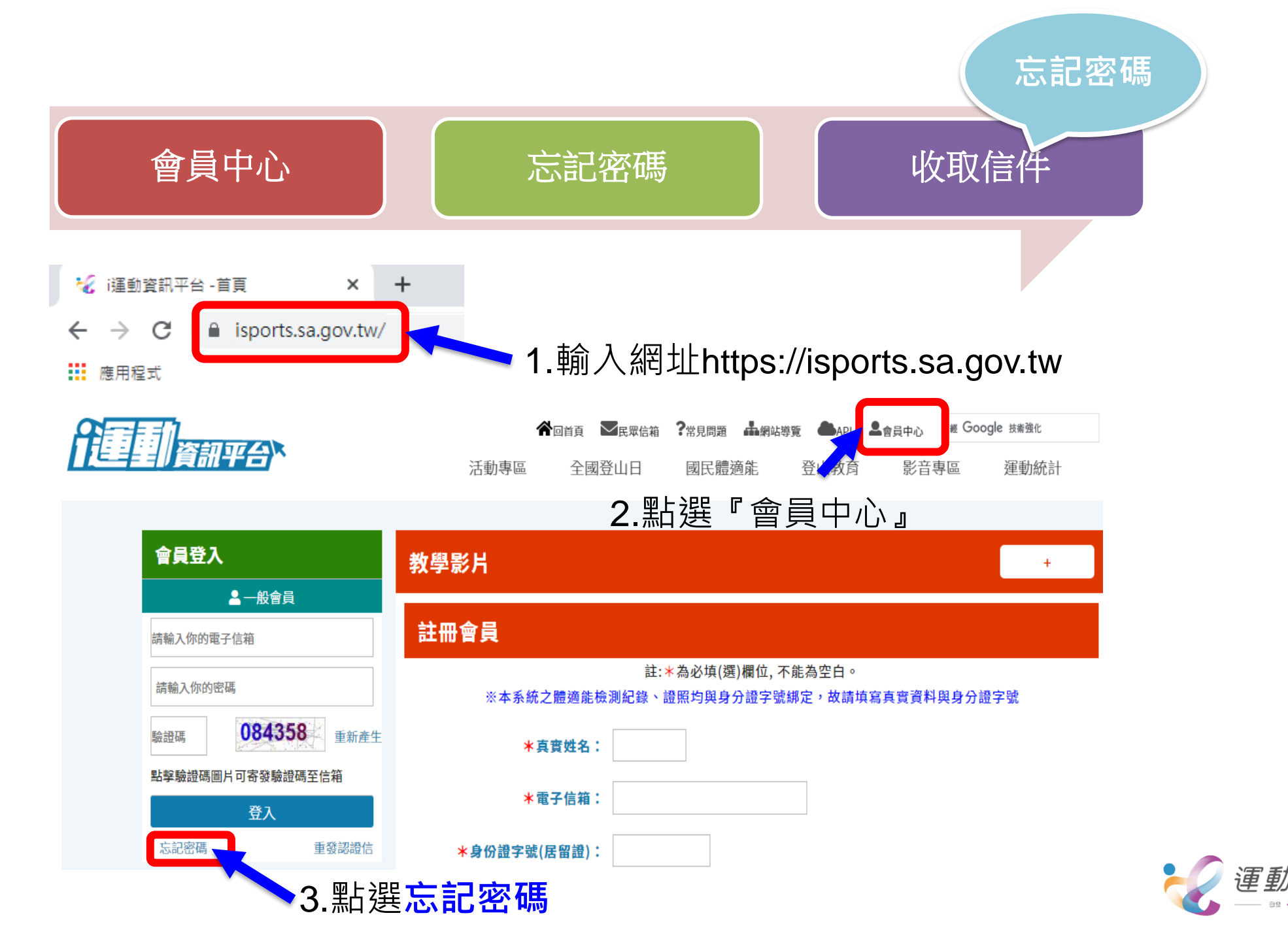

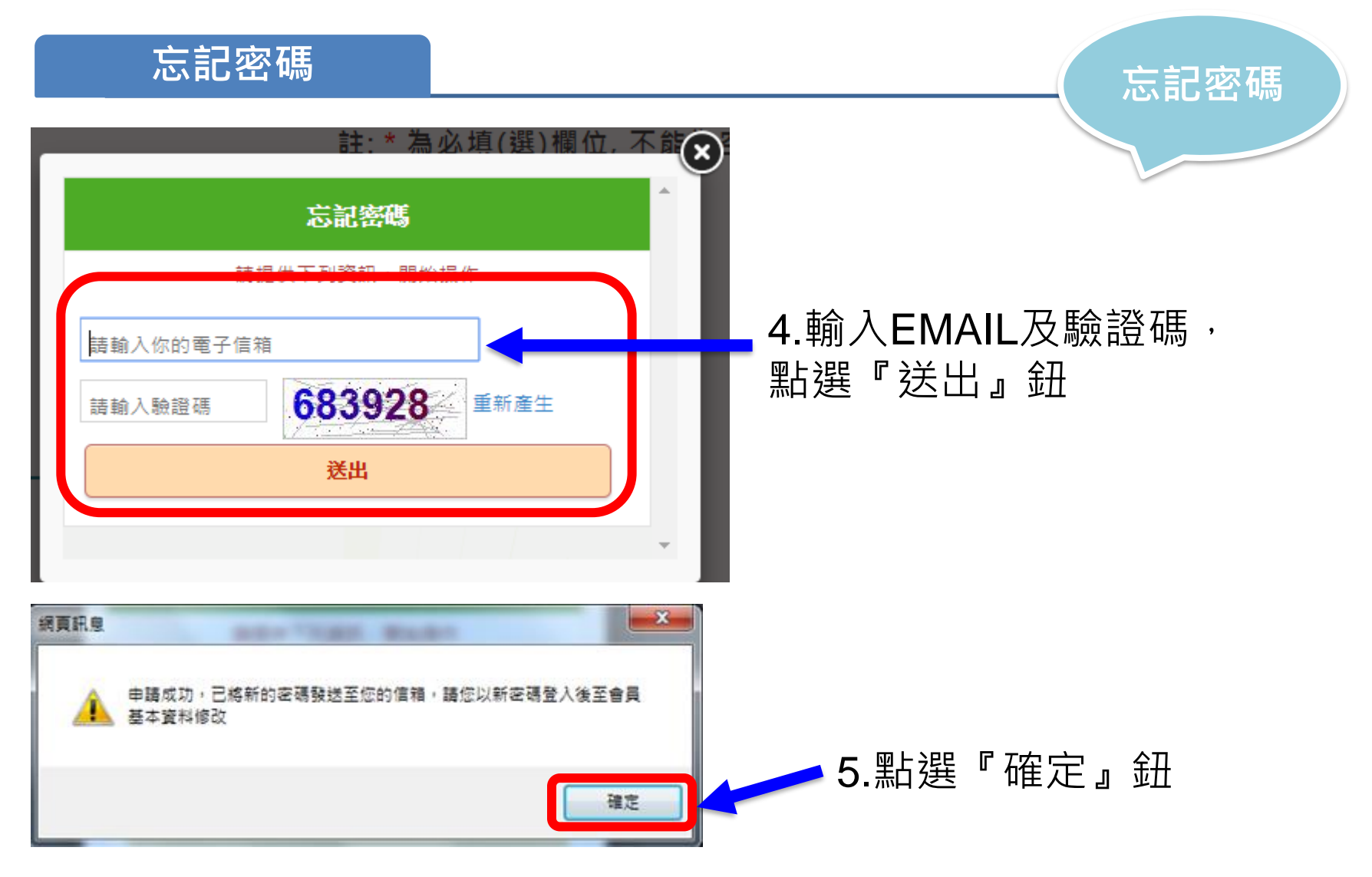

※忘記密碼確認後,信件約3-5分鐘才會寄達Email信箱

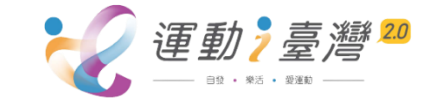

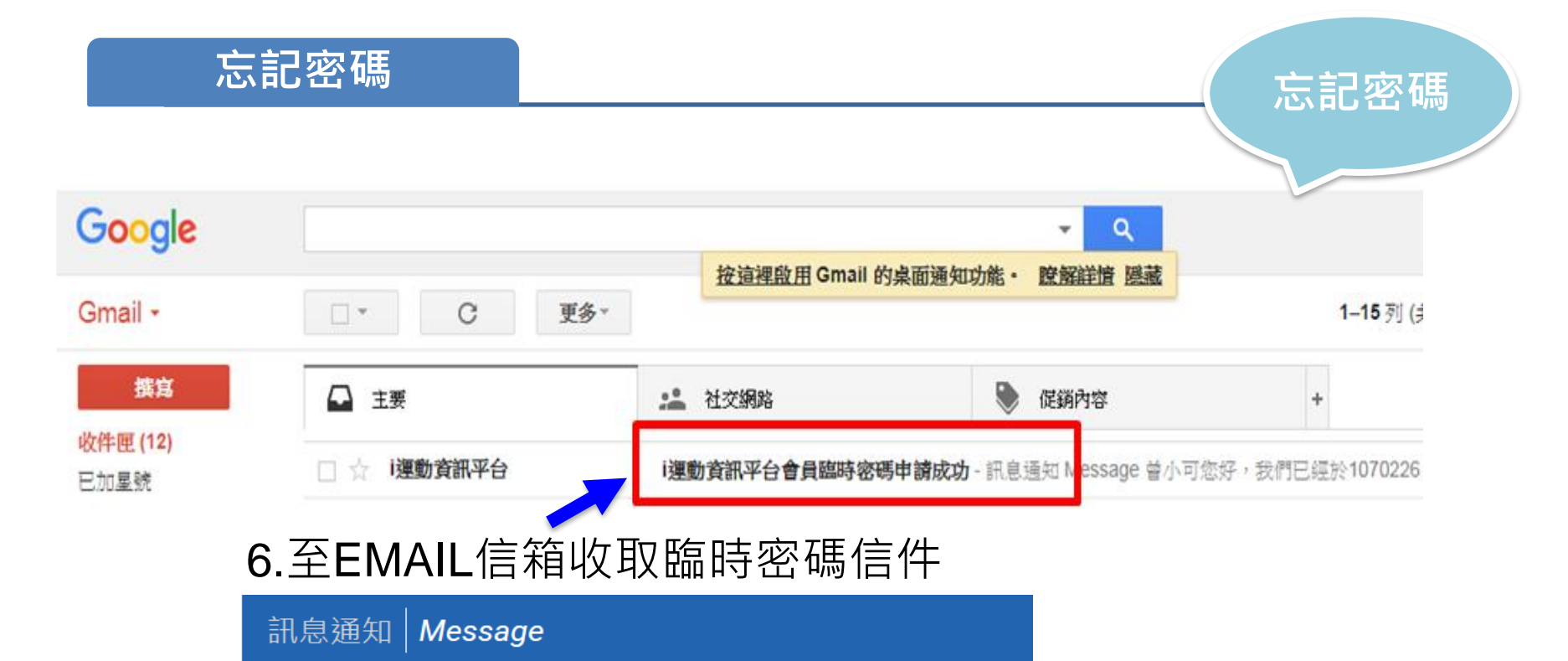

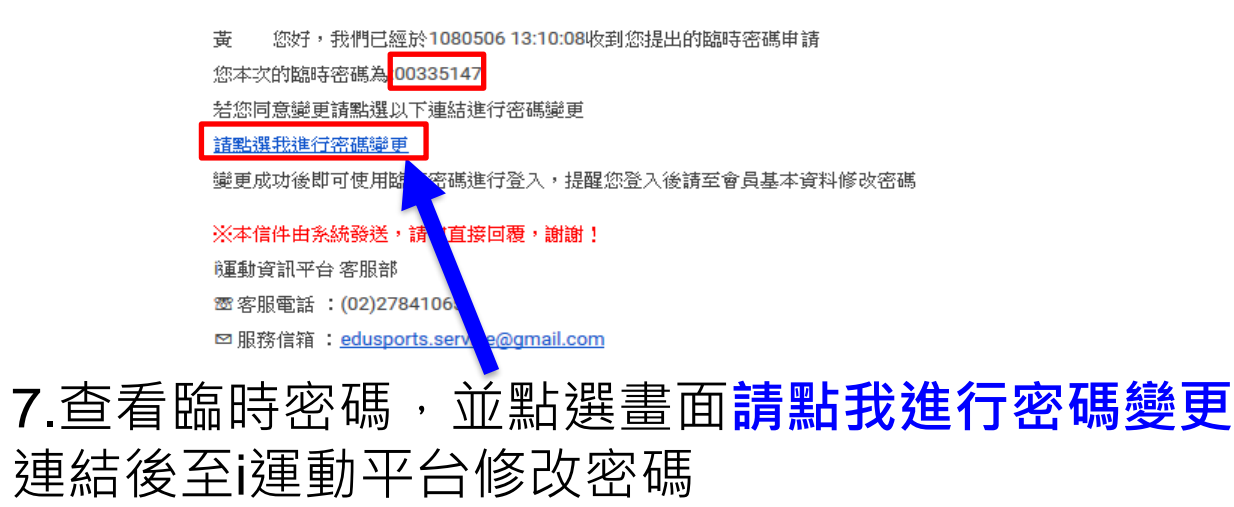

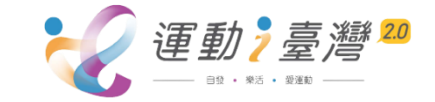

計畫申請流程

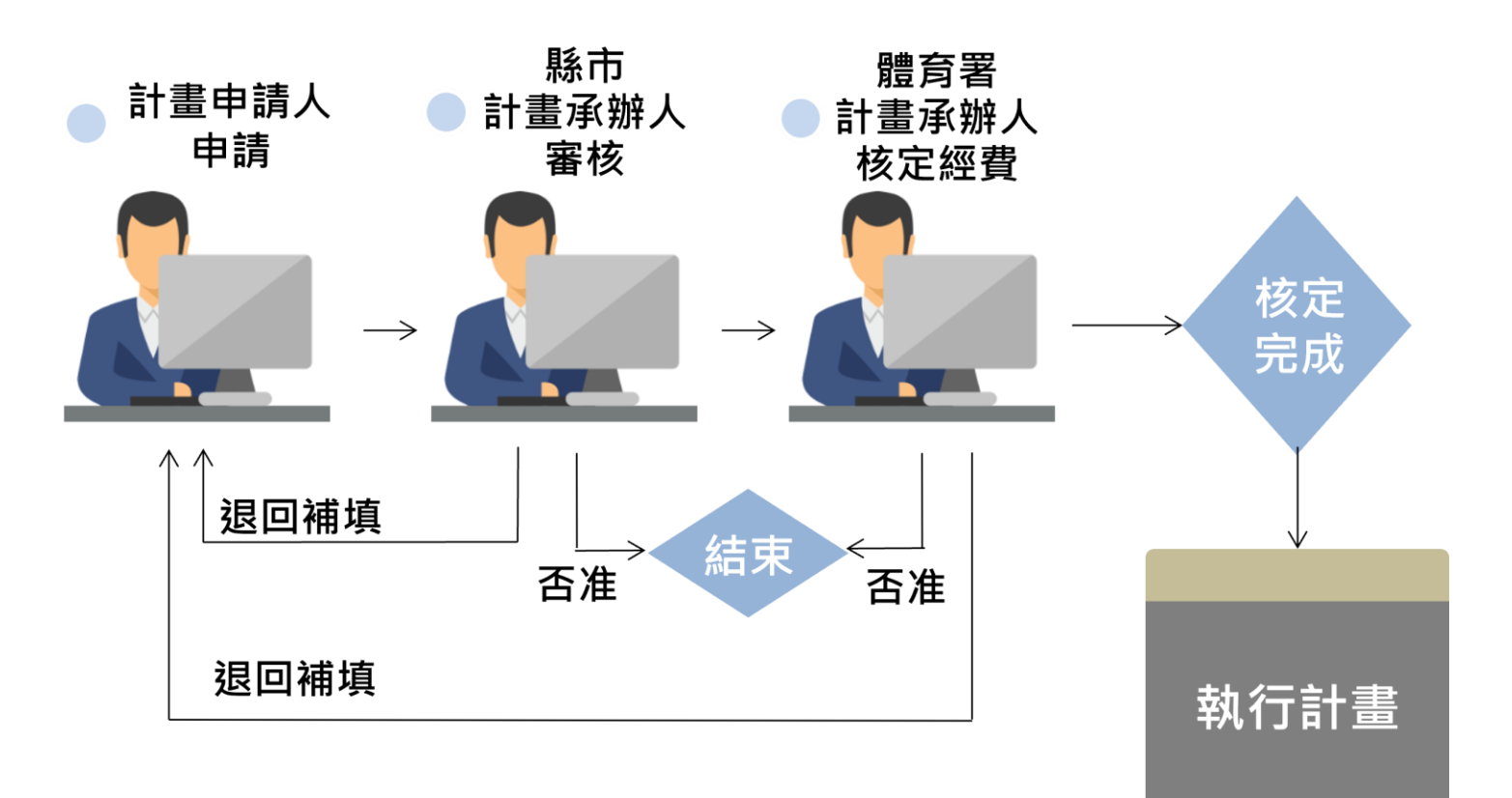

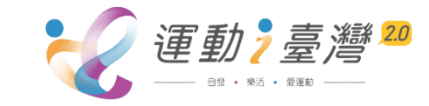

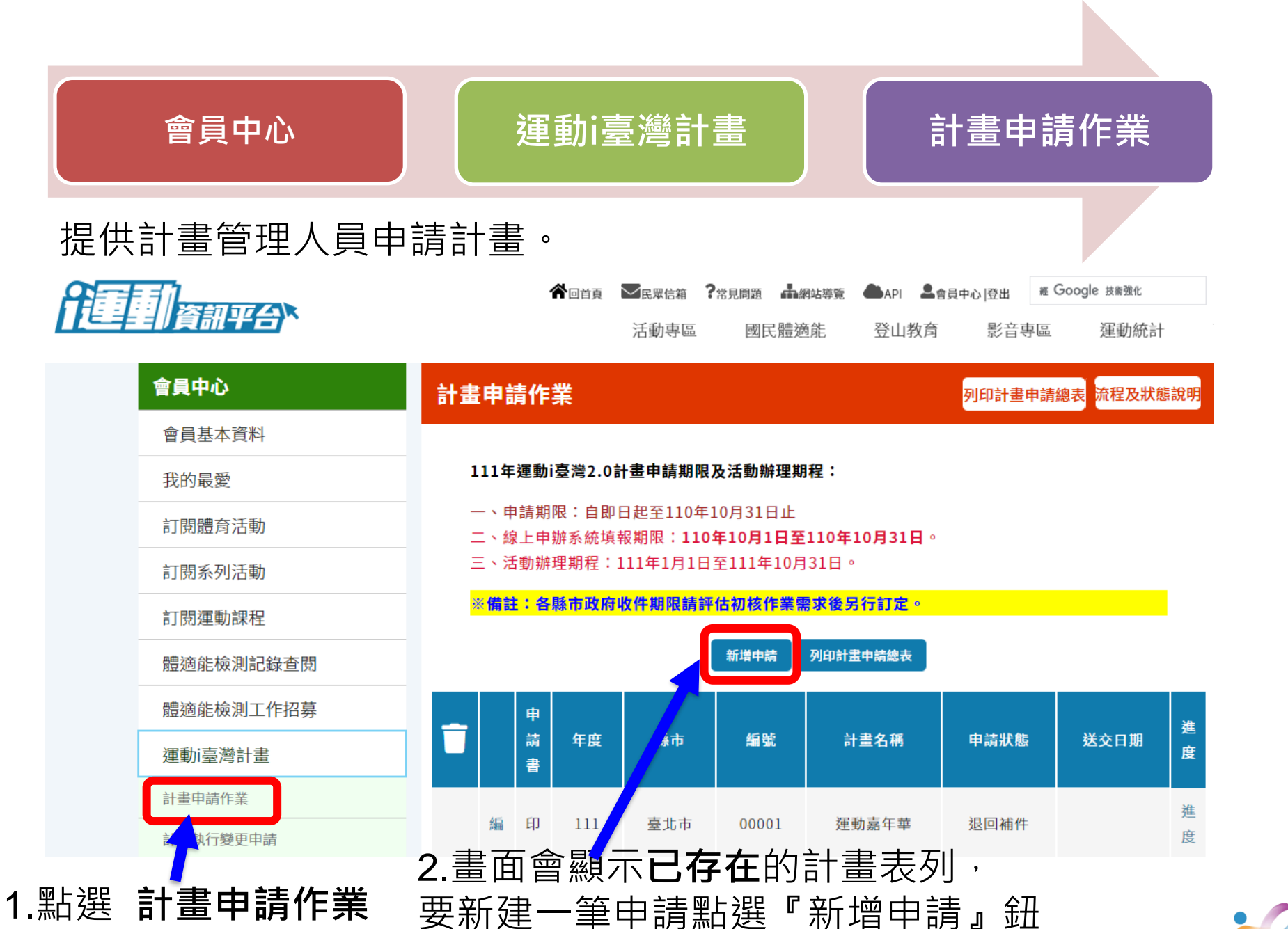

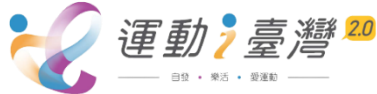

## 計畫專案項目輸入

#### 計畫申請作業

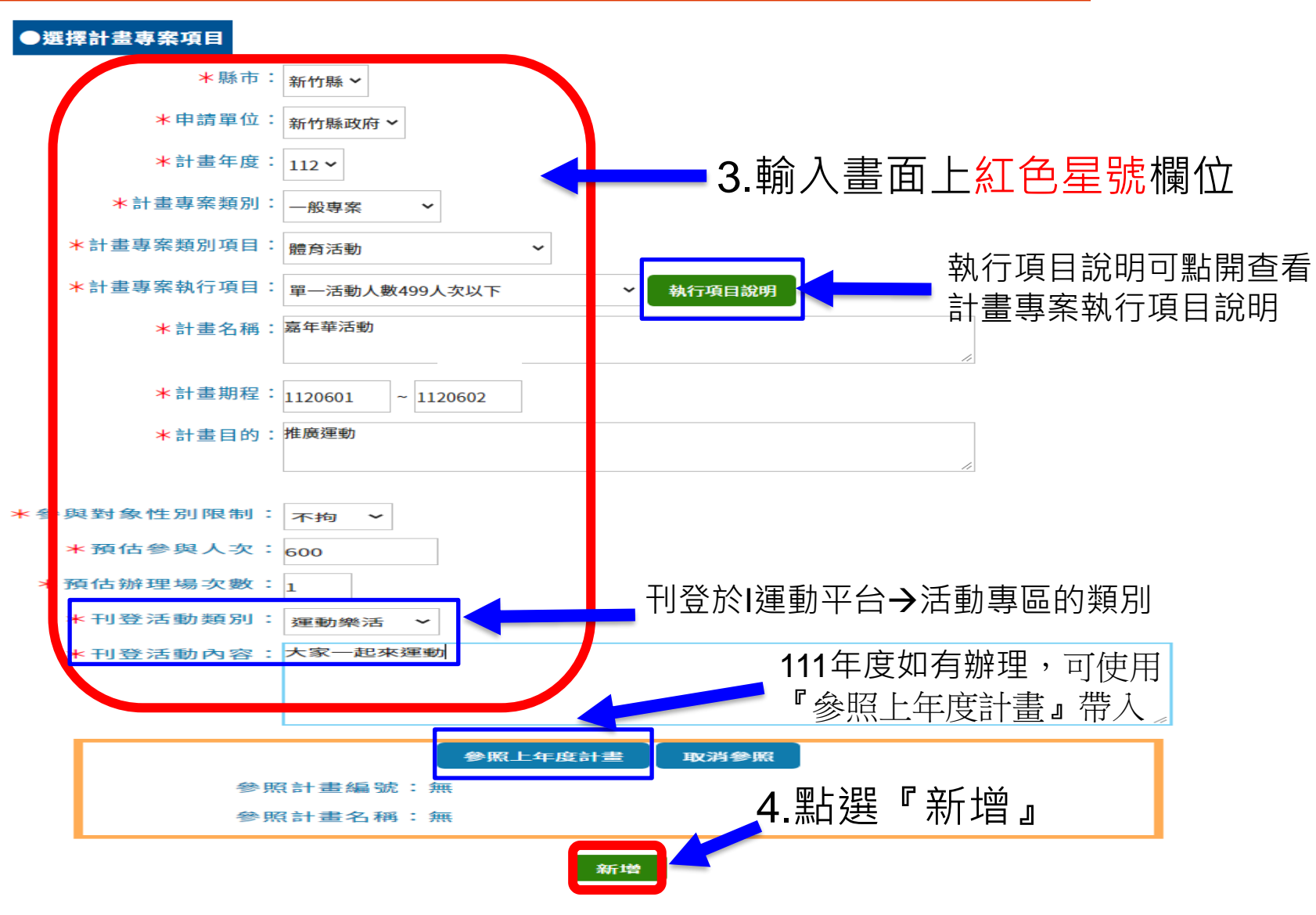

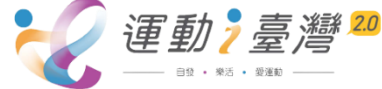

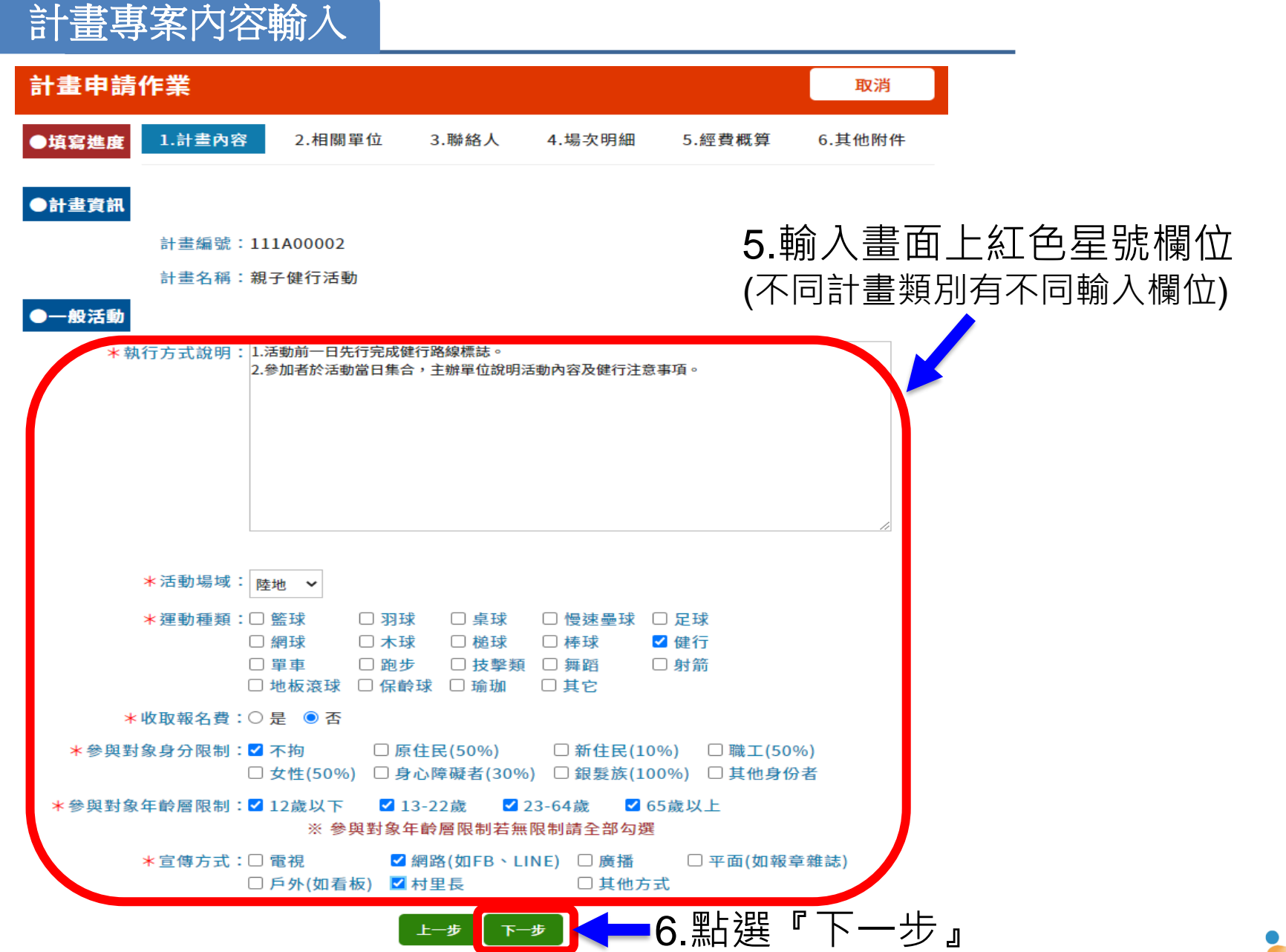

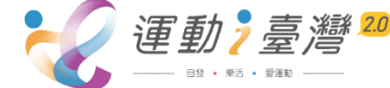

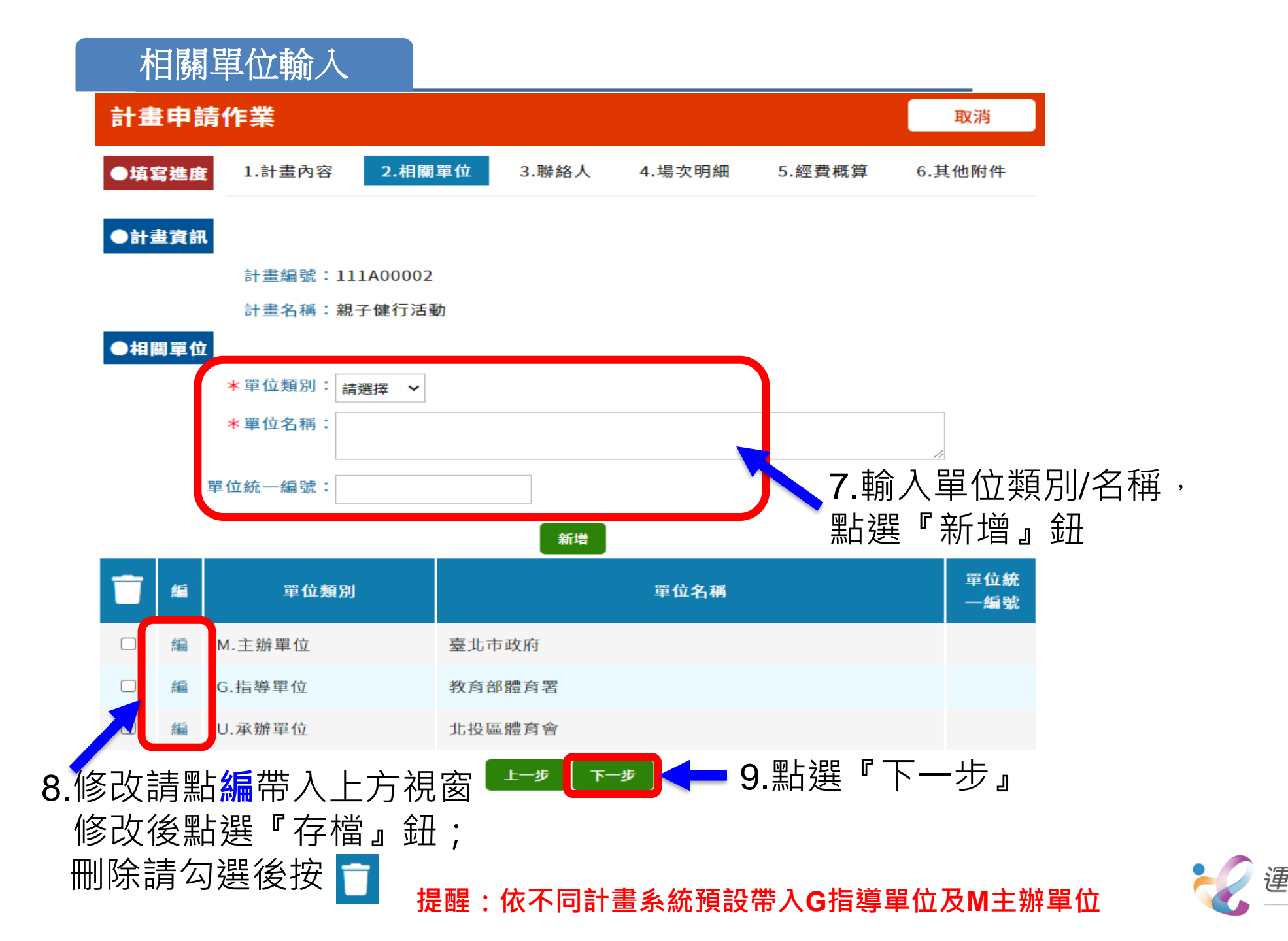

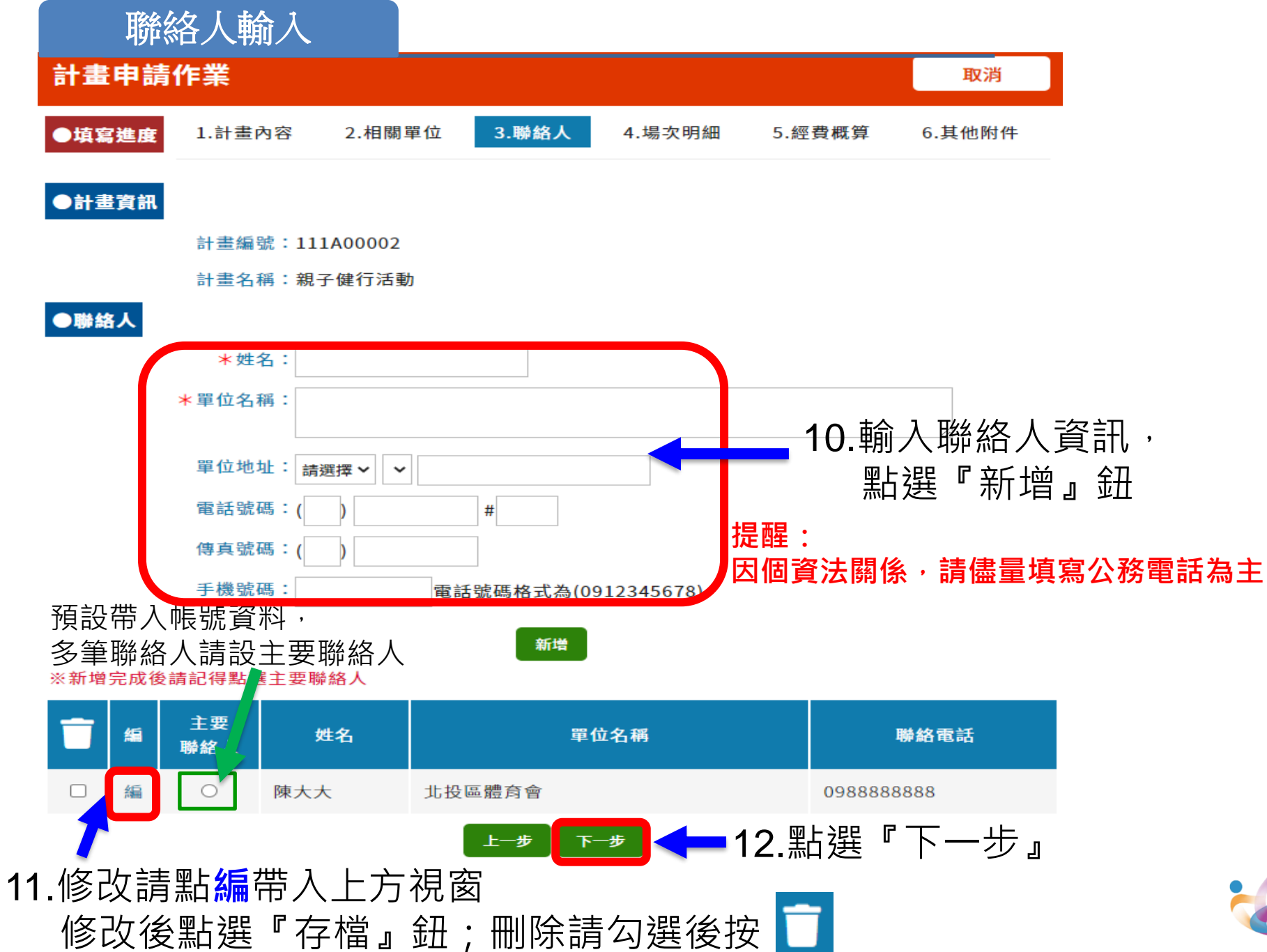

| 場地明細輸入                                                                                                    |                                                                                                    |
|----------------------------------------------------------------------------------------------------|----------------------------------------------------------------------------------------------------|
| 計畫申請作業<br>●填寫進度 1.計畫內容 2.相關單位 3.聯絡人 4.場次                                                                                                    | 取消           明細         5.經費概算         6.其他附件                                                                                                    |
| <ul> <li>計畫編號:111A00002</li> <li>計畫名稱:親子健行活動</li> <li>場次明細</li> <li>*場次分類: 新列活動&gt;</li> <li>場次主題名稱:</li> <li>辦理內容說明:</li> <li>*場次週期類別:單日 &gt;</li> <li>*單日日期: 1110408</li> </ul>                                                                                                    | <ul> <li>▶ 13.依場次資料不同輸入<br/>畫面上紅色星號欄位,<br/>點選『新增』鈕<br/>(多場次請重覆新增動作)</li> </ul>                                                                                                    |
| <ul> <li>* 場次時間: 800 ~ 1700 (EX:0800~1700)</li> <li>* 預估人空: 800</li> <li>* 場次地點名稱: 陽明山國家公園</li> <li>* 場次地點地址: 臺北市 · 北投區 · 陽明山國家公園</li> <li>· 基北市北投區陽明山國家</li> <li>· 一</li> <li>· 一</li> <li>· 一</li> <li>· 一</li> <li>· 一</li> <li>· 一</li> <li>· 一</li> <li>· · · · · · · · · · · · · · · · · · ·</li></ul> | 次週期類別:       請選擇       單日:直接輸入日期         單日:直接輸入日期       單日:2月2日、2月6日         單月       單月         每週       連續         ●       ●         ●       ●         ●       ●         ●       ●         ●       ●         ●       ●         ●       ●         ●       ●         ●       ●         ●       ●         ●       ●         ●       ●         ●       ●         ●       ●         ●       ●         ●       ●         ●       ●         ●       ●         ●       ●         ●       ●         ●       ●         ●       ●         ●       ●         ●       ●         ●       ●         ●       ●         ●       ●         ●       ●         ●       ●         ●       ●         ●       ●         ●       ●         ●       ●         < |
| *場次地點座標:經度:121.5609363 緯度:25.1942462<br>新增<br>匯入場文明細                                                                                                    | 課程週期類別: 連續 · 課程起訖<br>輸入3/1-3/3                                                                                                    |
| ★ 場 場 次 場次日期 場次 地點名稱                                                                                                    | 預     預       主題名稱     括       時     人       数     次                                                                                                    |
| □                                                                                                    | 3. 8<br>0 0<br>小 0<br>小 人<br>時 次                                                                                                    |
| (請見下頁說明)                                                                                                    | ┣ 14.點選『下一步』                                                                                                    |

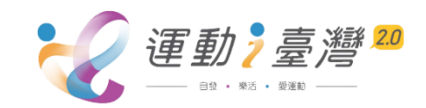

| 場地明細輸入                                                                                                    |            |
|----------------------------------------------------------------------------------------------------|------------|
|                                                                                                    |            |
| <ul> <li>★ 複 編 次</li> <li>製 輯 分</li> <li>類</li> </ul>                                                                                                    |            |
| 活動専品 國民情确能 登山教育                                                                                                    |            |
| 場次明細匯入                                                                                                    |            |
| 僅提供單曰活動匯入,可同時匯入多筆。                                                                                                    |            |
| 場次明細匯入檔案 <u>: 選擇橫案</u> ,未選擇 <u>任何</u> 檔案                                                                                                    |            |
|                                                                                                    | 占選匯入格式範例下載 |
| <b>匪入場</b> 次資料                                                                                                    |            |
|                                                                                                    |            |
|                                                                                                    |            |
|                                                                                                    |            |
|                                                                                                    |            |
|                                                                                                    |            |
| 3. 和 送 個 未 用 瓜                                                                                                    |            |
| 【 】 ● ・ (* *   マ 場次明細匯入範例稿 (1).xls [相容模式] - Microsoft Excel                                                                                                    |            |
|                                                                                                    |            |
| B     U     A     H     H </td <td></td> |            |
| ● (報報)     ● (報報)     ● (報報)     ● (報報)     ● (報報)     ● (報報)     ● (報報)       剪貼簿 G     字型     G     對齊方式     G     數值     G     樣式     儲存格     編                                                                                                    |            |
| B5 • (* 1070902                                                                                                    |            |
| A B C D E F G H I J                                                                                                    | K          |
| 1 計畫編號: 1 計畫名稱: 108年民俗體育表演節慶活動<br>2 - 現 - 10.5                                                                                                    | *          |
| 。 <mark>*杨大尔舆:杨大口恕:杨大用始时间:"大治宋时间!"其伯辨理时数</mark> :"其伯人数!"杨天地勐石柄 <u>*略大百人,************************************</u>                                                                                                    | *土闼沿碑      |

 4
 1
 1070903 1100
 100
 4
 30 大安森林公園
 臺北市
 大安區
 新生南路二段1號
 第活一下大家來歡樂1

 5
 2
 1070902 0900
 100
 2.5
 35 大安森林公園
 臺北市
 大安區
 新生南路二段1號
 第活一下大家來歡樂1

 4.在Excel裡輸入場次資料,\*欄位一定要輸入否則無法匯入→儲存Excel檔

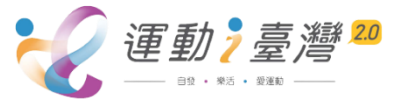

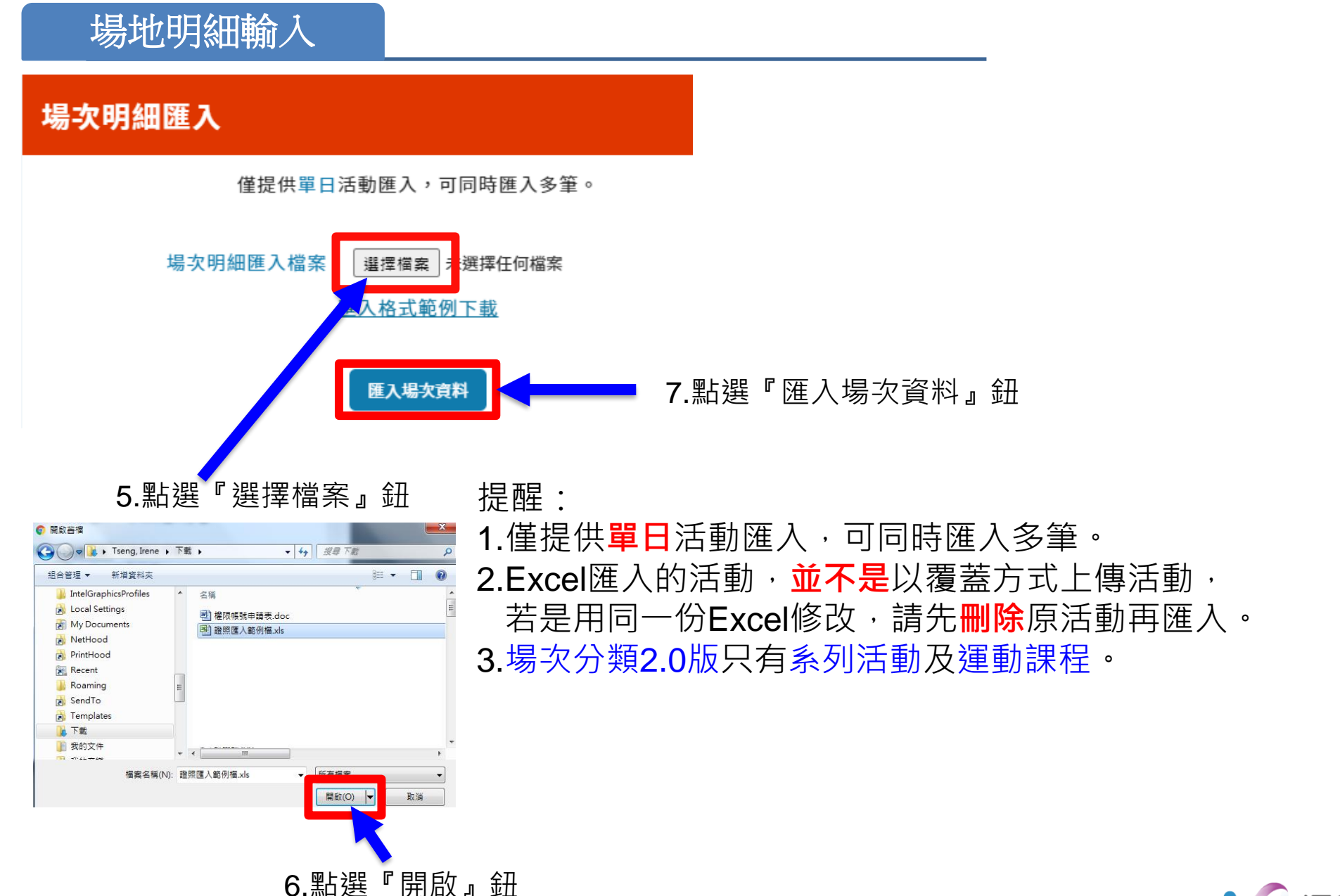

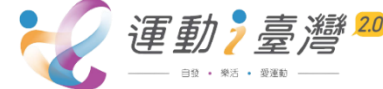

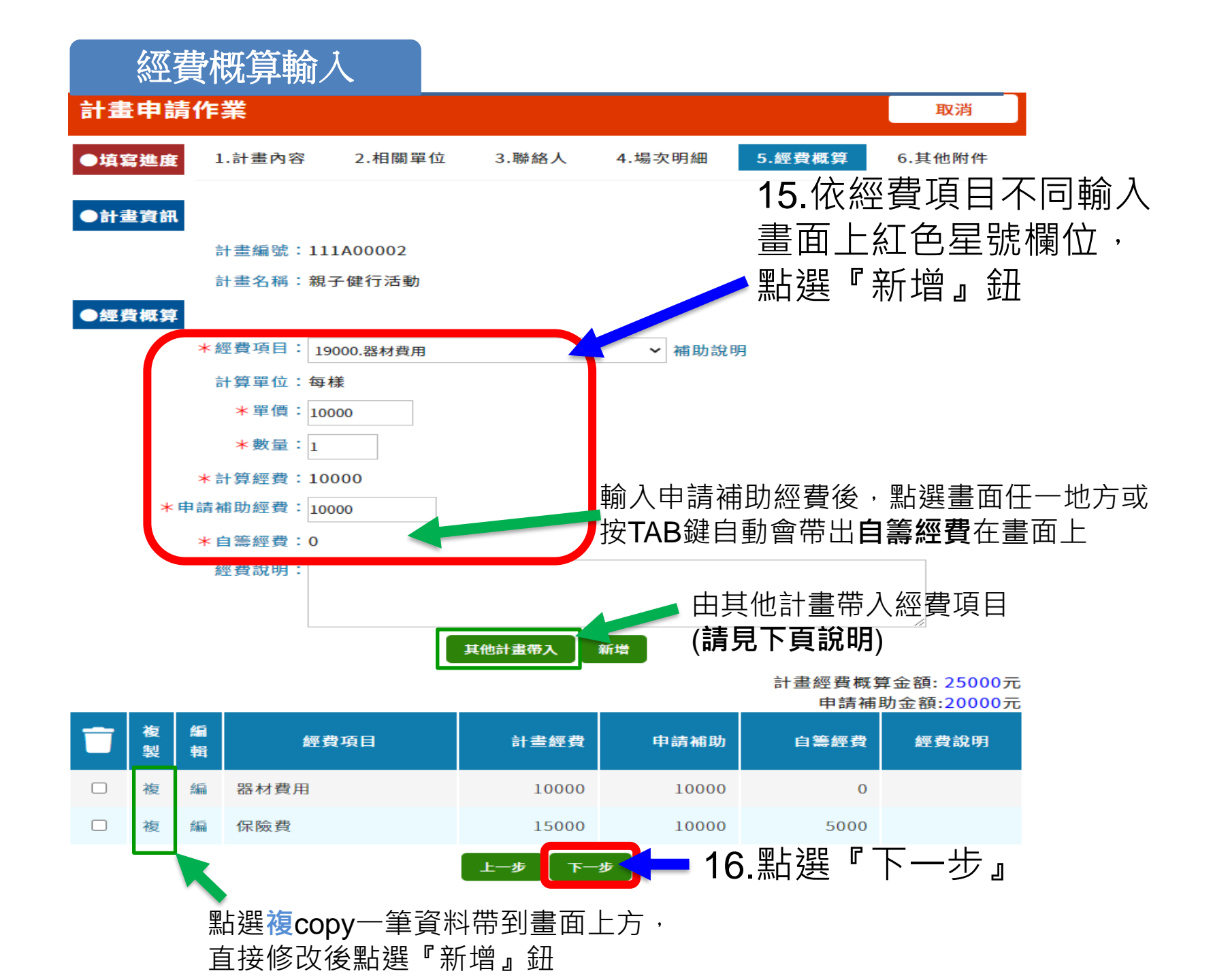

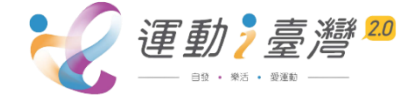

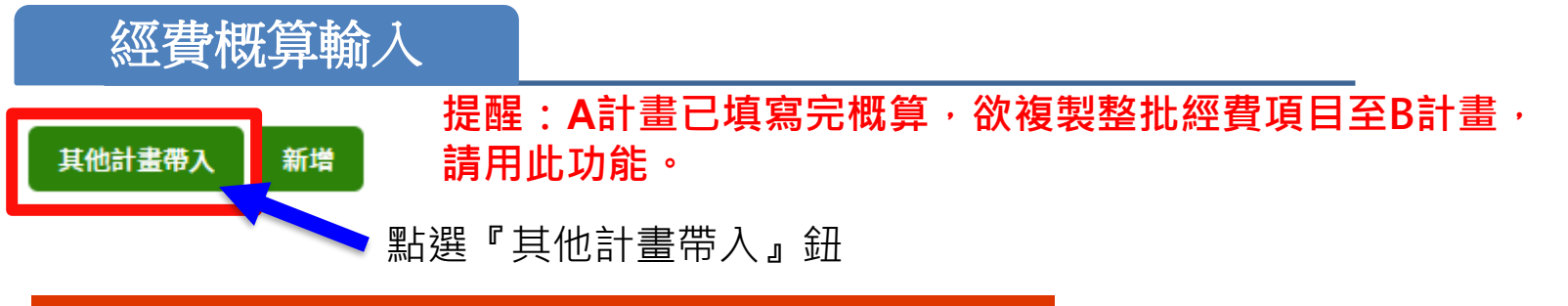

| 帶入詞       | 計畫經  | 費        |             |           |          |          |          |
|-----------|------|----------|-------------|-----------|----------|----------|----------|
| 選取        | 年度   | 縣市       | 計畫編         | <b>誦號</b> |          | 計畫       | 名稱       |
| $\odot$   | 110  | А        | 00001       |           | 馬拉松      |          |          |
| 0         | 111  | ,<br>點選計 | 。。。。<br>畫帶/ |           | 運動嘉年華    |          |          |
| 帶入        | 計畫經  | 費        |             |           |          |          |          |
|           | 經費項目 | 1        | 單價          | 數量        | 計算金<br>額 | 補助金<br>額 | 自籌金<br>額 |
| 場地使用費、布置費 |      |          | 200<br>0    | 1.0       | 2000     | 2000     | 0        |
| 上一步       | 確定   | 带回       | 點           | 選『        | 確定帶回     | 』鈕       |          |

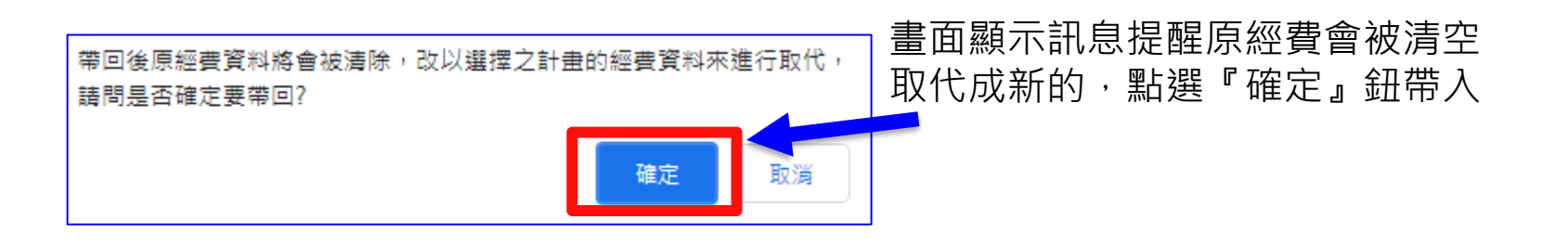

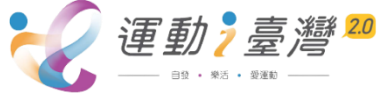

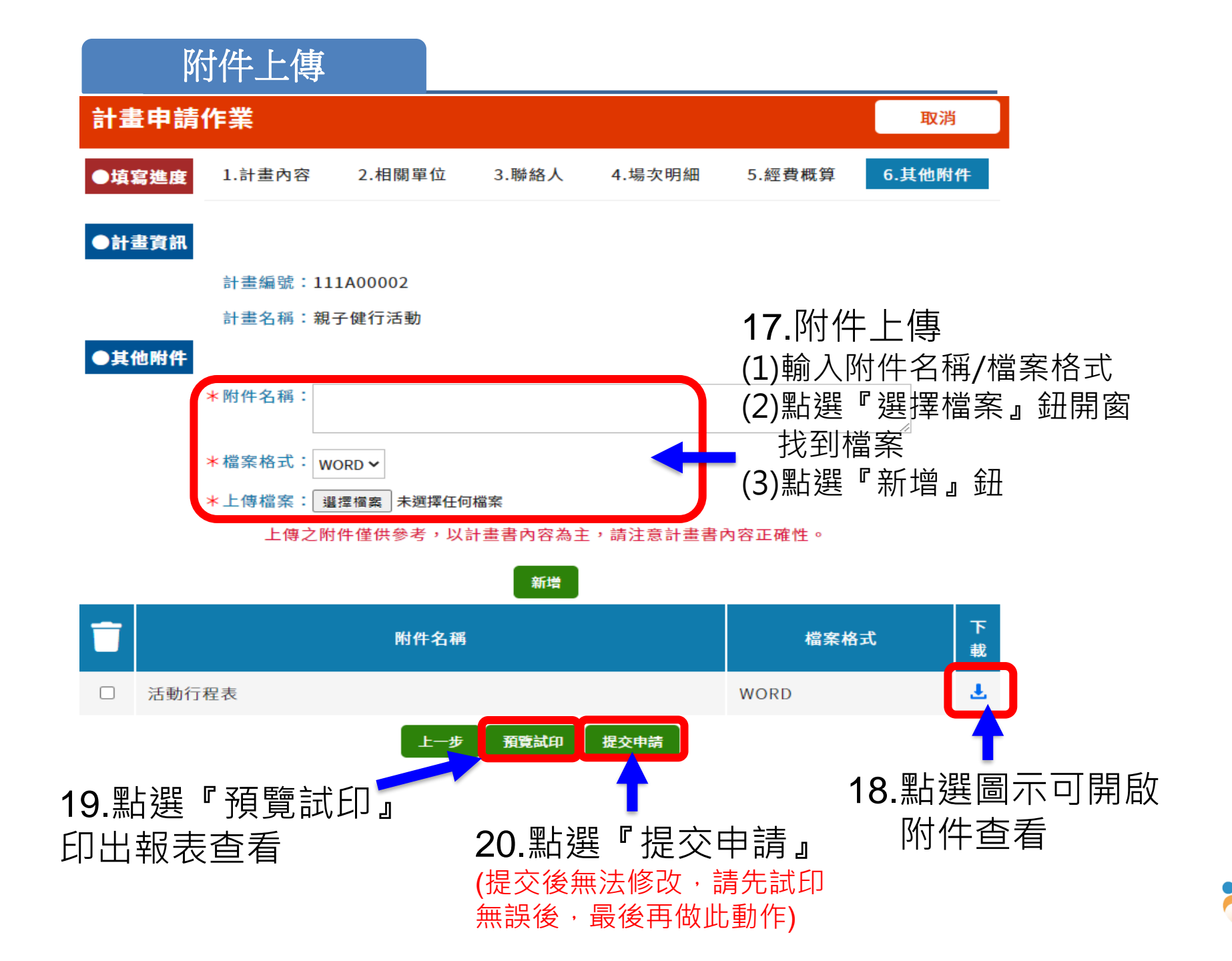

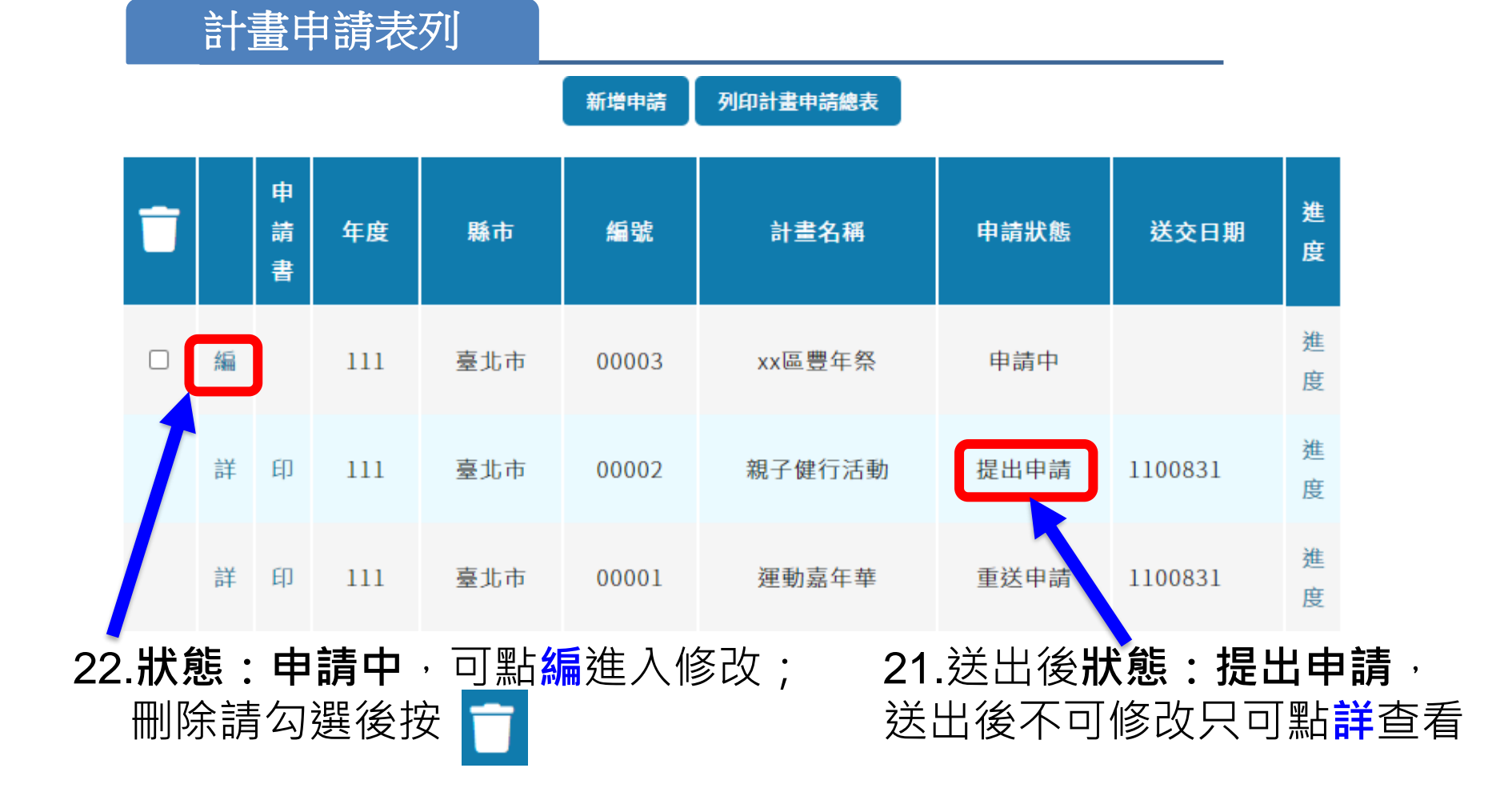

申請狀態說明:

申請中—計畫管理人輸入部分資料尚未提交申請 重送申請—計畫管理人被退回後又重新送件 提出申請—計畫管理人提交申請後狀態 終止申請—計畫管理人取消計畫 申請初審待核定—縣市承辦人計畫申請初核後為核准後的狀態 否准—縣市承辦人計畫申請審核後為否准後的狀態 退回補件—縣市承辦人計畫申請審核後為退回補件後的狀態 核准待核定—縣市承辦人計畫申請審核後為核准後的狀態 完成申請—體育署經費核定後狀態

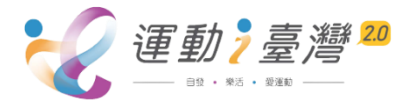

#### 計畫申請作業

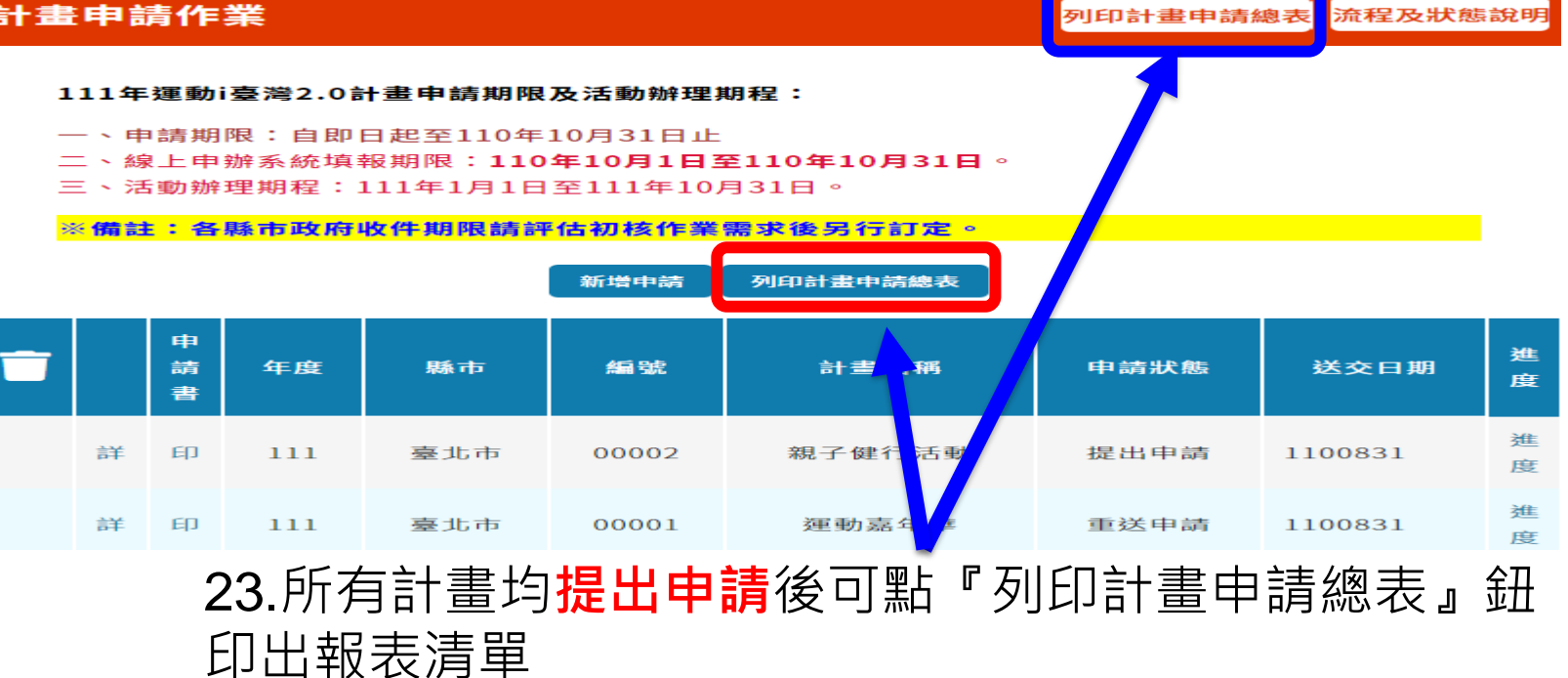

### 111年度運動這臺灣計畫申請總表

列表日期:110/08/31

申請計畫縣市:臺北市 申請單位:(01015375)臺北市政府體育局 頁 次: 第1頁/共1頁

申請人:何大梅

| F. | 序號 | 專案類別 | 專案類別項目 | 專案執行項目                  | 計畫編號      | 計畫名稱   | 申請日期      |
|----|----|------|--------|-------------------------|-----------|--------|-----------|
|    | 1  | 一般專案 | 體育活動   | 單一活動人數499人次以<br>下       | 111A00001 | 運動嘉年華  | 110/08/31 |
|    | 2  | 一般專案 | 體育活動   | 單一活動人數介<br>於500至999人次之間 | 111A00002 | 親子健行活動 | 110/08/31 |

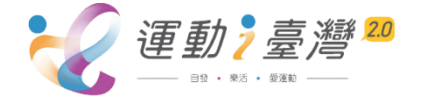

## 計畫申請表列

#### 計畫申請作業

回上一頁 計畫申請編號:00003 計畫申請年度:111年 臺北市 專案類別:原住民族專案 24. 狀態: 申請中, 可以點選『繼續編輯』 專案類別項目名稱:體育活動 專案執行項目名稱:單一活動人數介於100至249人次之間 修改及『預覽試印』印計畫書 計畫申請名稱:xx區豐年祭 審核備註內容: 前回審核備註內容: 預覽試印 繼續編輯

> 新增申請 列印計畫申請總表

| - |   | 申請書 | 年度  | 縣市           | 緟號    | 計畫名稱   | 申請狀態         | 送交日期    | 進<br>度 |
|---|---|-----|-----|--------------|-------|--------|--------------|---------|--------|
|   | 編 |     | 111 | 臺北市          | 00003 | xx區豐年祭 | 申請中          |         | 進<br>度 |
|   | 詳 | 印   | 111 | 臺北市<br>╲┍ +日 | 00002 | 親子健行活動 | 提出申請         | 1100831 | 進<br>度 |
|   |   |     |     | 25.          | 甲請後   | 、安伸り計  | ・<br>畫 請 點 Ы | 」,以點    | 王辽     |

#### 計畫申請作業 計畫申請編號:00002

計畫申請年度:111年 臺北市 專案類別:一般專案 專案類別項目名稱:體育活動 專案執行項目名稱:單一活動人數介於500至999人次之間 計畫申請名稱:親子健行活動 **審核備註內容**:

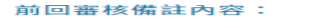

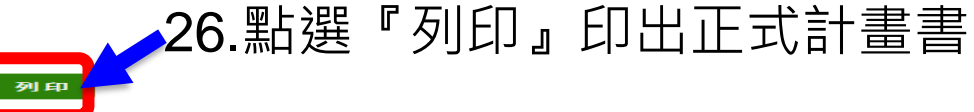

回上一頁

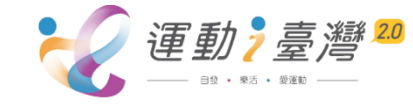

## 其他計畫差異畫面

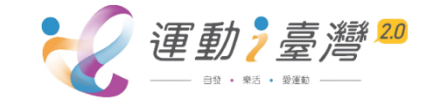

## 原住民計畫

### 計畫申請作業

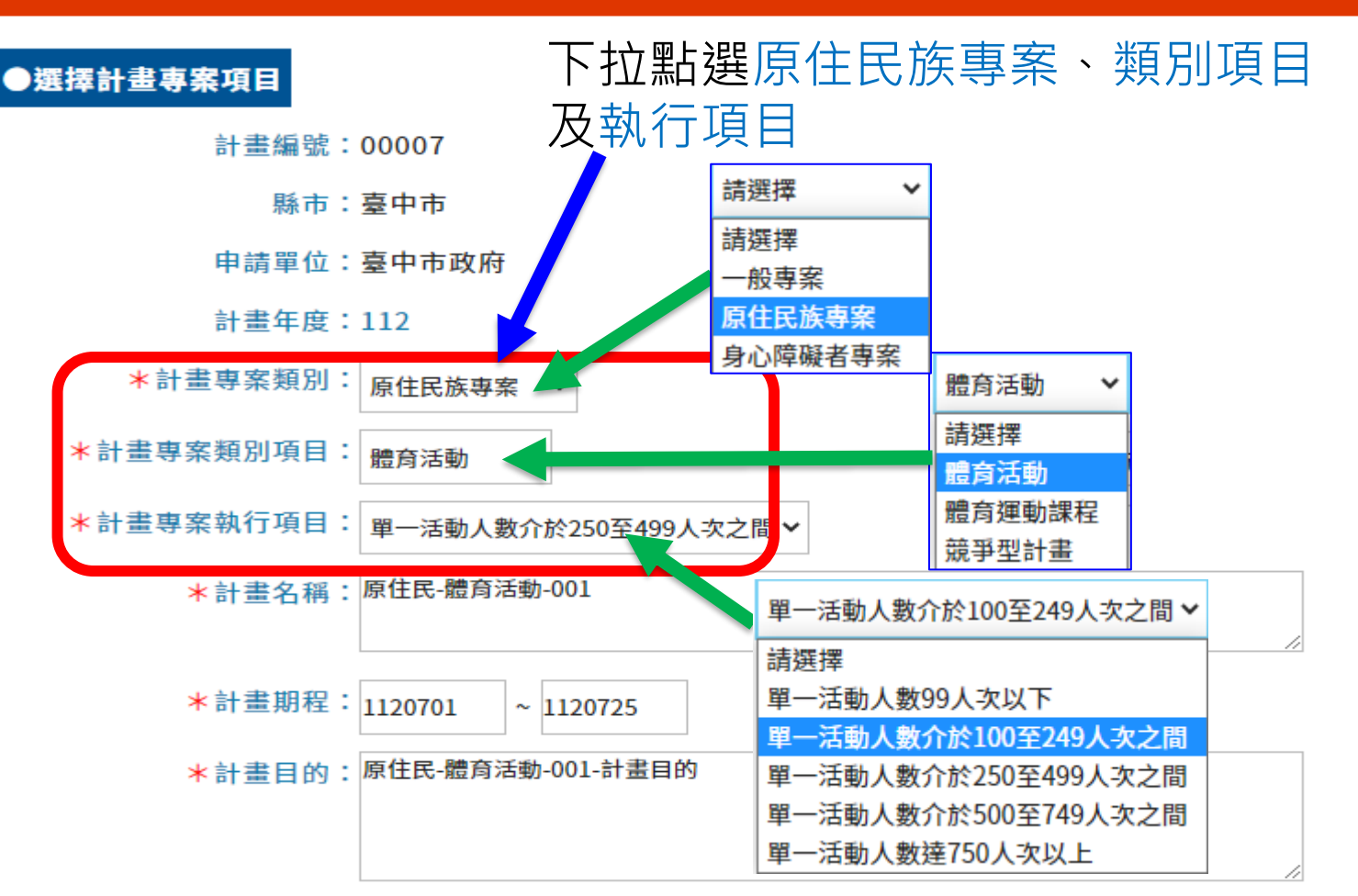

申辦原則:

### 1.活動中原住民族身分者應達 50%以上

2.常態性課程:每課程(班)期程至少8週,每週至少180分鐘,參加 學員至少20人,**原住民族身分者應達50%以上**,且參加學員固定。

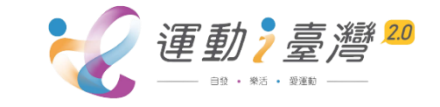

## 身心障礙者計畫

## 計畫申請作業

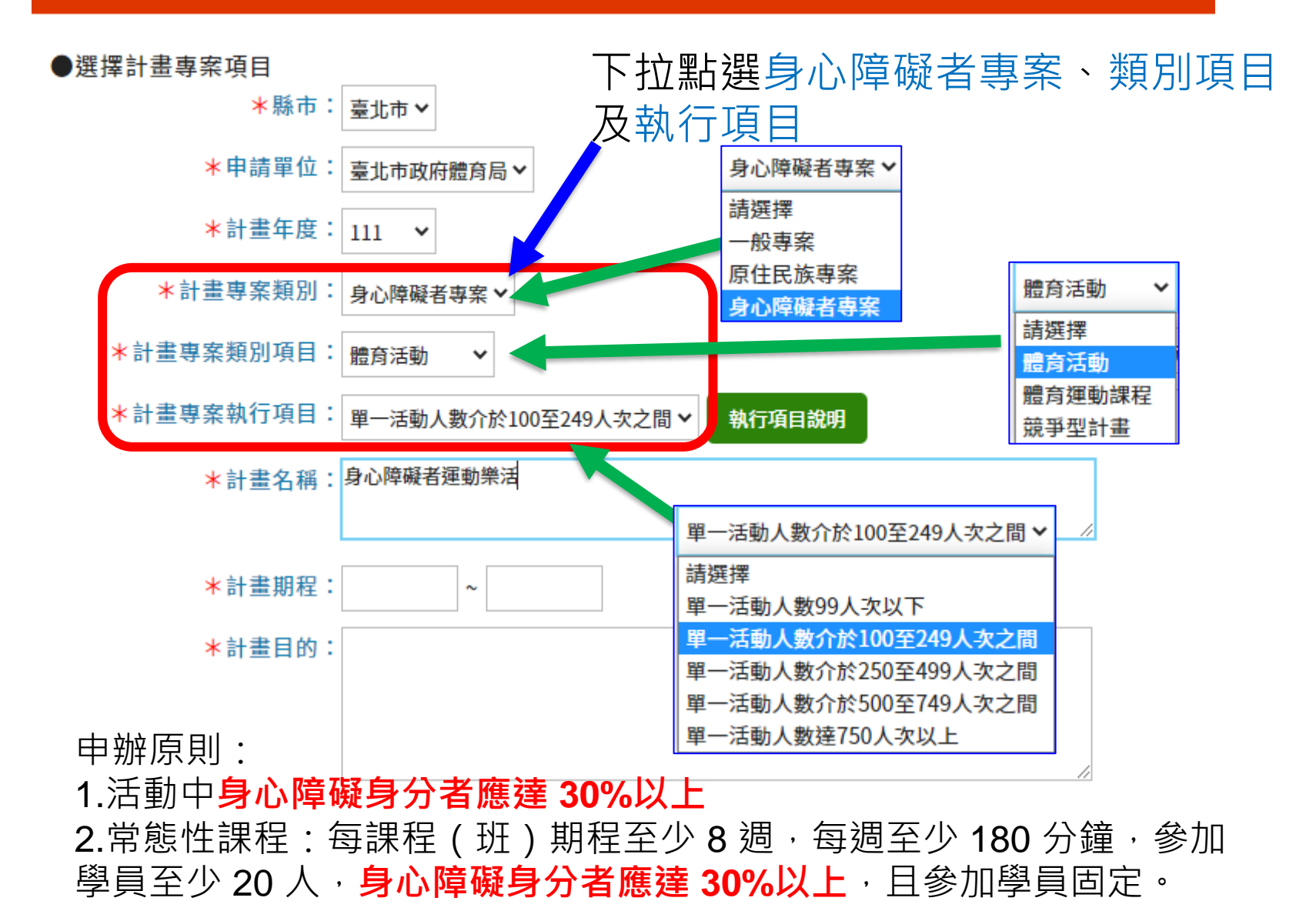

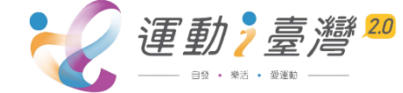

## 計畫申請作業

常態性課程計畫

運動,臺灣

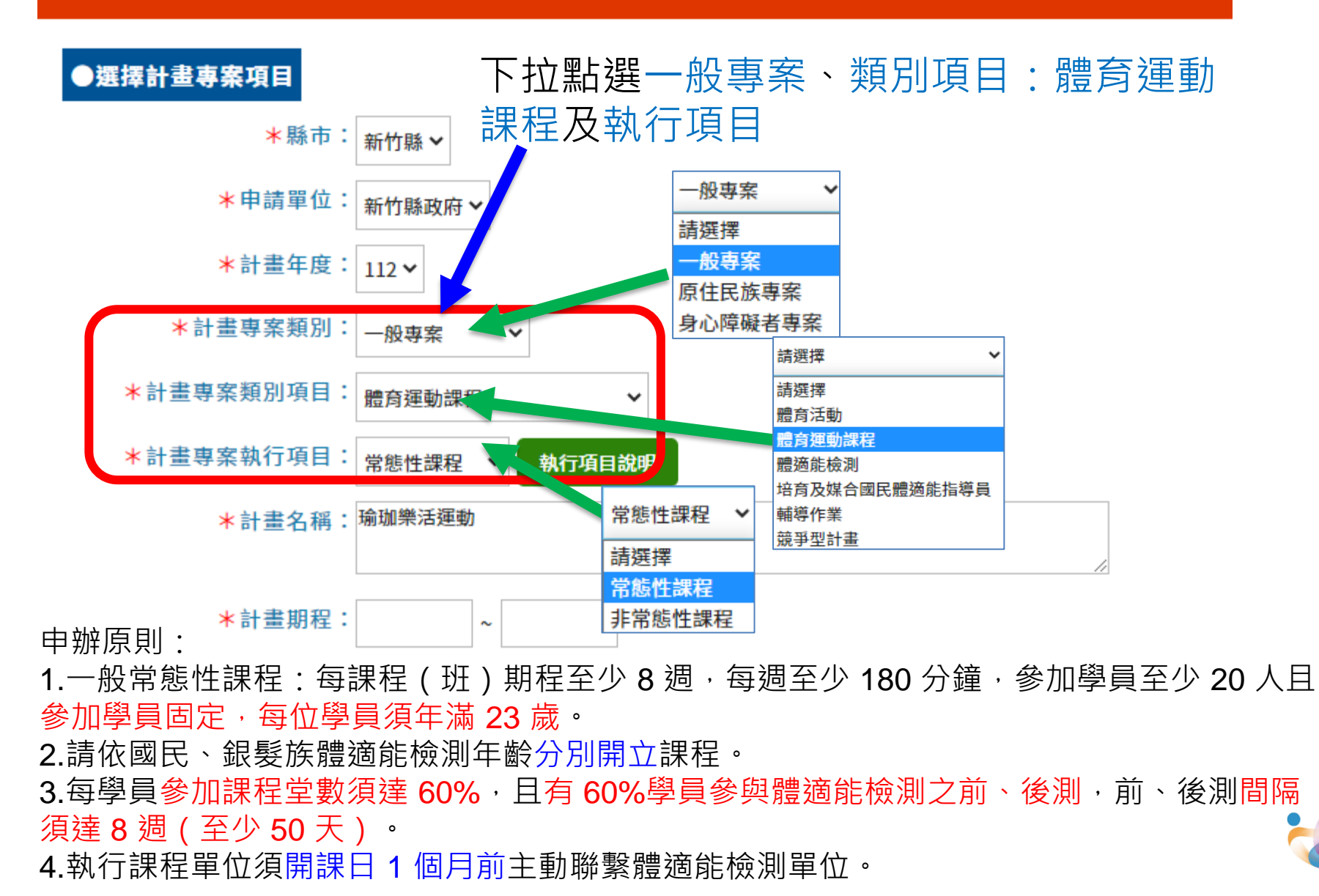

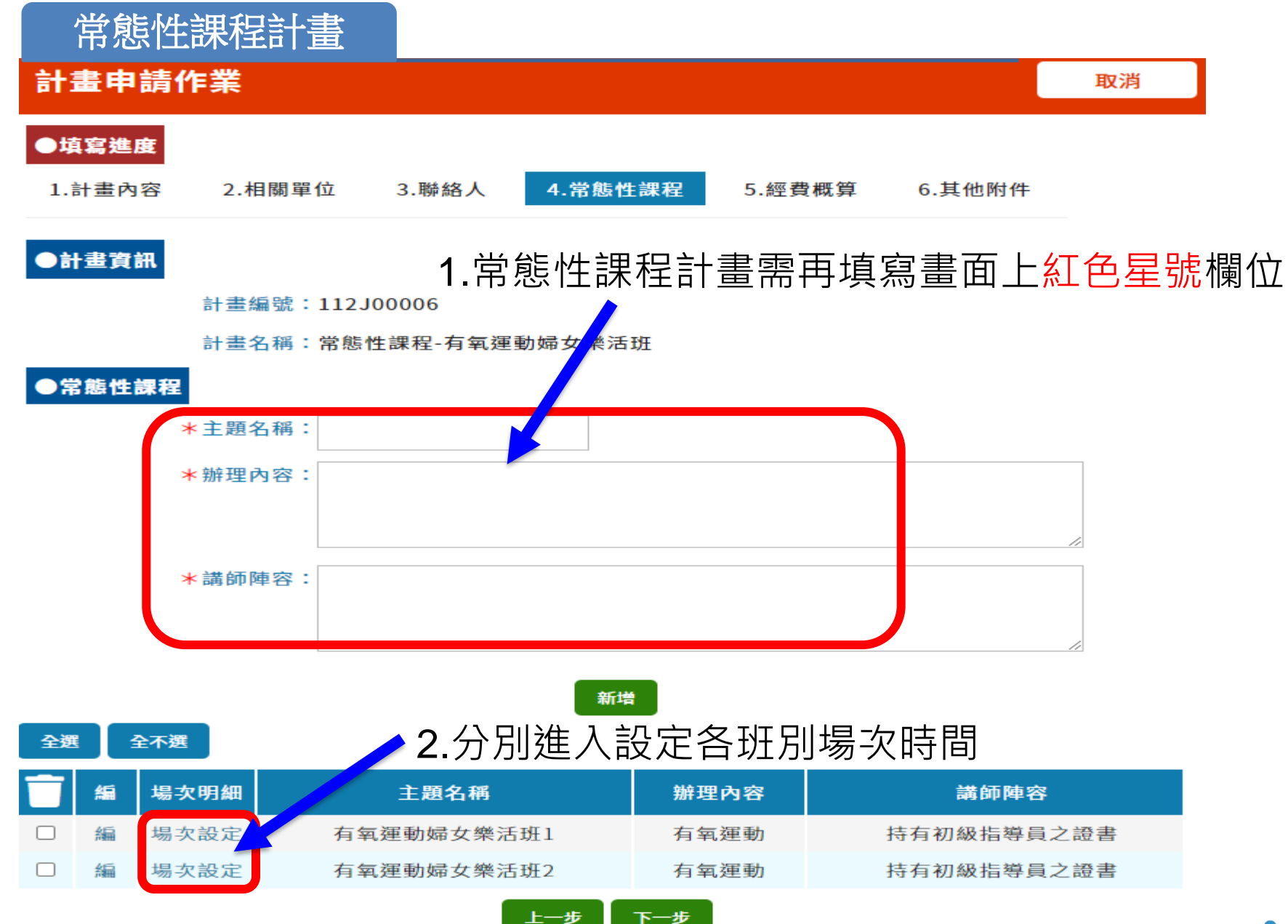

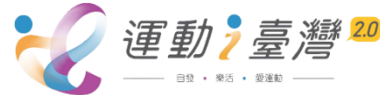

## 體適能檢測計畫

### 計畫申請作業

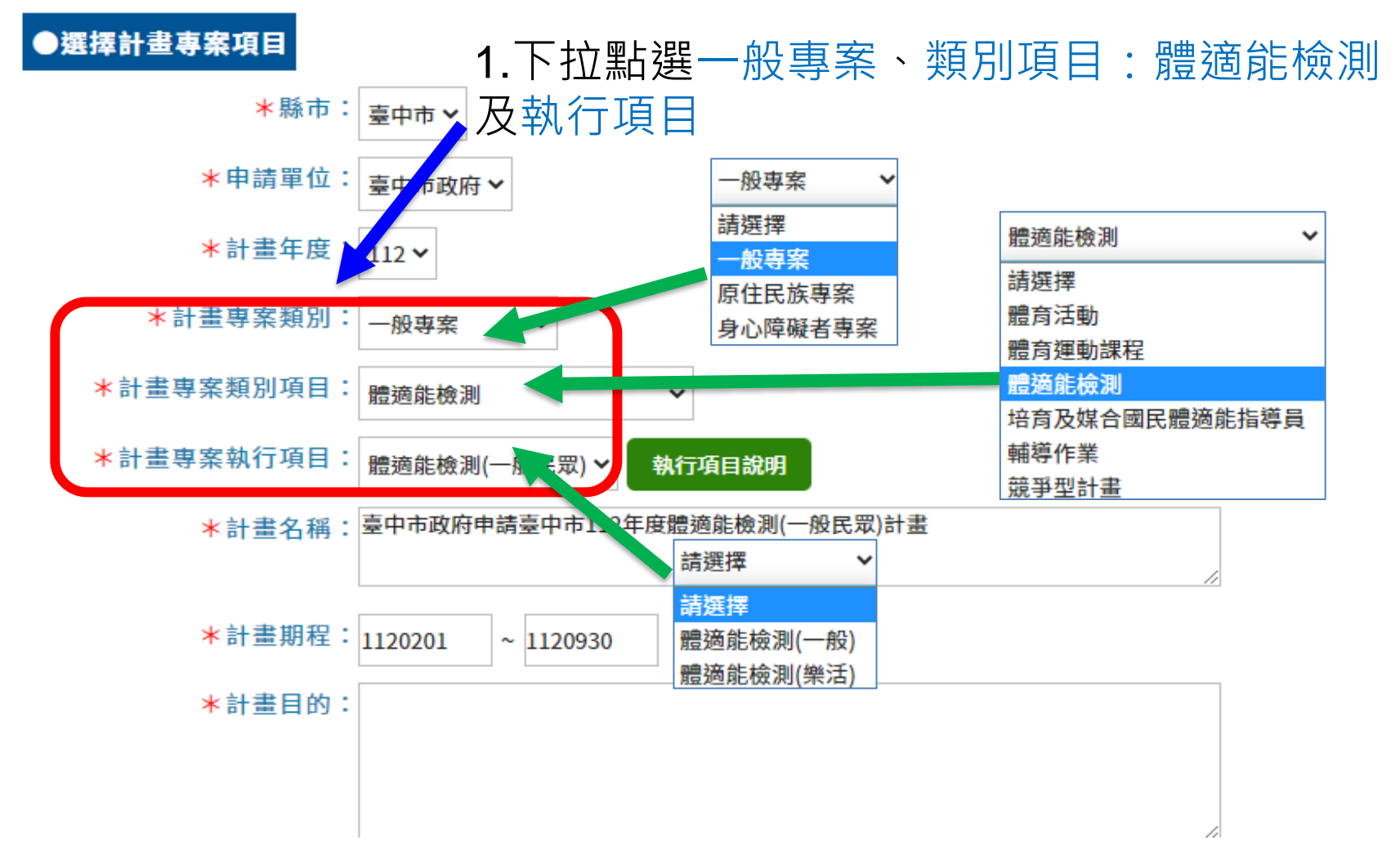

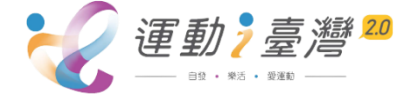
| 體適能檢測計畫                                                                                                    |
|----------------------------------------------------------------------------------------------------|
| 計畫申請作業                                                                                                    |
| <ul> <li>●填寫進度</li> <li>1.計畫內容</li> <li>2.相關單位</li> <li>3.聯絡人</li> <li>4.檢測站</li> <li>5.經費概算</li> <li>6.其他附件</li> </ul>                                 |
| ●##፪團 2.體適能檢測計畫需再填寫畫面上 <mark>紅色星號</mark> 欄位                                                                                                    |
| 計畫編號:111A00005                                                                                                    |
| 計畫名稱:臺北市政府體育局申請了此市111年度體適能檢測(一般)計畫                                                                                                    |
|                                                                                                    |
| * [效]]]版榜: 時秋明預計辦理方式 701. 拾配111年度建動]臺灣2.0計畫之相關課程及活動辦理機測服務<br>之規劃作法)                                                                                     |
| ★知能提升: 透過運動知識傳遞以提升民眾對體適能及運動的正確認知                                                                                                    |
|                                                                                                    |
| *通路結合: (如:23-64歲-主動出擊與機關企業、公司行號合作;65歲以上銀髮族-與樂齡中心、長<br>青學苑、社區關懷據點、老人文康服務中心等單位合作)                                                                         |
|                                                                                                    |
| * 配套規畫: (如:宣傳方式及其他特色及有助於計畫品質提升之措施)                                                                                                    |
|                                                                                                    |
| <ul> <li>★參與對象身分限制:□ 不拘</li> <li>□ 女性(50%)</li> <li>□ 原住民(50%)</li> <li>□ 身心障礙者(30%)</li> <li>□ 新住民(10%)</li> <li>□ 職工(50%)</li> <li>□ 其他身份者</li> </ul> |
| * 宣傳方式:□ 電視 □ 網路(如FB、LINE) □ 廣播 □ 平面(如報章雜誌) □ 戶外(如看板) □ 村里長 □ 其他方式                                                                                      |
|                                                                                                    |

※ 備註:

 1、體適能檢測請分為一般及樂活之方式進行;檢測需使用之相關表格(含:國民體適能檢測同意書、運動 安全篩選表及國民體適能檢測紀錄表)及注意事項均已置於本署「i運動資訊平台」,請自行下載參閱及使 用。

2、 體適能檢測每人每年以補助1次為限;另常態性課程之參與學員每人每年可補助2次檢測(前後測)。

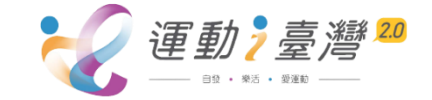

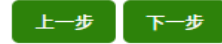

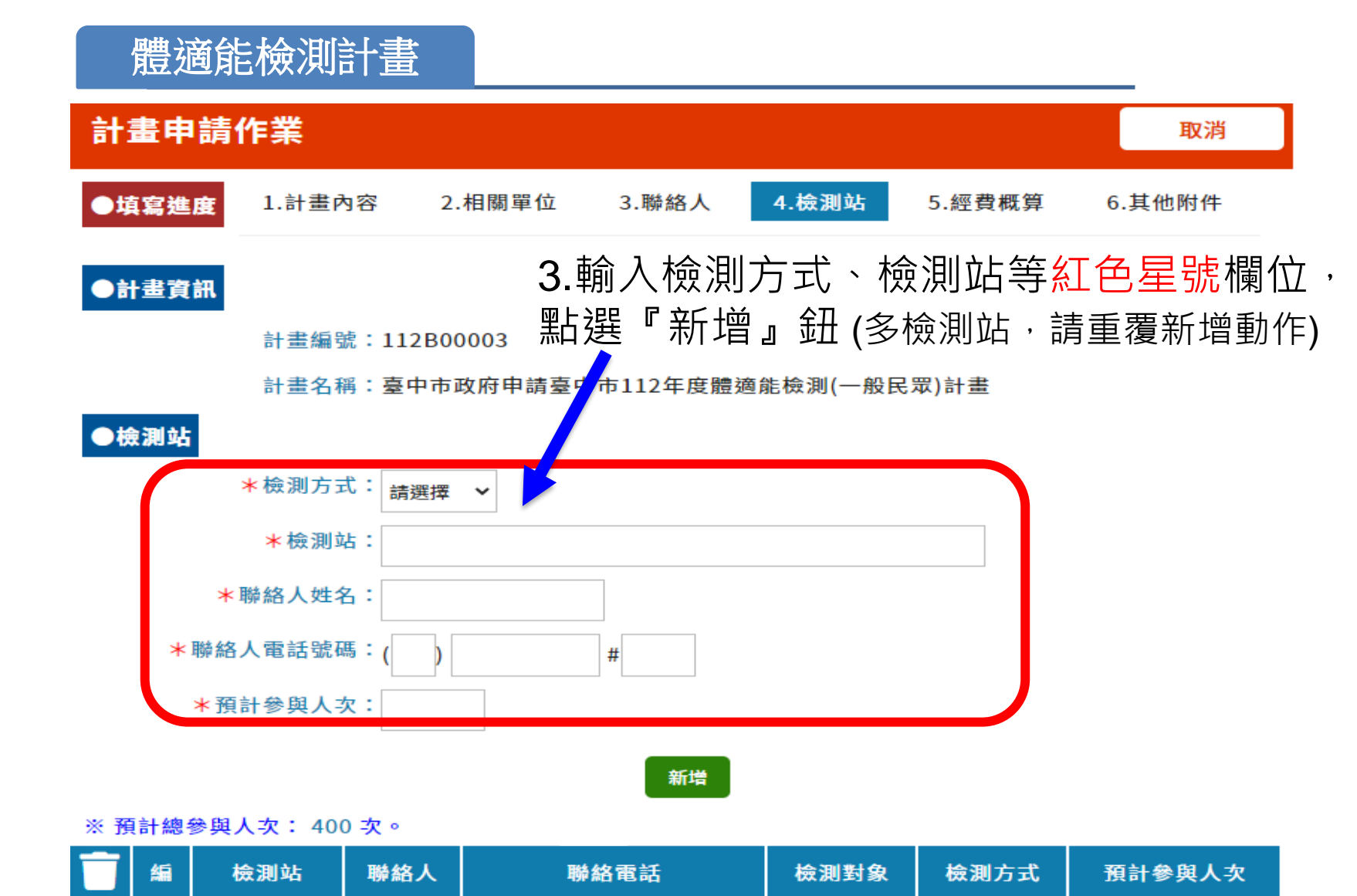

一般

一般

下一步

一般檢測

科技檢測

200

200

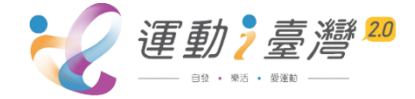

编

編

弘光大學

宏

陳00

顏O由

02-23451234

02-27001000#1111

上一步

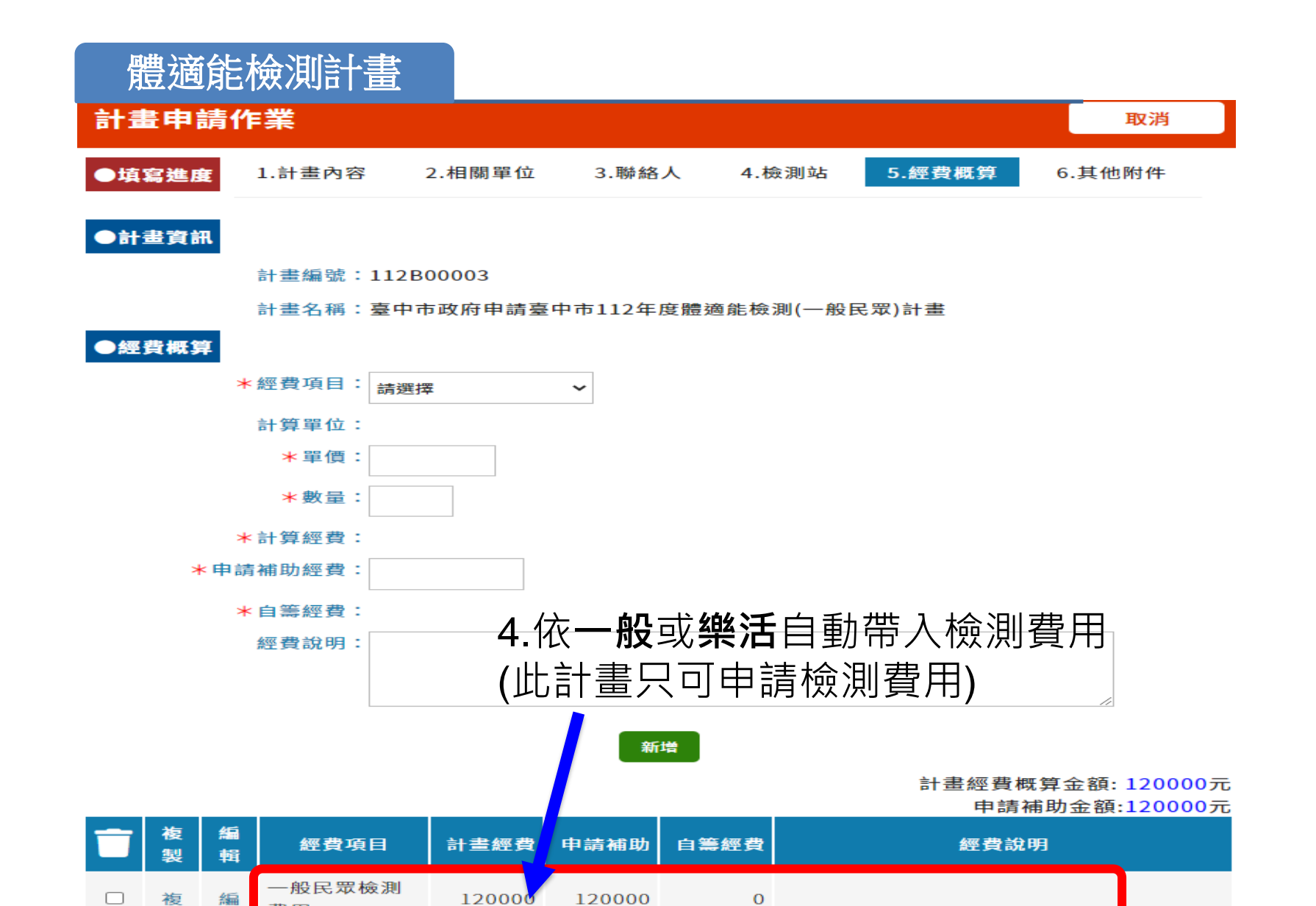

檢測費用經費支用原則:每人每年以1次為限,補助300元,

惟常態性課程每人每年以2次為限(補助600元)。

費用

申辦原則:

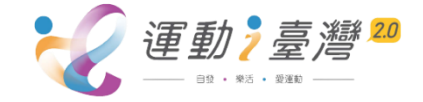

**P.38** 

# 培育及媒合國民體適能指導員計畫

### 計畫申請作業 取消 1.下拉點選一般專案、類別項目: 培育及 ●選擇計畫專案項目 <u>媒合國民體適能指導員計畫及執行項目</u> \*縣市:│臺中市 ∨ 一般專案 \*申請單位: 臺中市政府 請選擇 培育及媒合國民體適能指導員 > 一般專案 \*計畫年度: 112 ★ 請選擇 原住民族專案 體育活動 \*計畫專案類別: 身心障礙者專案 一般專案 體育運動課程 ★計畫專案類別項目: 體適能檢測 培育及媒合國民體適能指導 培育及媒合國民體適能指導員 計畫專案執行項目: 強化課程 🔨 執行項目說明 輔導作業 競爭型計畫 \*計畫名稱:台中市指導員培育 **強化課程 ∨** \*計畫期程: 1120501 ~ 1120930 請選擇 強化課程 ★計畫目的: 台中市指導員培育 2. 輸入欲辦理場次總人數/辦理場次 Ex: 中級1場20人+初級2場各20人, \*預估參與人次:60 預估參與人次輸入20預估辦理場3 \*預估辦理場次數:3

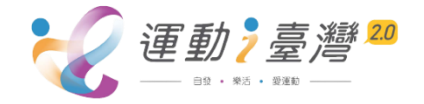

# 培育及媒合國民體適能指導員計畫

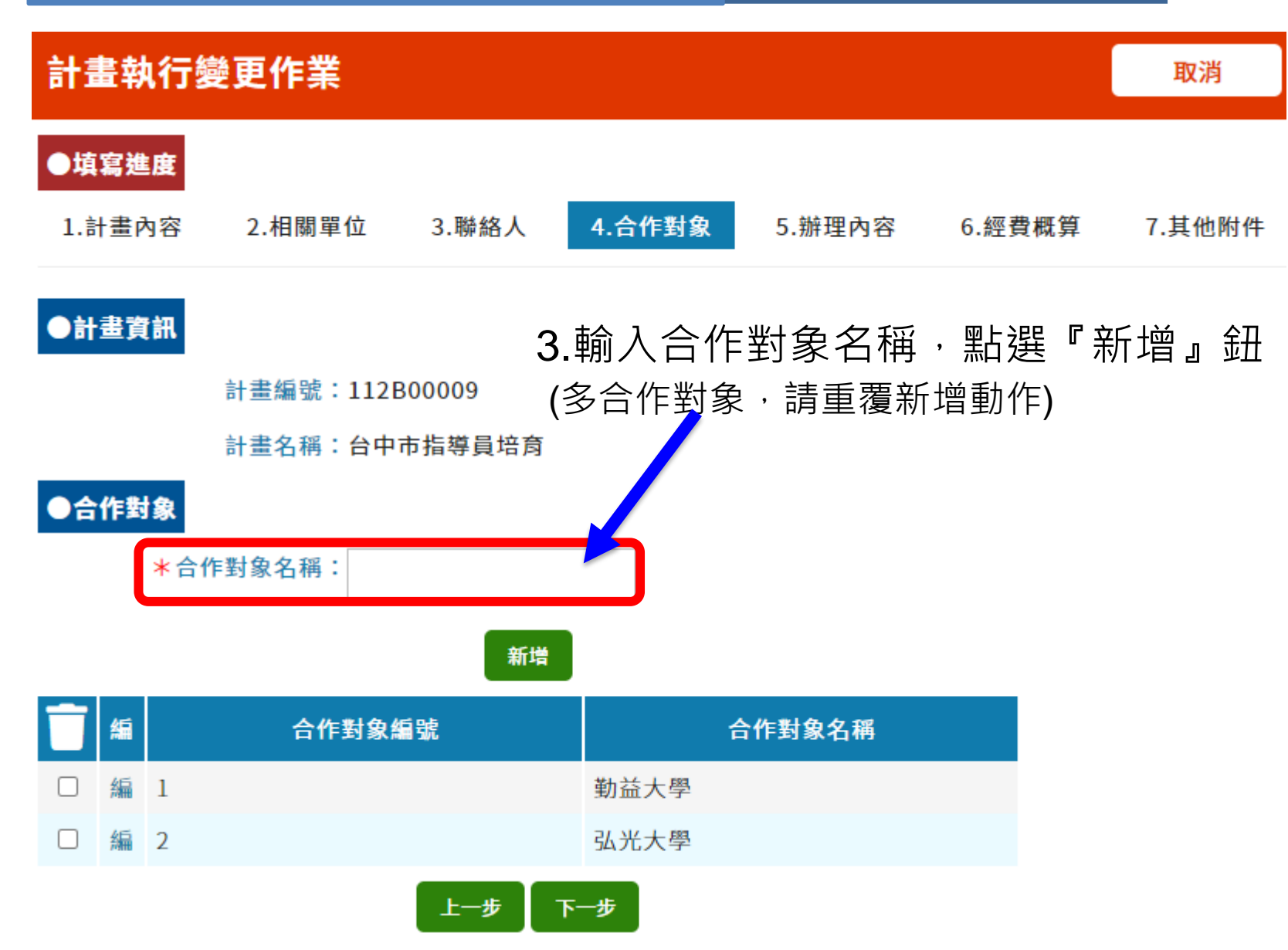

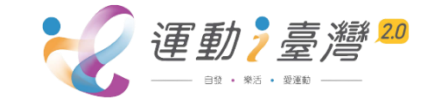

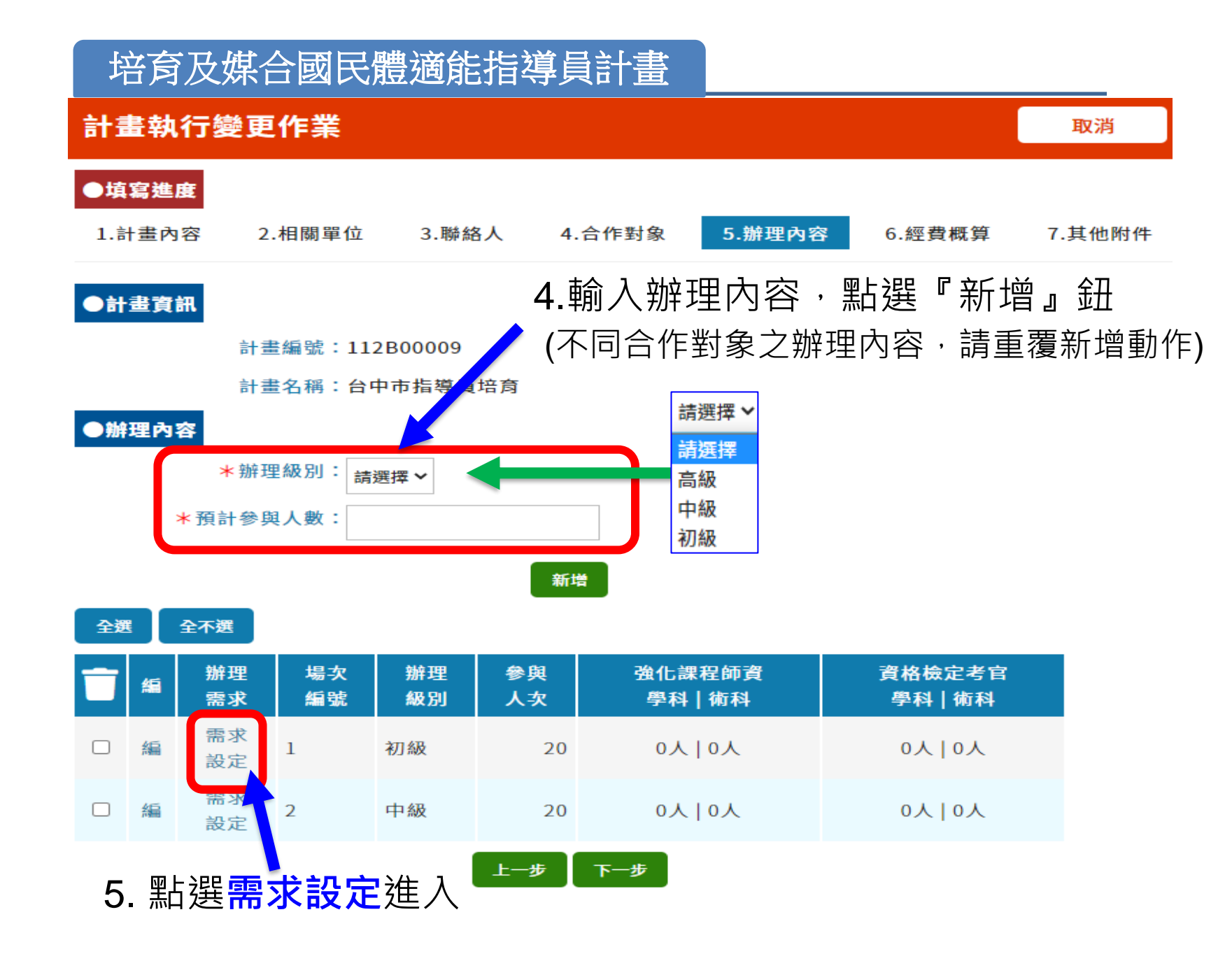

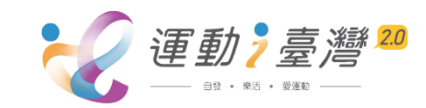

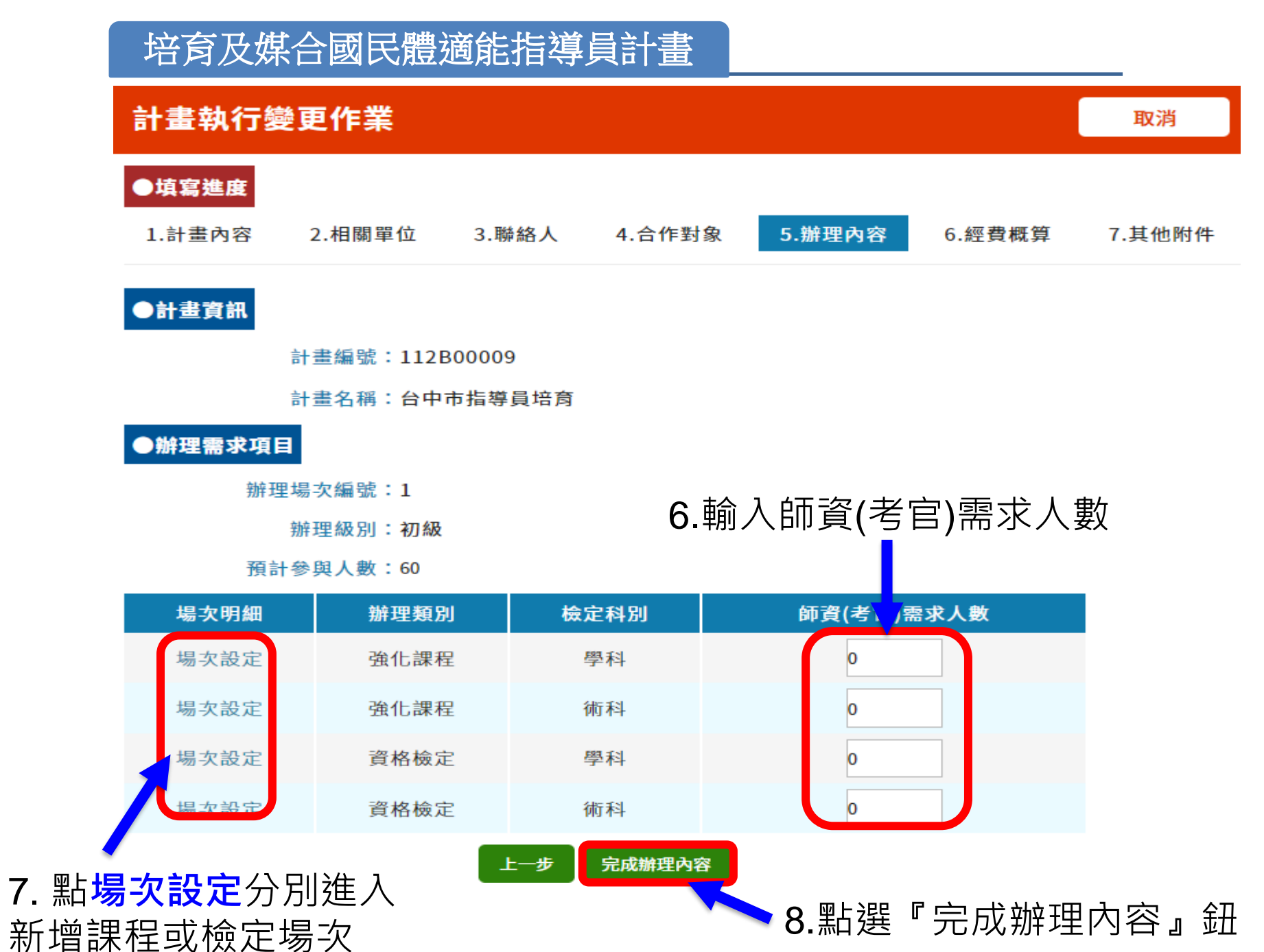

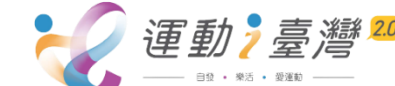

P.42

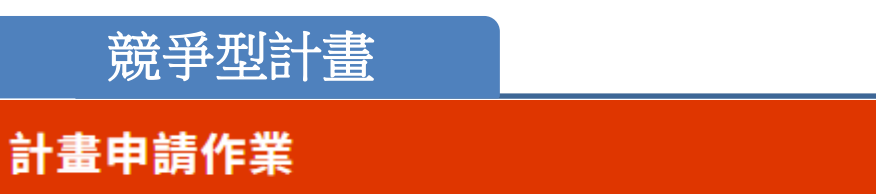

取消

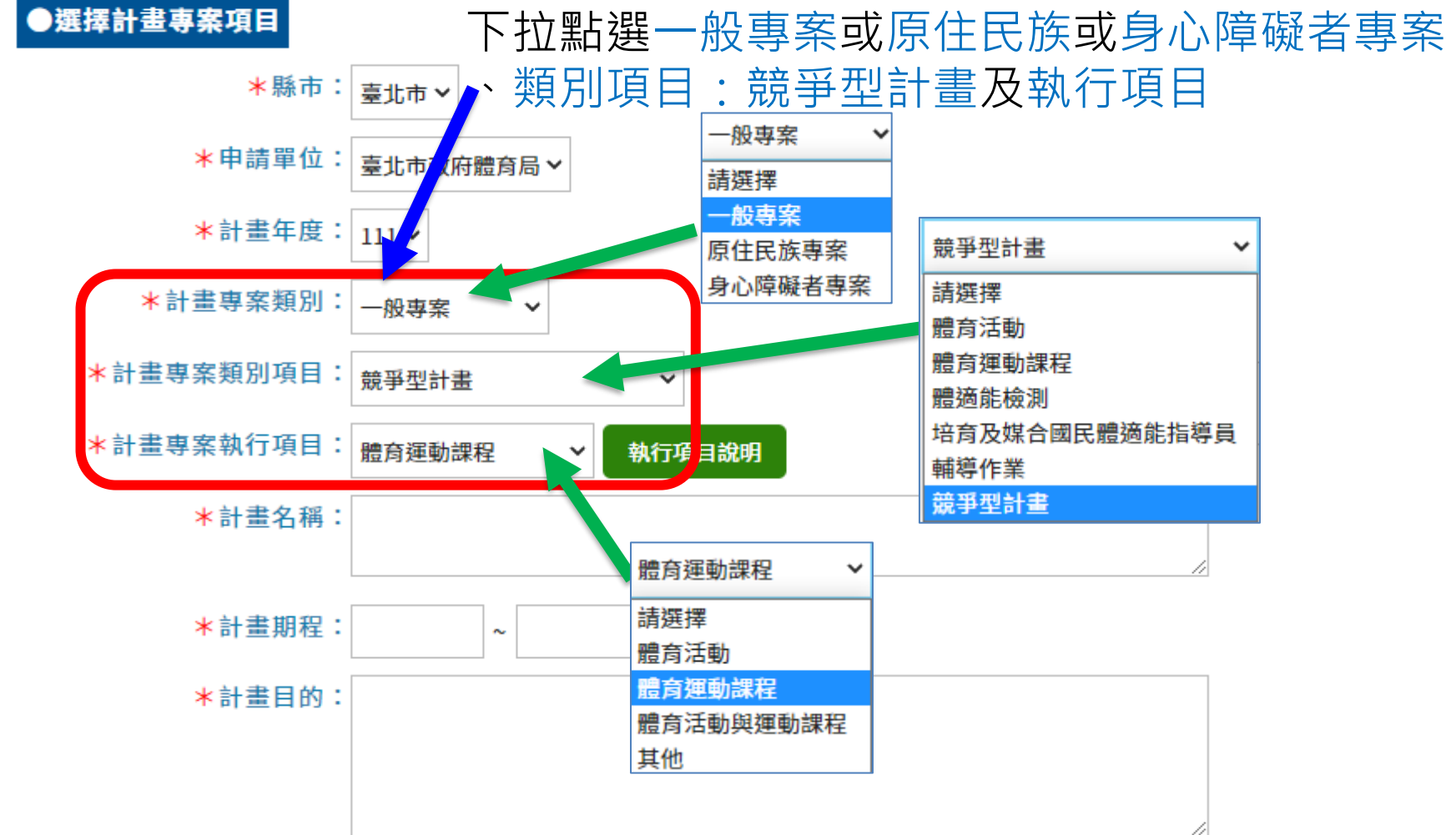

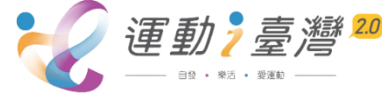

| 编號 | 類別                             | 項目                   | 單價(元) | 數量 | 金額(元) | 申請補助經<br>費 | 說明                                                                      |
|----|--------------------------------|----------------------|-------|----|-------|------------|-------------------------------------------------------------------------|
| 1  | 人力选用                           | 工讀生(兼任助理)            |       |    |       |            | 至少須符合現行勞<br>動基準法所訂每人<br>每小時最低基本工<br>資。                                  |
| 1  | 人力實用                           | 專任助理                 |       |    |       |            | 包括機關負擔勞健<br>保費、年終獎金及專<br>業證照加給(第4頁)<br>等必要費用。                           |
| 2  | 訪視費用                           | 委員訪視費<br>訪視交通費       |       |    |       |            |                                                                         |
| 3  | 其他(交通<br>費、住宿<br>費或行政<br>會議雜支) | 交通費<br>住宿費<br>行政會議雜支 |       |    |       |            | 交通費或住宿費僅<br>限用於參與體育署<br>相關研習(會議)或<br>執行體適能檢測、原<br>住民族專案或身心<br>障礙專案計畫使用。 |
|    |                                | 合計                   |       |    |       |            |                                                                         |

九、經費概算:請依人力、訪視及交通等費用分列。

申辦原則第22頁:分為人力、訪視、其他

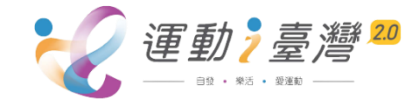

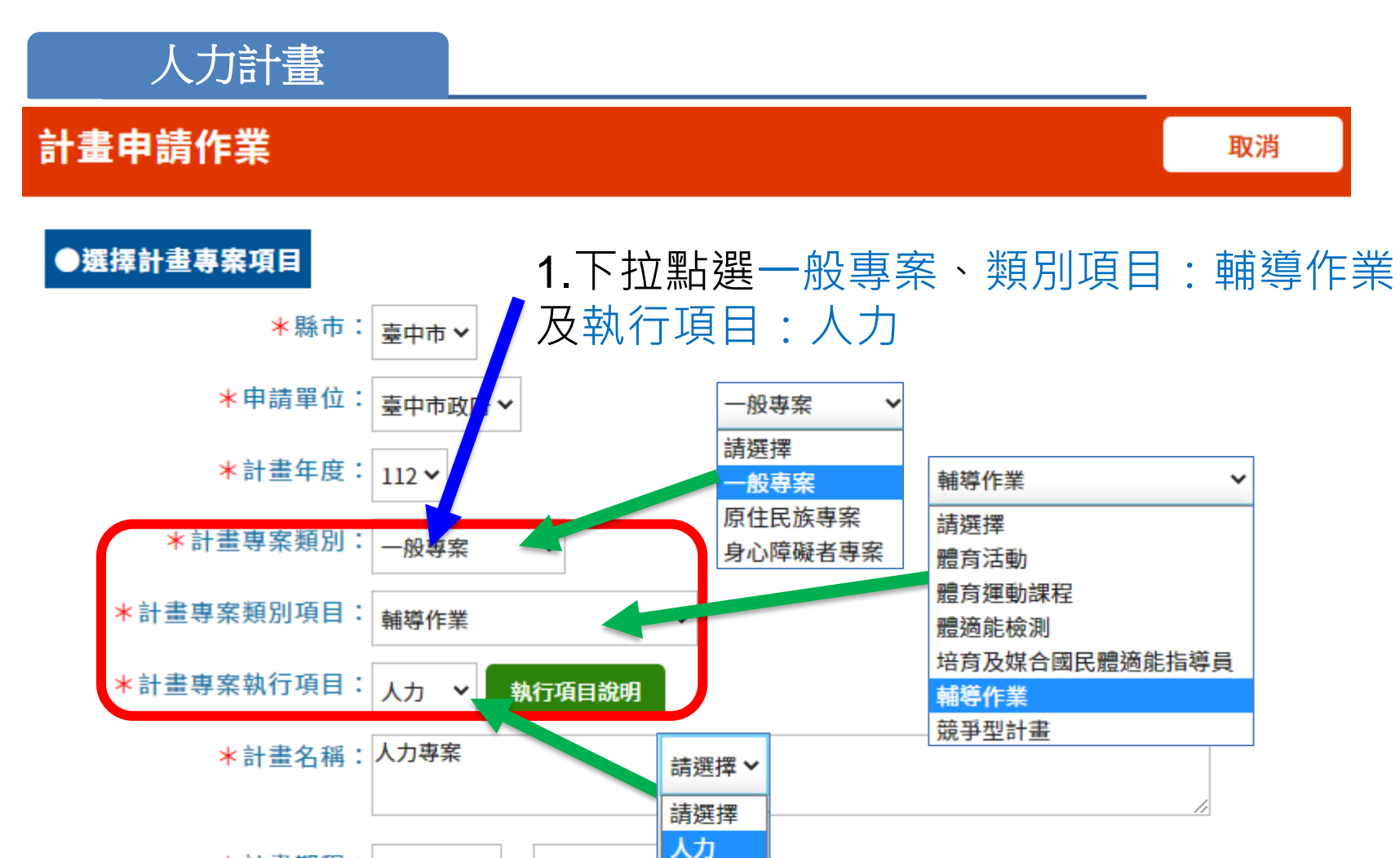

~ 1121031

訪視 其他

\*計畫期程: 1120101

\*計畫目的:計畫目的人力專案

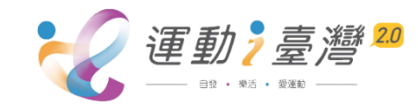

取消

~

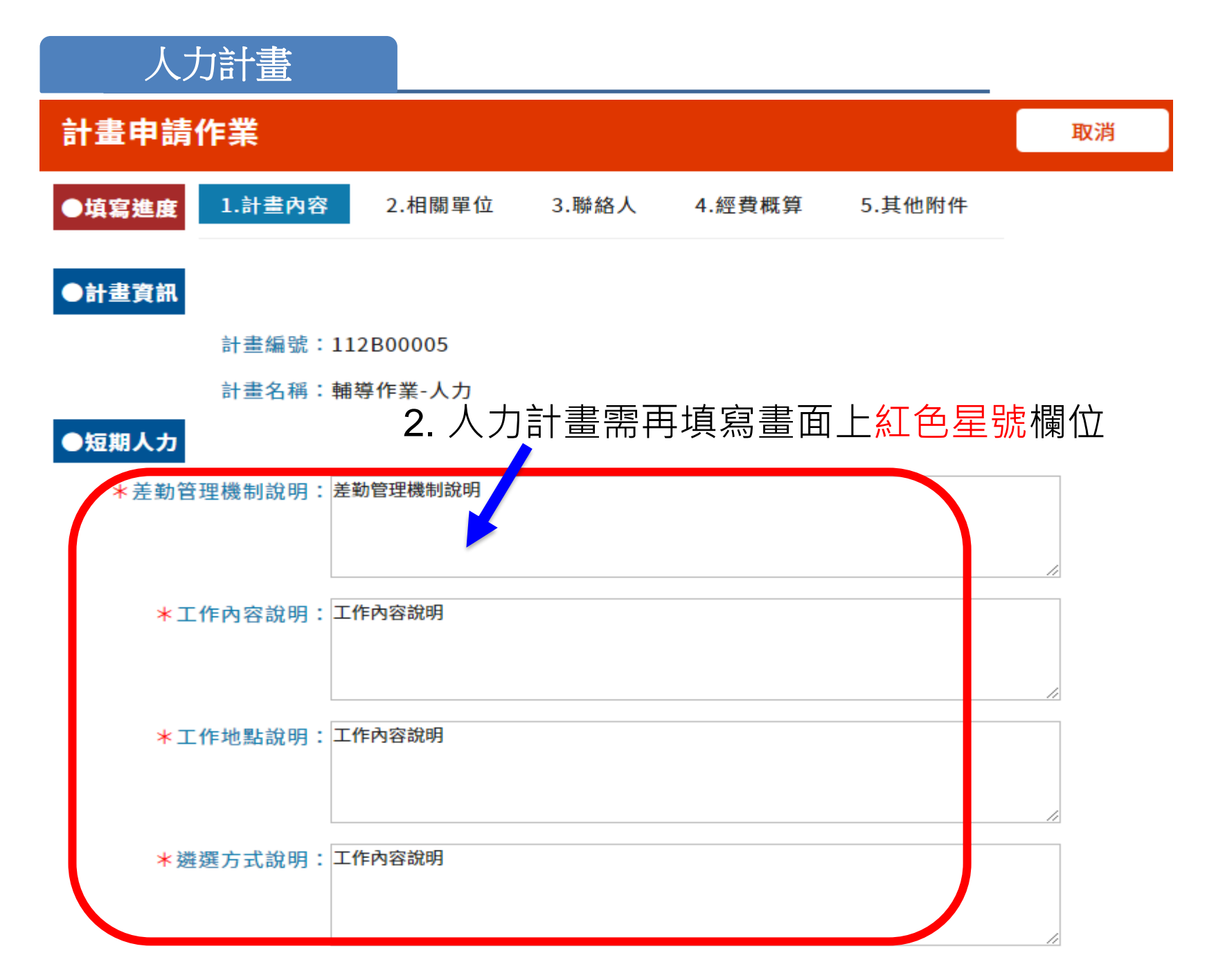

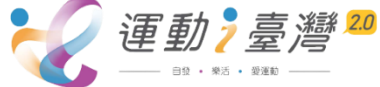

# 訪視

## 計畫申請作業

取消

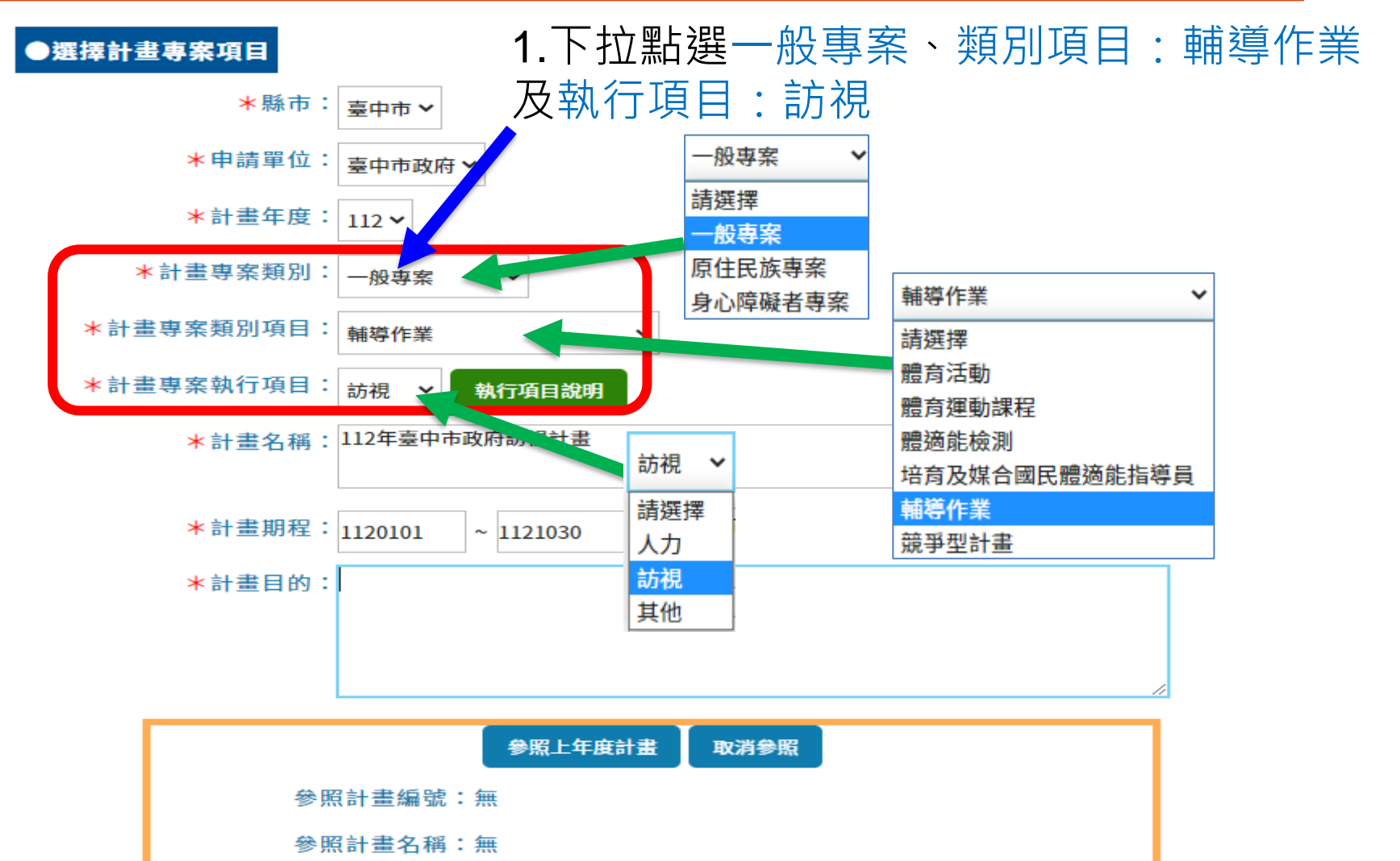

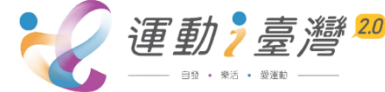

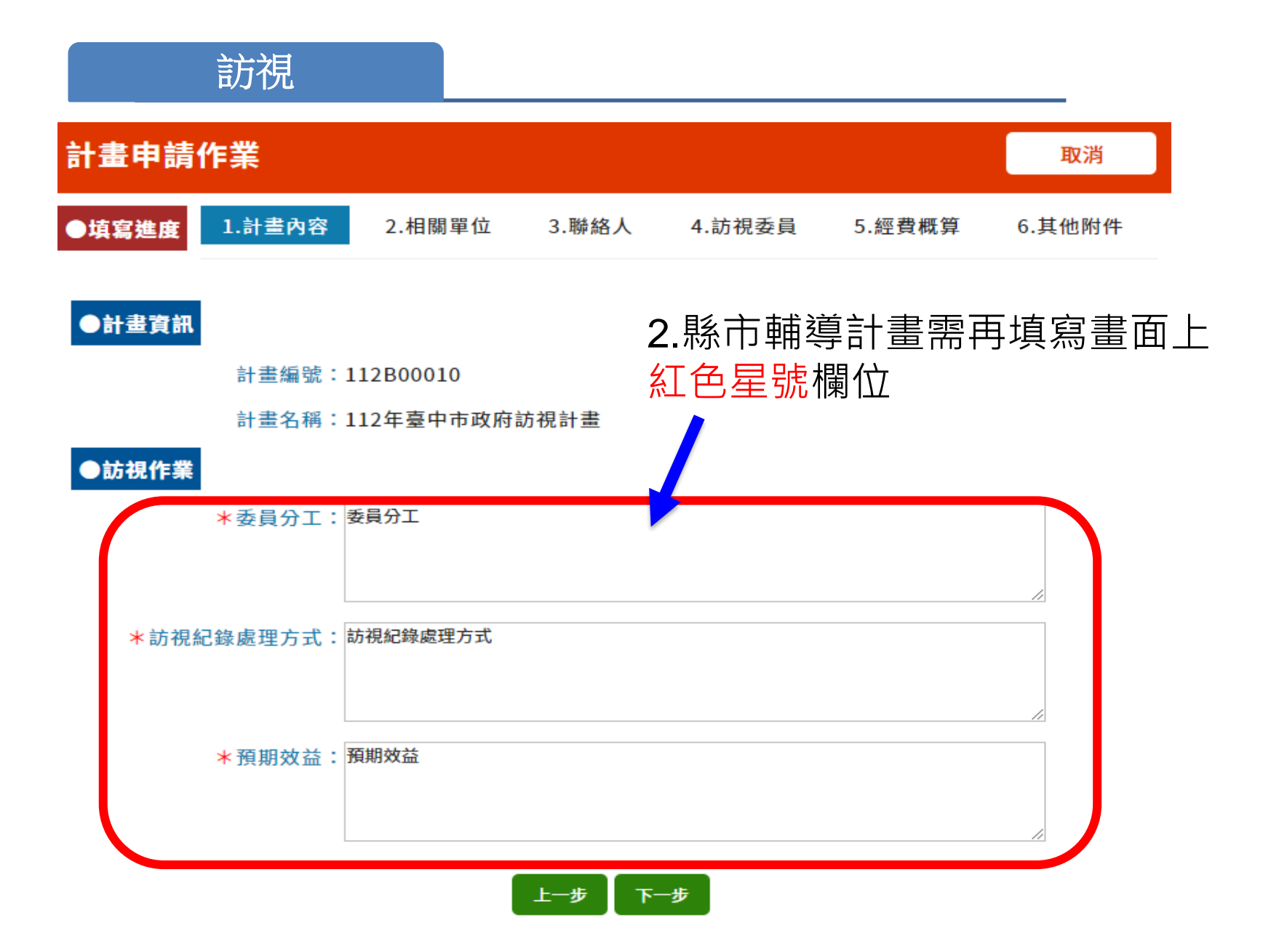

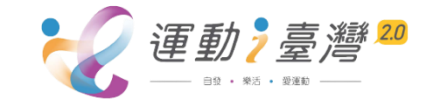

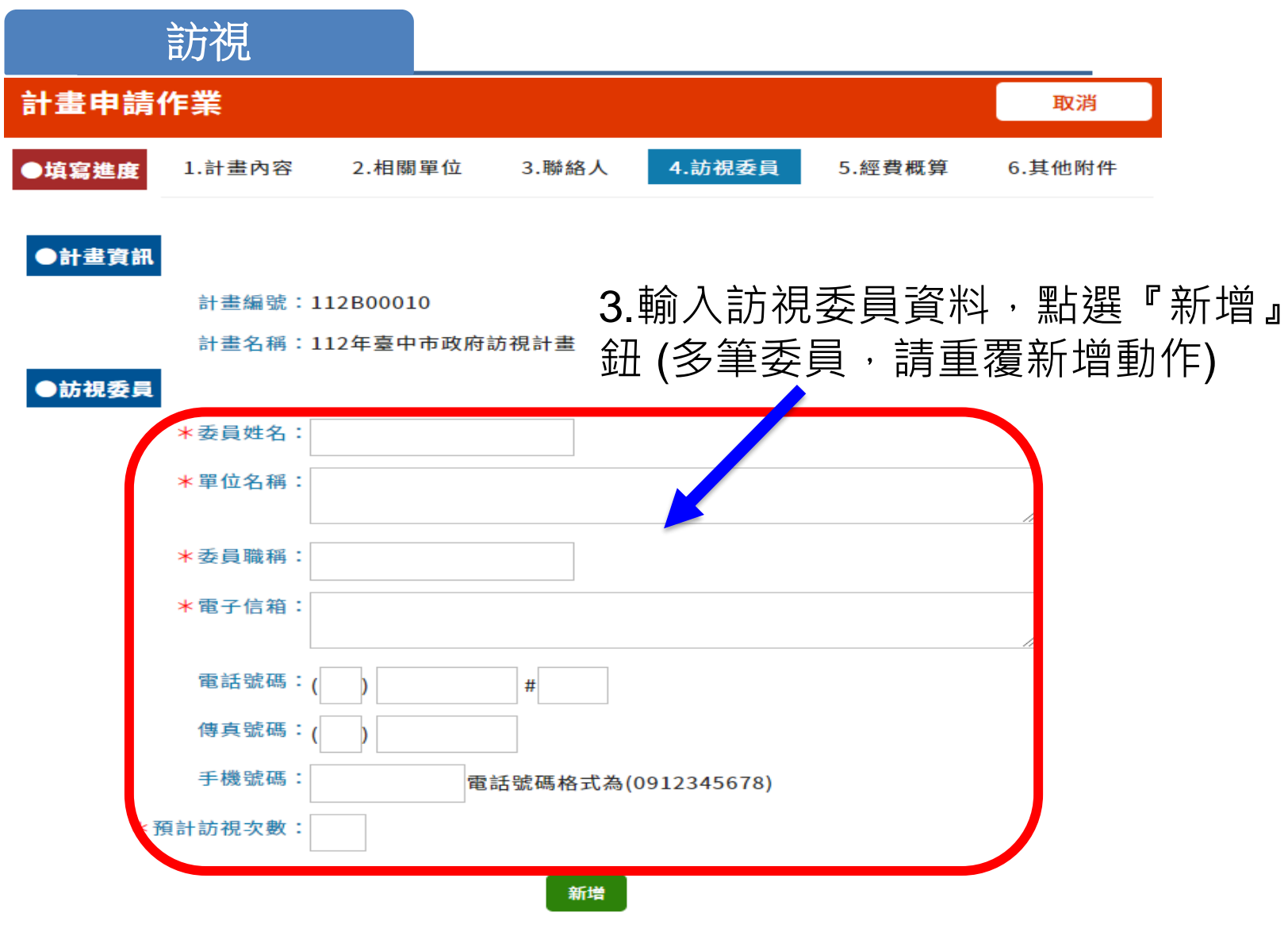

#### ※總計聘任2位委員;預計辦理訪視次數9次

| 編 | 委員姓名 | 單位名稱 | 電話號碼 | 預計訪視次數 |
|---|------|------|------|--------|
| 編 | 林委員  | XX大學 |      | 5      |

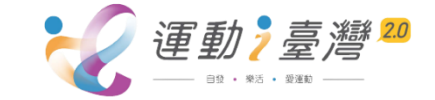

# 其他

## 計畫申請作業

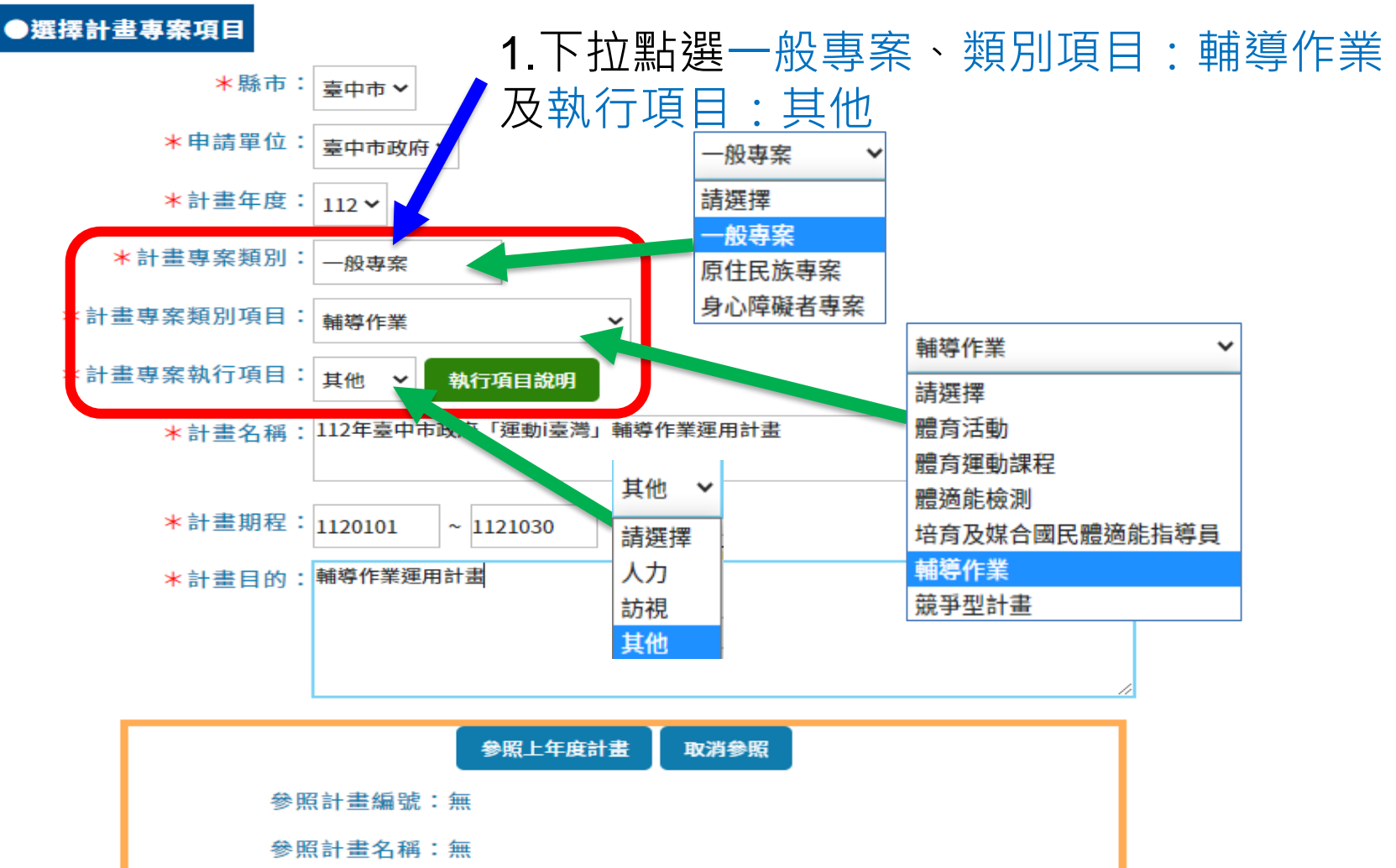

取消

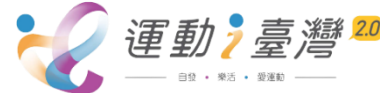

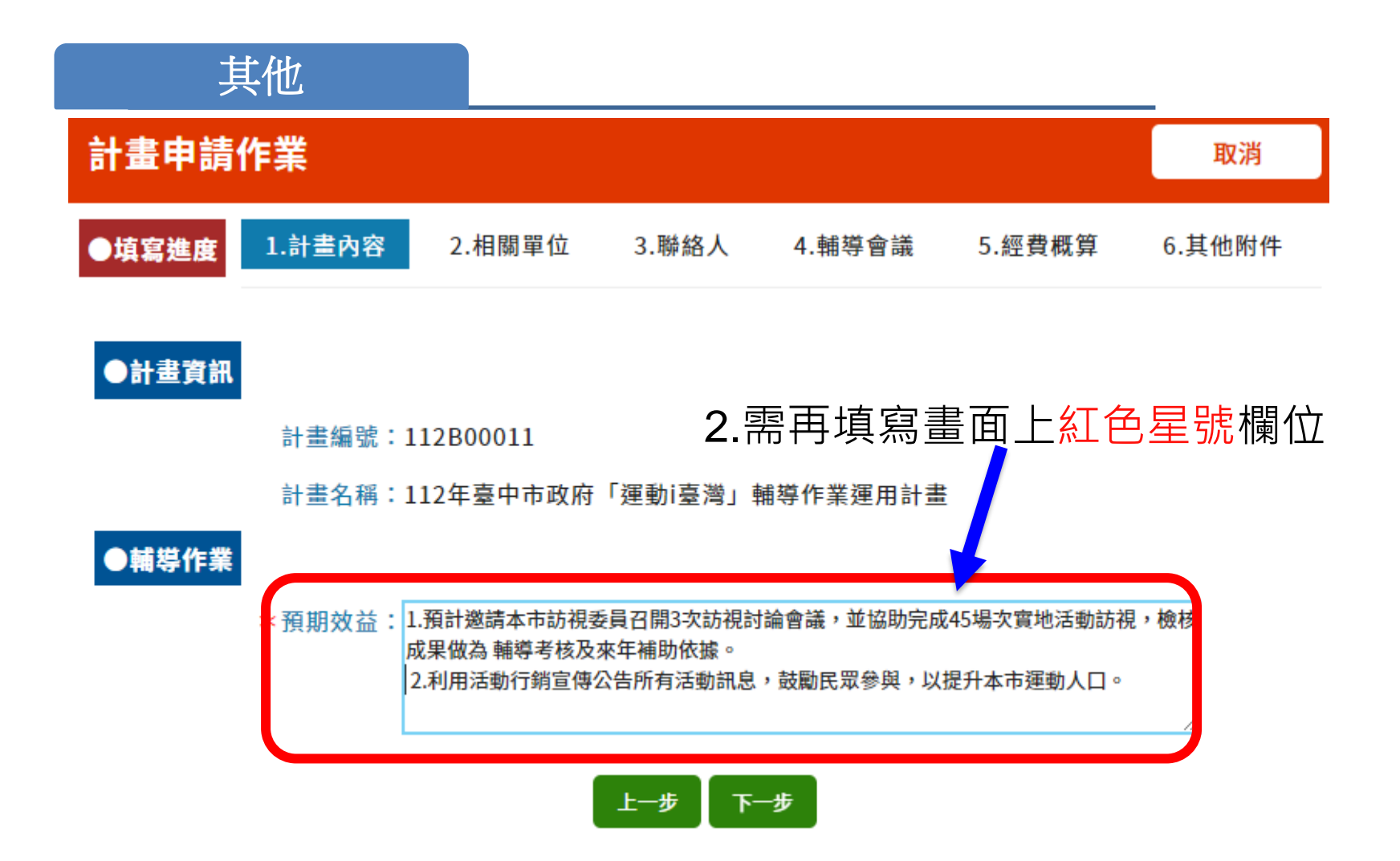

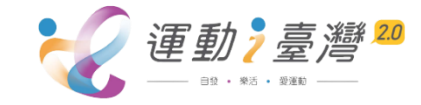

# 計畫執行變更申請流程

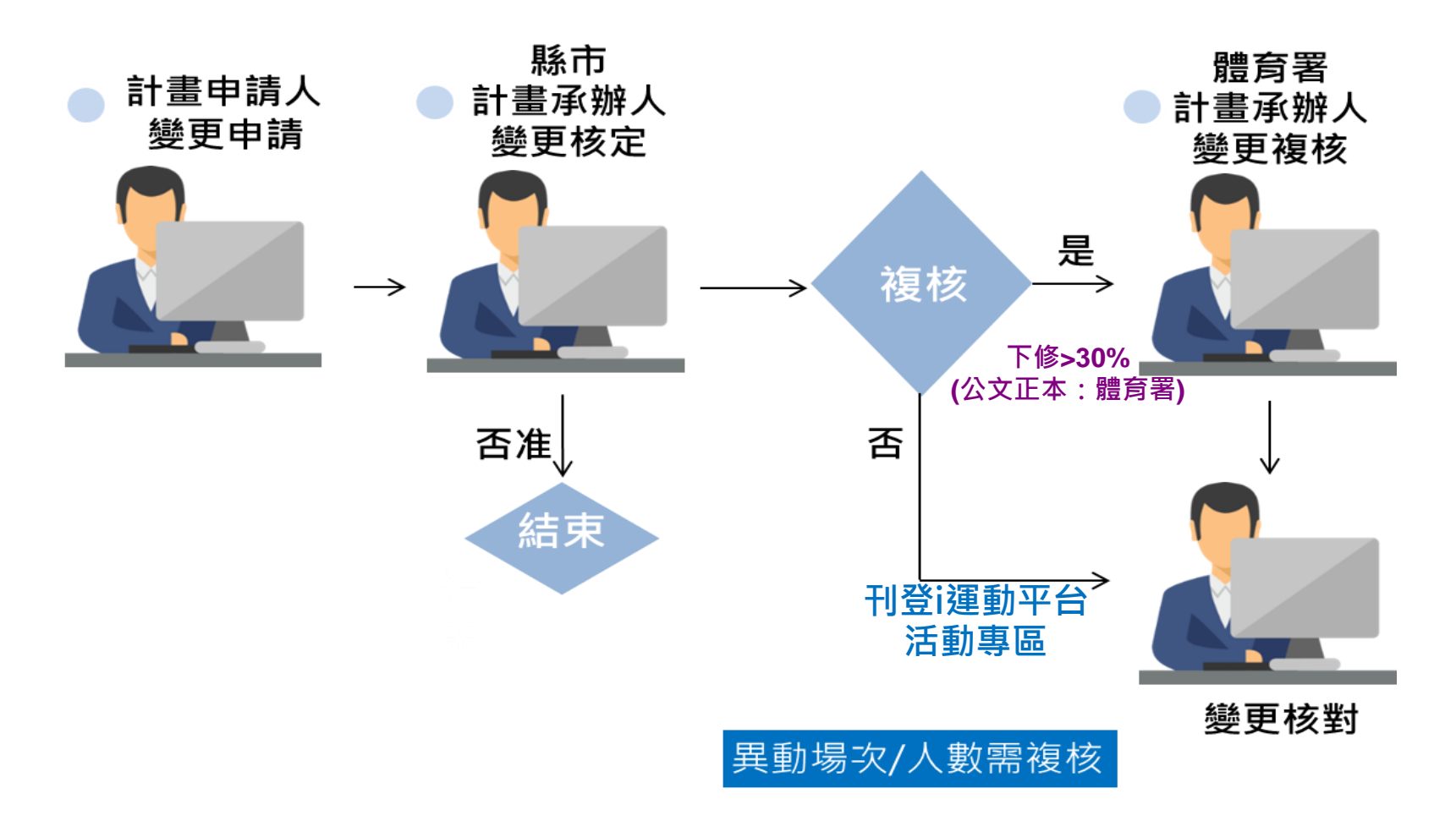

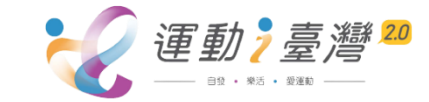

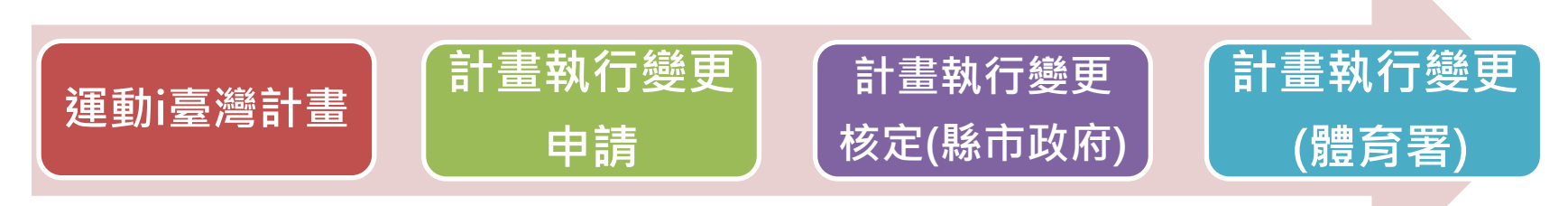

# ●提供**計畫管理人**進行計畫變更。

|              | 合同首頁 | ── <mark>民眾信箱</mark> | ?常見問題 | 一網站導覽 | API | ▲會員中心 <mark> 登出</mark> | 經 Goog | le 技術強化 |
|--------------|------|----------------------|-------|-------|-----|------------------------|--------|---------|
| 1124至11資訊平台》 |      | 活動專區                 | 或日    | 民體適能  | 登山葬 | 教育 影音                  | 專區     | 運動統計    |

| 會員中心      | 計              | 畫執行       | <b>丁變更</b> 同 | 申請         |            |                                                                            |                     |             |        | 流和           | 星及狀態 | 怎言                                      |
|-----------|----------------|-----------|--------------|------------|------------|----------------------------------------------------------------------------|---------------------|-------------|--------|--------------|------|-----------------------------------------|
| 會員基本資料    | 計畫年度: 111 > 查詢 |           |              |            |            |                                                                            |                     |             |        |              |      |                                         |
| 我的最愛      |                | 最新        | 本次           |            |            |                                                                            |                     | 現行          | 是否     | 成里           | 是否   |                                         |
| 訂閱體育活動    |                | 核定<br>申請書 | 異動<br>申請書    | 年度         | 縣市         | 編號                                                                         | 活動名稱                | 狀態          | 註銷     | 狀態           | 核結   |                                         |
| 訂閱系列活動    | 編              | 印         |              | 111        | 金門縣        | 00044                                                                      | 舞動金門,飛躍青春           | 完成申請        | N      | 尚未填寫         |      | 헛                                       |
| 訂閱運動課程    | 編              | ED        |              | 111        | 金門縣        | 00047                                                                      | 銀髮族土風舞運動班           | 完成申請        | Ν      | 尚未填寫         |      | Ż                                       |
| 體適能檢測記錄查閱 | 編              | 印印        |              | 111<br>111 | 金門縣<br>金門縣 | 00051<br>00054                                                             | 運動舞蹈樂活班<br>青少年運動舞蹈班 | 完成申請<br>申請中 | N<br>N | 尚未填寫<br>尚未填寫 |      | ~~~~~~~~~~~~~~~~~~~~~~~~~~~~~~~~~~~~~~~ |
| 體適能檢測工作招募 |                |           |              |            |            |                                                                            |                     |             |        |              |      |                                         |
| 運動i臺灣計畫   |                |           | <b>၁</b> 1   | 主          | 石命         | 「思す」                                                                       |                     | ∕┐╧┼╛       | ₽≢     | 三万川          |      |                                         |
| 計畫申請作業    |                |           |              |            | 山百         | 飛びの      おいのです     「     」     「     」     「     」     」     」     」     」 |                     | 기미 亘        | 亘心     | くクリ          |      |                                         |
|           |                |           | 點            | 選          | 编理         | 人                                                                          |                     |             |        |              |      |                                         |
| 計畫執行變更申請  |                |           |              |            |            |                                                                            |                     |             |        |              |      |                                         |

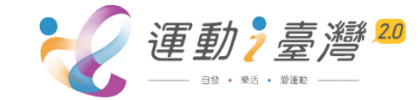

## 計畫執行變更申請

回上一頁

計畫申請編號:00051

計畫申請年度:111年

計畫縣市:金門縣

專案類別:GN.一般專案

專案類別項目名稱:SC.體育運動課程

專案執行項目名稱:NC.常態性課程

計畫申請名稱:運動舞蹈樂活班

計畫核定金額:40000

核定修改說明內容:

審核備註內容:

前回審核備註內容:

※ 如欲修改計畫內容,例如計畫目的、辦理方式、參與對像、運動種類、結合通路...等,請連絡縣市承辦人員開啟「調整計畫內容權限」。

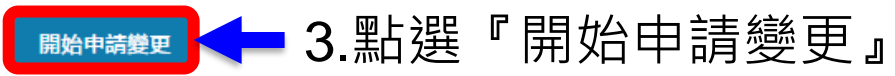

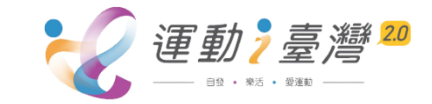

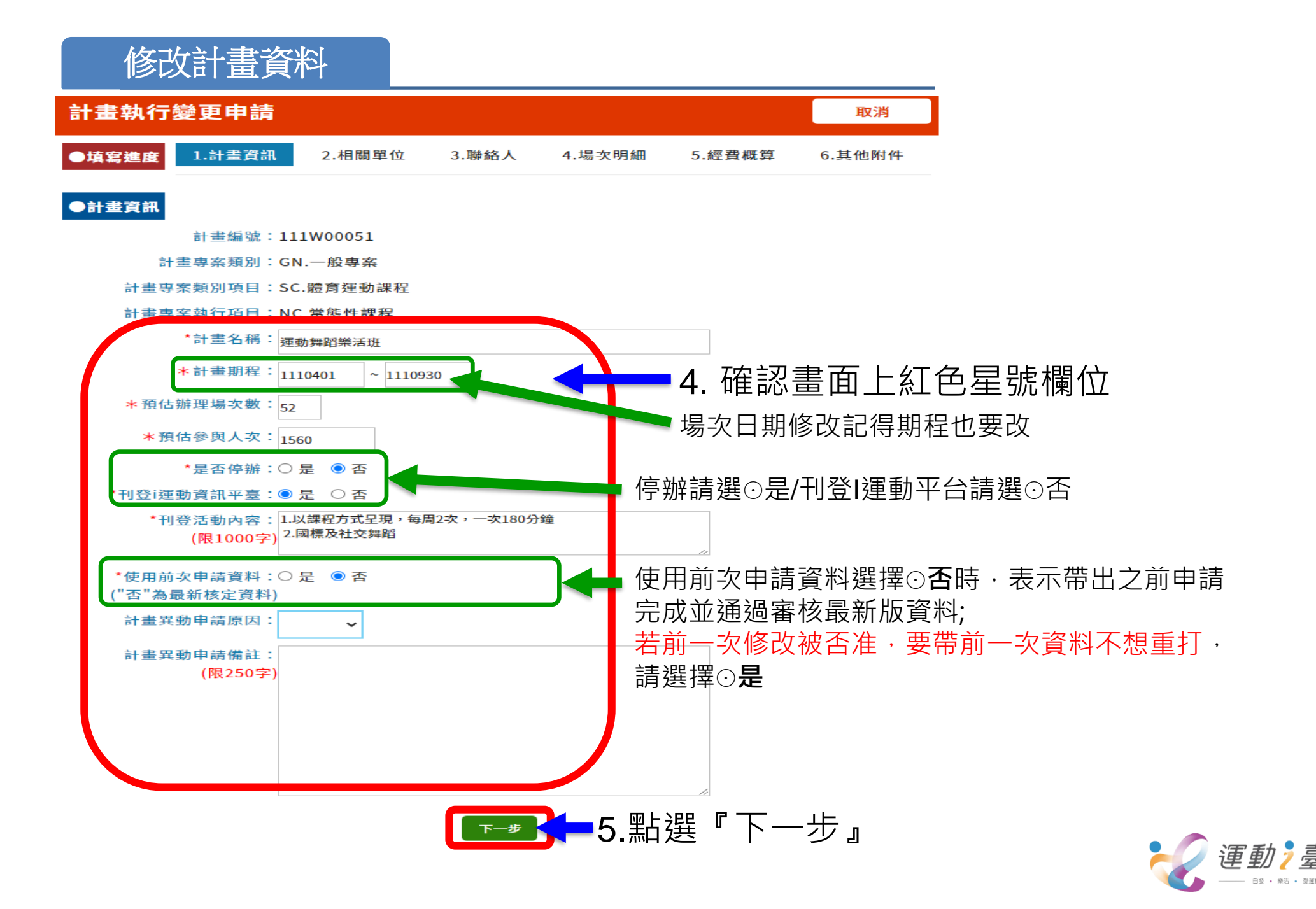

# 修改計畫資料

| 計畫執行變更申請                                                                          | 取消       |
|-----------------------------------------------------------------------------------|----------|
| ● <b>填寫進度</b> 1.計畫內容 2.相關單位 3.聯絡人 4.場次明細 5.經費概算                                   | 6.其他附件   |
| ●計畫資訊                                                                             |          |
| 計畫編號:111W00054                                                                    |          |
| 計畫名稱:青少年運動舞蹈班                                                                     |          |
| ●一般活動                                                                             |          |
| <ul> <li>★ 執行方式說明:</li> <li>以課程方式呈現,每周2次,一次120分鐘</li> <li>2.延聘台灣老師來金教學</li> </ul> | <i>h</i> |

### \*活動場域:☑ 陸地 🛛 水域 🗌 海域 🗌 山域

\*運動種類:

| □陸地:□籃球 | □羽球  | □ 桌球 | 🗌 慢速壘球 |
|---------|------|------|--------|
| □足球     | □ 網球 | □ 木球 | □槌球    |
| □ 棒球    | □ 健行 | □ 單車 | □ 跑步   |
| □ 技撃類   | ✔ 舞蹈 | □ 射箭 | □ 地板滾球 |
| □ 保齢球   | □ 瑜珈 | □ 其它 |        |

#### \*收取報名費:○是 ●否

| ★參與對象身分限制:□ 不限制參與對象) | 及比例  原住民(50%) | □ 新住民(10%)  | □ 職工(50%) |
|----------------------|---------------|-------------|-----------|
| □ 女性(50%)            | □ 身心障礙者(30%)  | □ 銀髮族(100%) | ☑ 其他身份者   |

| ★其他參與對象身分說明:              | 青少年               |                                |                   | A           |
|---------------------------|-------------------|--------------------------------|-------------------|-------------|
| <mark>*</mark> 參與對象年齡層限制: | ✓ 12歳以下<br>※ 參與對  | ✓ 13-22歲 □ 23-64<br>象年齡層限制若無限制 | ↓歲 □ 65歲<br>請全部勾選 | 议上          |
| *宣傳方式:                    | □ 電視<br>□ 戶外(如看板) | ☑ 網路(如FB、LINE)<br>□ 村里長        | □ 廣播<br>□ 其他方式    | ✔ 平面(如報章雜誌) |

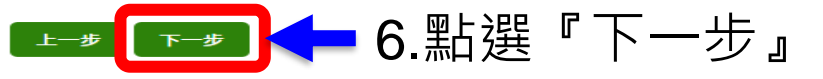

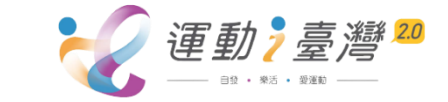

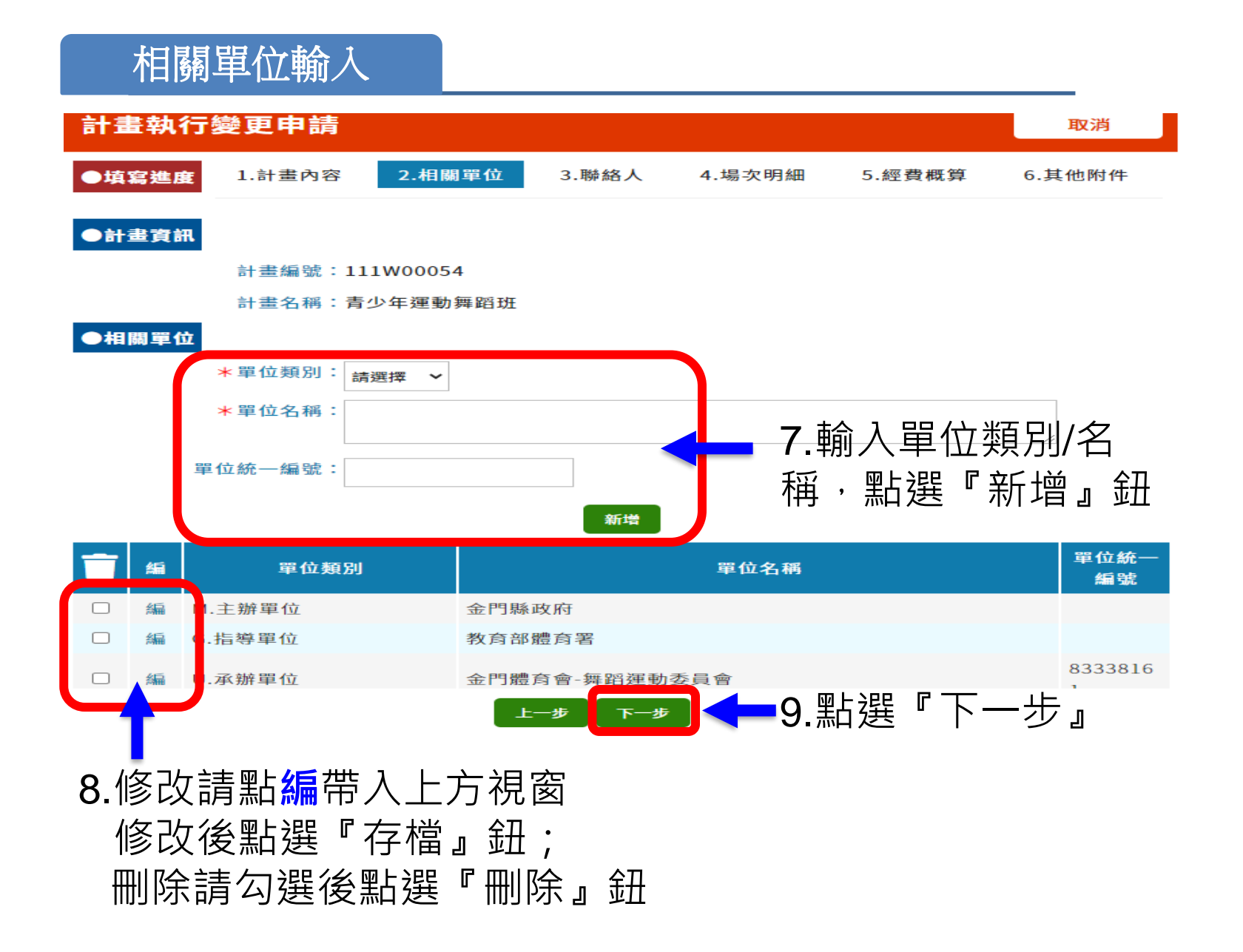

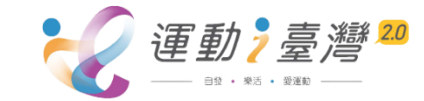

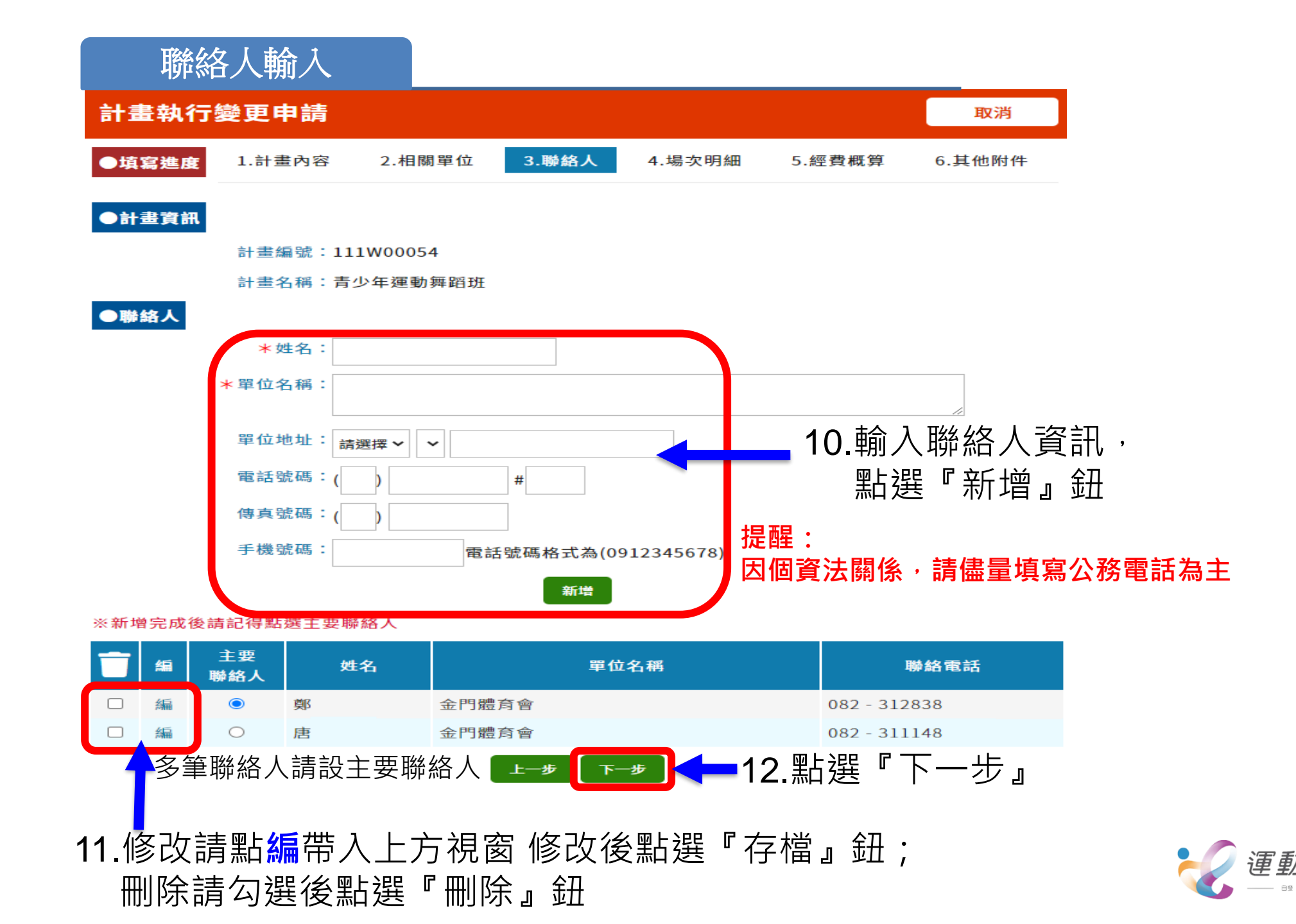

| 場地明細輸入                                                                                      |                 |                  |                                   |                                                                                                    |
|---------------------------------------------------------------------------------------------|-----------------|------------------|-----------------------------------|----------------------------------------------------------------------------------------------------|
| 計畫執行變更申請                                                                                    |                 |                  | 取消                                |                                                                                                    |
| ●填寫進度 1.計畫內容 2.相關單位 3                                                                       | 3.聯絡人 4.場次明細 .  | 5.經費概算 6.其       | L 1也 附 1年                         |                                                                                                    |
| ●計畫穿和<br>計畫得除:111₩00054                                                                     |                 | 13.依場            | 易次資料不同輸入畫口                        | <b>鱼上</b>                                                                                                    |
| 計畫名稱:青少年運動舞蹈班                                                                               |                 | _ 幻名早            | 號欄位點躍『新博』                         | 金丑                                                                                                    |
| ▶場次明細<br>*場次分類: 運動課程 >                                                                      |                 |                  |                                   |                                                                                                    |
| 場 <b>次主題名稱</b> :                                                                            |                 | (多场火雨            |                                   |                                                                                                    |
| 辦理內容說明:                                                                                     |                 | 修改請              | 點畫面ト方編,修改                         | 【後                                                                                                    |
| 講師教練陣容:                                                                                     |                 | 聖片3聖 『           | <b>友樘。</b> 鈕                      |                                                                                                    |
|                                                                                             |                 | が怨氓              |                                   |                                                                                                    |
| *場次時間: ~ (EX:08                                                                             | ∞~1700)         | 14,251辛          |                                   |                                                                                                    |
| *預估人次:                                                                                      | * 場次週期類別        | 別: 請選擇           |                                   |                                                                                                    |
| *預估辦理時數:                                                                                    |                 | 単日               | <b>單月:</b> 2月2日、2月6日              |                                                                                                    |
| ◆場次地點石槽・<br>*場次地點地址: 請選擇 >                                                                  |                 | 單月               | ┃課程週期類別:單月 · 選擇月                  | 份並                                                                                                    |
|                                                                                             |                 | 每週               | 輸入2.6日期。(以逗號分開)                   |                                                                                                    |
|                                                                                             |                 | 建賀               | <b>每调</b> :8/1-8/15每调三            |                                                                                                    |
|                                                                                             |                 |                  | 課程调期類別:每调,課程新                     | 信夕榆                                                                                                    |
|                                                                                             |                 |                  | λ 8/1-8/15 勾撰 每週 三                |                                                                                                    |
|                                                                                             |                 |                  | 八0/1-0/13 勾送母起<br>                |                                                                                                    |
| 請確認座標是否正確,若不正確                                                                              | a可輸入地址查詢或手動點選地[ | 圖修改座標            |                                   | 1                                                                                                    |
| *場次地點座標:經度: 緯度                                                                              |                 |                  | 禄任迥别贺历: 建模,禄任西                    | 「「「」「」「」「」「」「」「」「」「」「」「」「」」「」「」」「」」「」」「                                                                                                    |
|                                                                                             | 新增              |                  | ∧3/1-3/3                          |                                                                                                    |
| 匯入場次明細                                                                                      |                 |                  |                                   |                                                                                                    |
|                                                                                             | →山 早トズマ エジ      | <b>十 時 4 1</b> 2 | 預         預           估         估 |                                                                                                    |
| ■                                                                                           | 地動有機            | 土闼有带             | □ 時 人<br>● 数 次                    |                                                                                                    |
| 系                                                                                           |                 |                  | 3. 8                              |                                                                                                    |
| □ <sup>复</sup> 編 列 1110408 0900~1<br>活 1110408 200                                          | 明山國家公園          |                  |                                   |                                                                                                    |
| )<br>)<br>)<br>)<br>)<br>)<br>)<br>)<br>)<br>)<br>)<br>)<br>)<br>)<br>)<br>)<br>)<br>)<br>) |                 |                  | 時 久 次                             | • (二) (二) (二) (二) (二) (二) (二) (二) (二) (二)                                                                                                    |
|                                                                                             | -# T-# A A      | ∞⊢;₽₽ ┍╶┬╴       |                                   | (里期 ? 室)  ○ ○ <p< th=""></p<> |
| (萌兄丫貝就明)                                                                                    | 14              | 和 选 下            | ―少』                               |                                                                                                    |

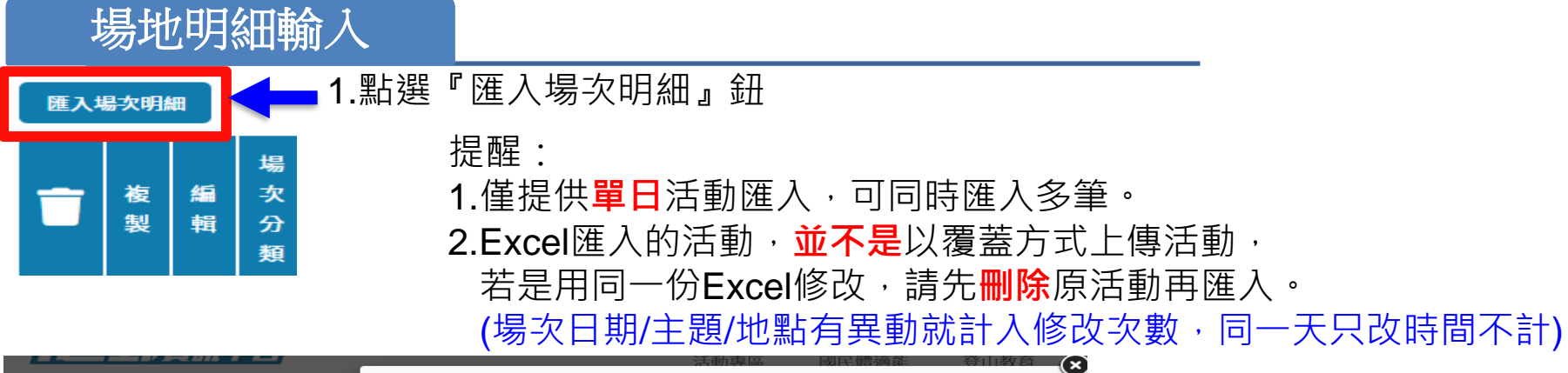

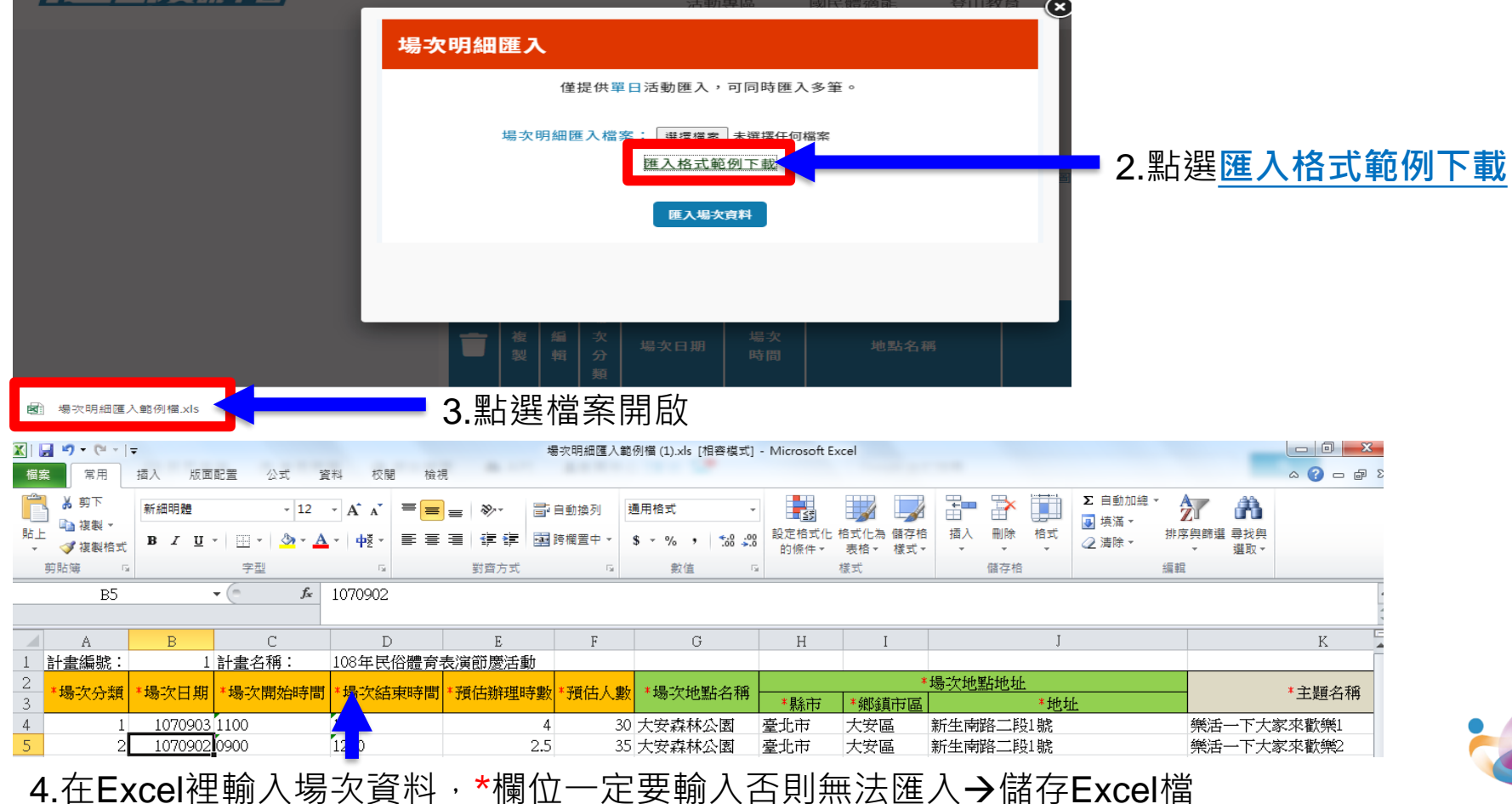

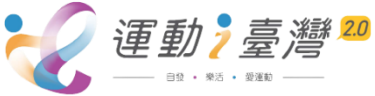

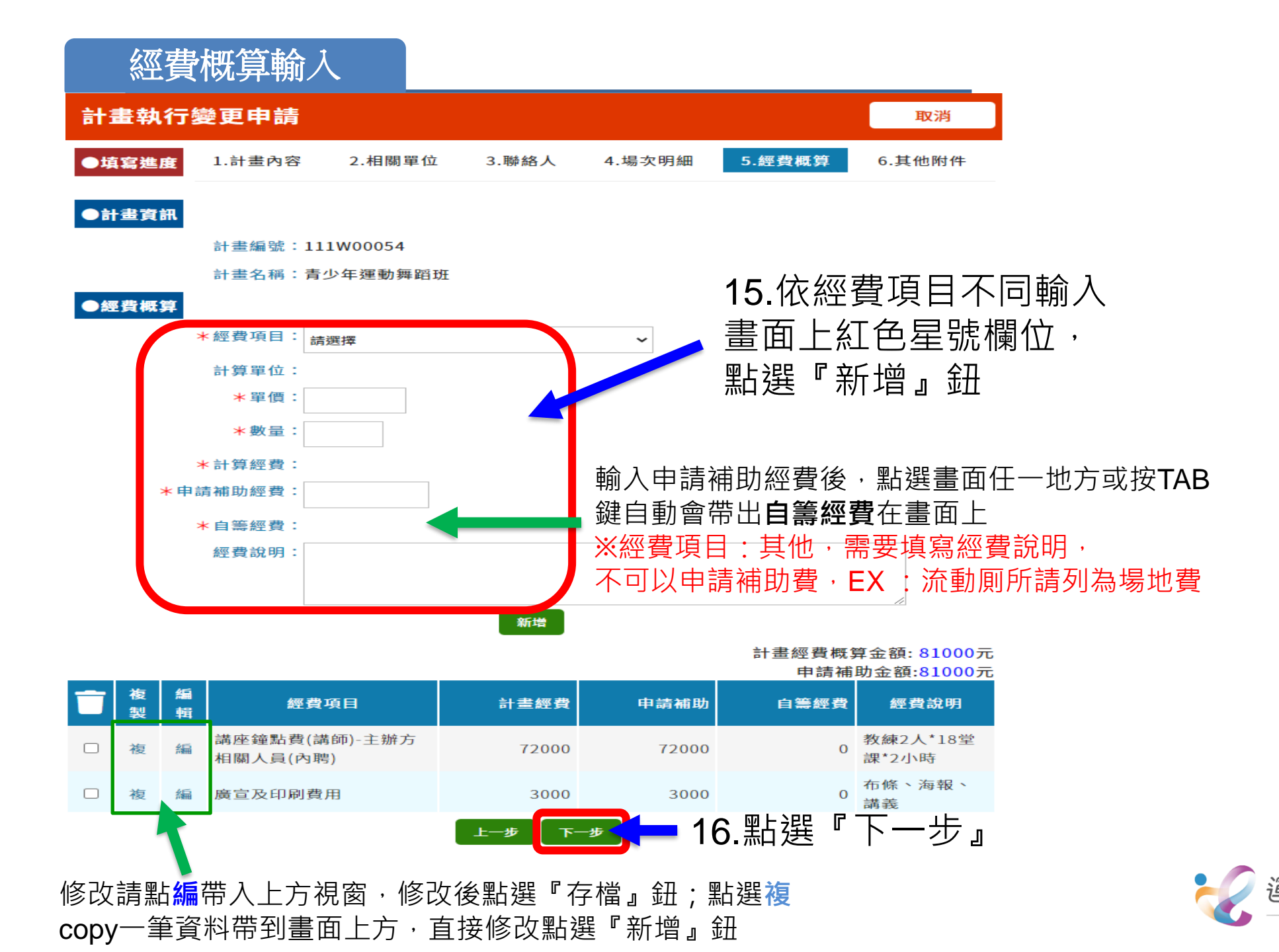

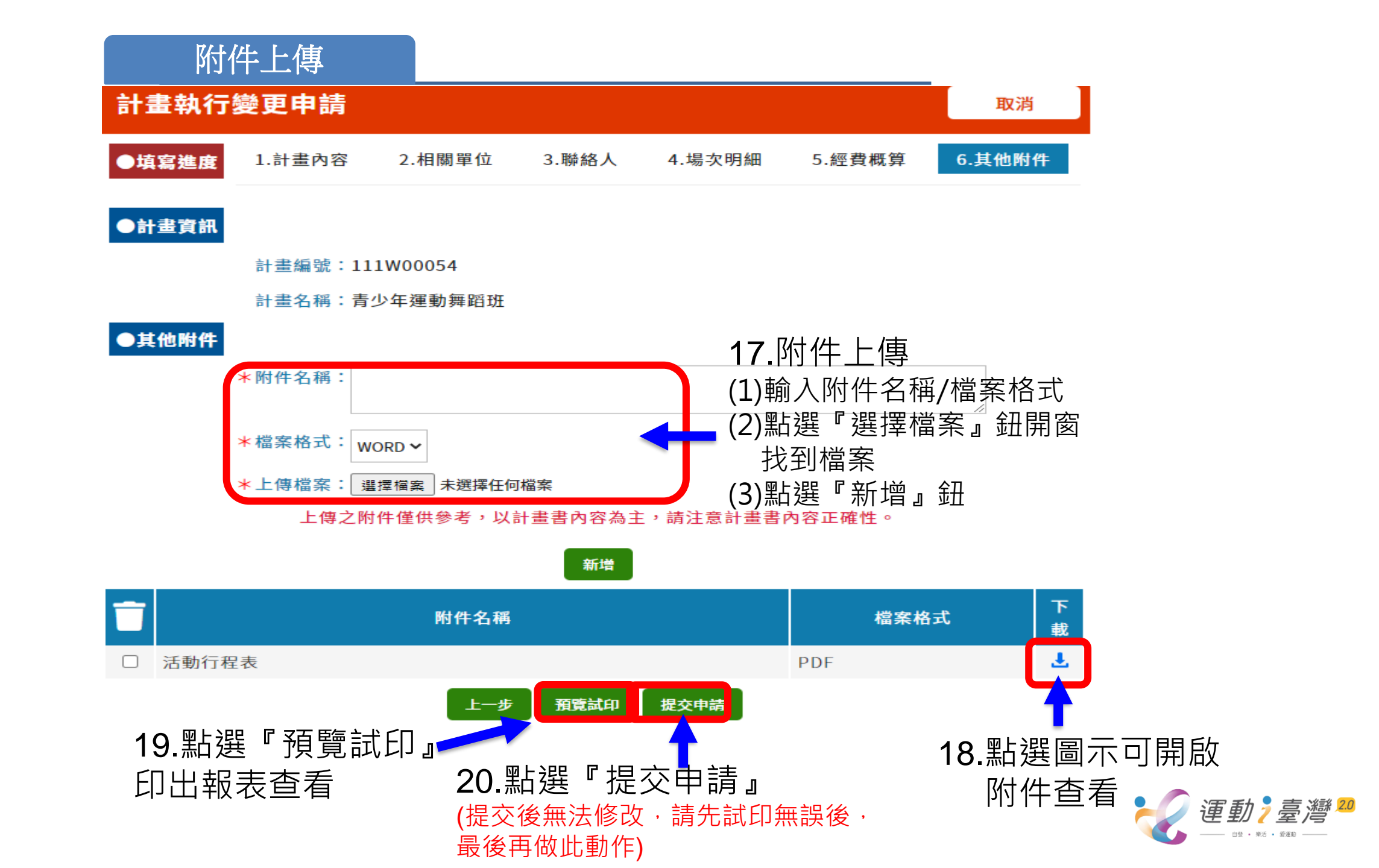

## 計畫執行變更表列

# 21.現行狀態:申請中,可點選編進入, 再按『繼續編輯』修改或『放棄修改』取消此次修改

| 計  | 畫執行                                          | ī∕ <i>≜</i> 更⊧  | 申請  |                   |       |           |          |          | 流和       | 呈及狀態     | 態說明    |
|----|----------------------------------------------|-----------------|-----|-------------------|-------|-----------|----------|----------|----------|----------|--------|
| 計畫 | 年度:1                                         | 11 🗸 🚊          | 詢   |                   |       |           |          |          |          |          |        |
|    | <i>最                                    </i> | 本次<br>異動<br>申請書 | 年度  | 縣市                | 編號    | 活動名稱      | 現行<br>狀態 | 是否<br>註銷 | 成果<br>狀態 | 是否<br>核結 | 進<br>度 |
| 繘  | 印                                            |                 | 111 | 金門縣               | 00044 | 舞動金門,飛躍青春 | 完成申請     | N        | 尚未填寫     |          | 進度     |
| 編  | Ð                                            |                 | 111 | 金門縣               | 00047 | 銀髮族土風舞運動班 | 申請中      | Ν        | 尚未填寫     |          | 進度     |
| 編  | ED                                           |                 | 111 | 金門縣               | 00051 | 運動舞蹈樂活班   | 完成申請     | Ν        | 尚未填寫     |          | 進度     |
|    | 印                                            | 印               | 111 | 金門縣               | 00054 | 青少年運動舞蹈班  | 提出申請     | Ν        | 尚未填寫     |          | 進度     |
| 23 | .本次                                          | 改版              | 請點  | <mark>印</mark> 印! | 出異重   | 加申請書      |          | 22.      | 送出後      | 現行       | 狀創     |

申請狀態說明: 提出申請—計畫管理人提交變更申請後狀態 變更完成待確認—縣市承辦人計畫變更申請審核後狀態 變更核准待複核(體育署)—縣市承辦人計畫申請審核後狀態(異動人數/場地大於30%) 完成申請—體育署審核後狀態

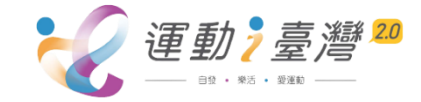

**P.63** 

# 活動延期申請

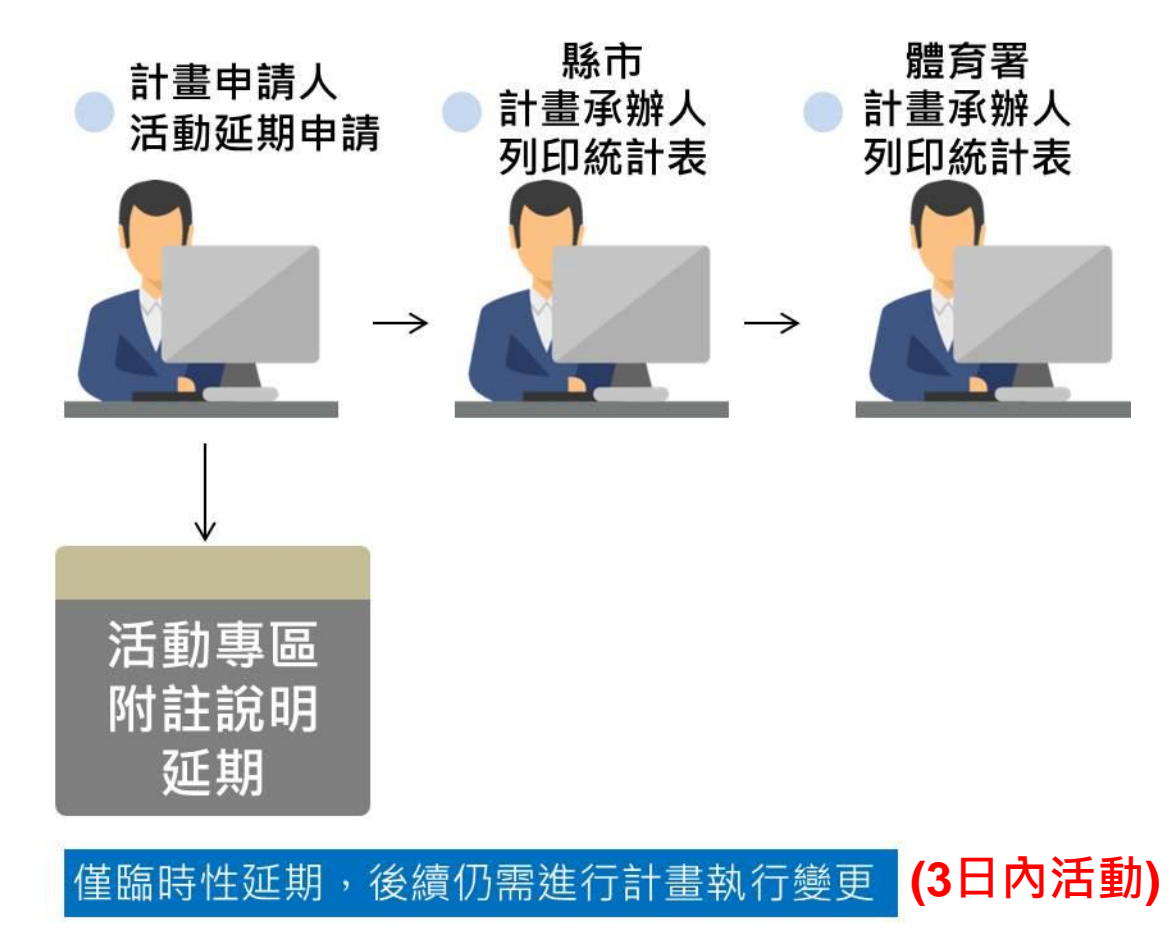

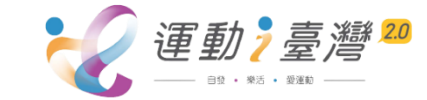

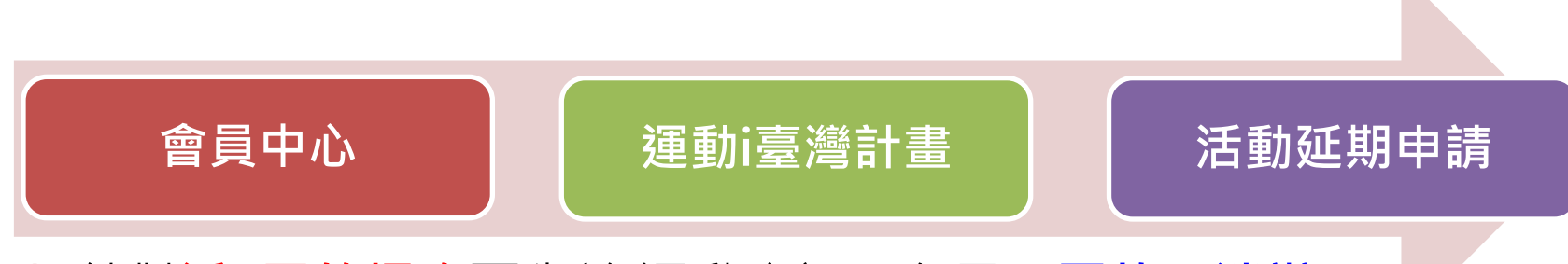

針對近3天的場次可先於i運動資訊平台呈現因故取消辦理 字樣,後續仍須至"計畫執行變更申請"修改場次內容

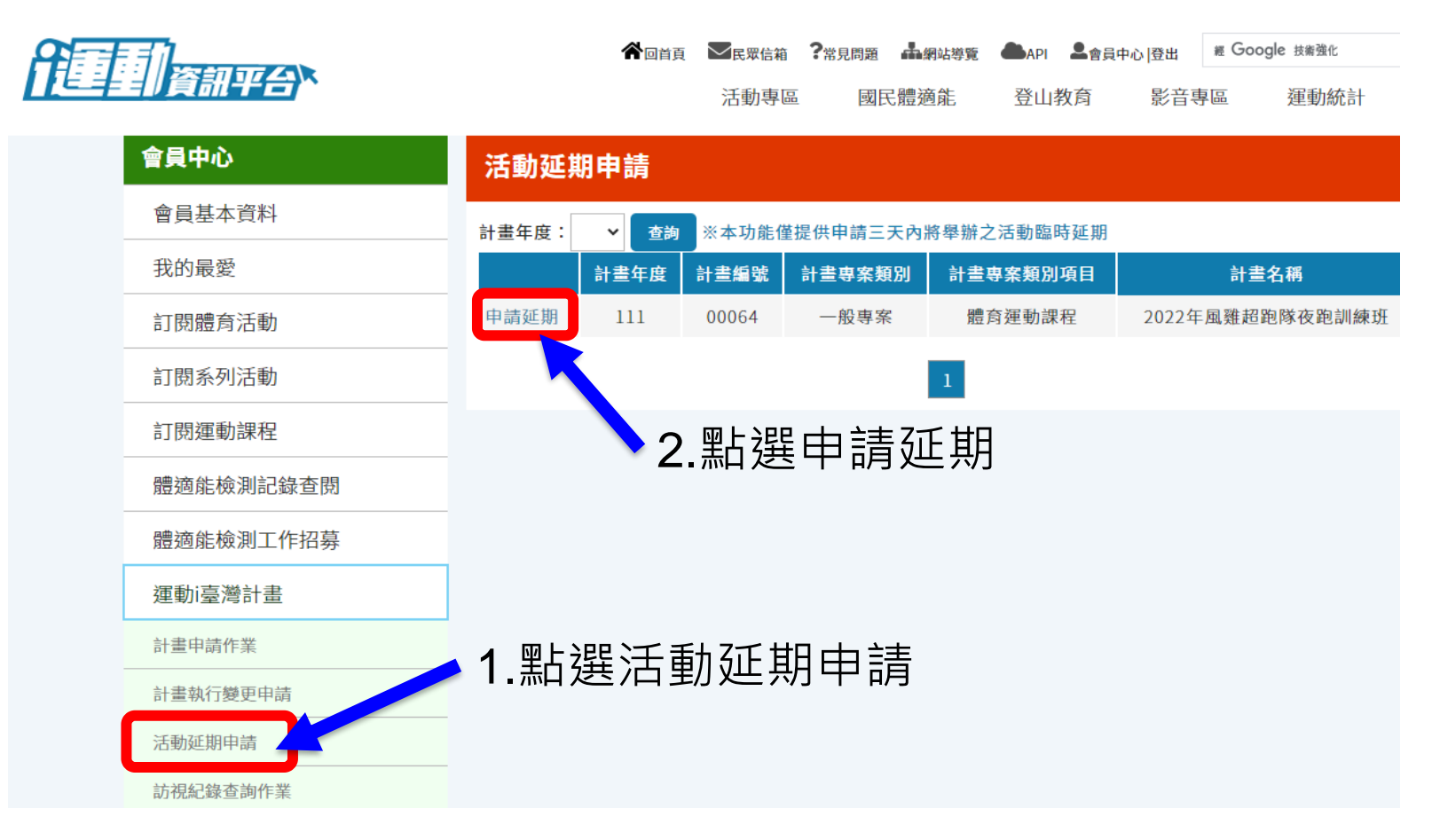

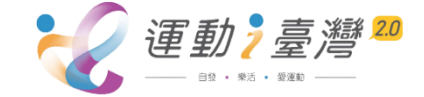

| 活動延期申詞                                       | 清         |                                                   |                                         | Į                                   | Q消                           |                  |
|----------------------------------------------|-----------|---------------------------------------------------|-----------------------------------------|-------------------------------------|------------------------------|------------------|
| *延期申                                         | 請原因:      |                                                   |                                         |                                     |                              |                  |
| 活動日期                                         | 活動時間      | 活動地點                                              |                                         | 活動主題                                |                              |                  |
| 1110211                                      | 1930~2030 | 金門縣烈嶼鄉烈嶼國中                                        | 2022年風                                  | 雞超跑隊夜跑訓練                            | 班                            |                  |
| 1110214                                      | 1930~2030 | 金門縣烈嶼鄉烈嶼國中                                        | 2022年風                                  | 雞超跑隊夜跑訓練                            | 班                            |                  |
| 活動専區                                         |           | ★ 回首頁 ★ 民眾信賴 ? <sup>常見問題</sup><br>活動專區 國 系列活動     | ▲網站 <sup>場</sup> 覽 ●API ▲f<br>民體適能 登山教育 | g員中心 [登出   ≝ Google 共新<br>影音専區   運動 | <sup>強化</sup><br>力統計<br>回上一頁 |                  |
| 體育賽事<br>———————————————————————————————————— |           | 其他特色活動-111年桃園市愛                                   | 桃原健行活動 ④                                | <sup>资享 @用LINE #送</sup> 4.活         | 動專區                          | [中資料顯示           |
| 運動課程                                         |           | ※原定於1110212//T華辦的活動因故取消辦理<br>活動主辦單位:桃園市           | ,原因,COVID-19疫情的                         | 因か                                  | 如取消劲                         | ·理文字說明,          |
| 專案推薦                                         |           | 活動聯絡人:<br>桃園市 張 09                                | 35                                      | 後編                                  | · 你需做                        | 如 <u>計書執</u> 行變更 |
|                                              |           | 活動參與對象:一般身分者                                      |                                         |                                     |                              |                  |
|                                              |           | 活動內容:111年桃園市 活動                                   |                                         |                                     |                              |                  |
|                                              |           | 活動日期     活動時間       111/02/12     0600~1000     材 | 地點                                      | 活動主題<br>111年桃園市愛桃園健<br>行活動          | Map<br><b>Q</b>              | <b>運動;臺灣</b>     |

# 計畫成果資料登錄

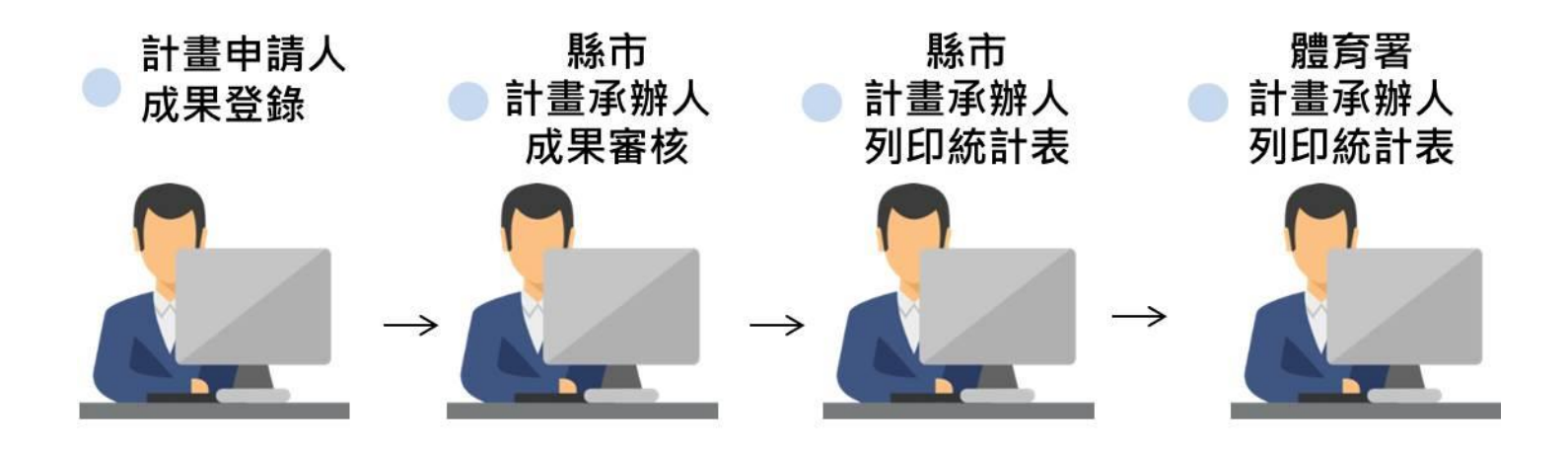

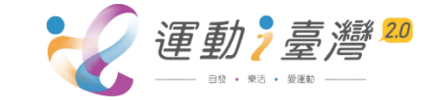

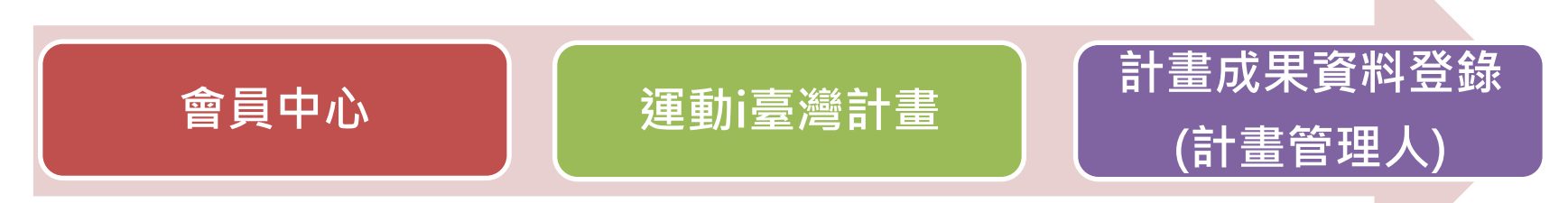

## ● 提供計畫管理人於活動辦理完成後登錄計畫成果

#### **1.Email**信箱於**計畫期程**辦理後10天,每日收到計畫完成尚未上傳 成果**提醒通知** Google 成果 ..... Q 0 已將所骤郵件的 **参續會話群組標示為未讀**取 **\$** − 1-4列(共4列) く > 注 -Gmail -С 更多▼ 🗌 🕁 🛙 運動資訊平台 您有辦理完成計畫尚未上傳計畫成果 - 訊息 9月8日 知 Message 貓爪抓您好 您目前尚有2件辦理完成計書尚未登錄成 播寫 9月7日 i運動資訊平台 必有辦理元政訂業向木工傳訂業成果 - 訊息通知 Message 貓爪抓您好 您目前尚有2件辦理完成計畫尚未登錄成果 收件匣 (42) 已加星號 9月6日 I運動資訊平台 收件暫存 您有辦理完成計畫尚未上傳計畫成果 - 訊息通知 Message 貓爪抓您好 您目前尚有1件辦理完成計畫尚未登錄成果 寄件備份 i運動資訊平台 收件暫存 您有辦理完成計畫尚未上傳計畫成果 - 訊息通知 Message 貓爪抓您好 您目前尚有1件辦理完成計畫尚未登錄成影 8月28日 道稿 收件暫存 (9) 條款 - 隱私權 您使用了 15 GB 配額中的 0 GB (0%) 上次帳戶活動時間:22 分鐘前 詳細資料 管理 更多▼ Google 成果 Q 腔解詳情 隱藏 按這裡啟用 Gmail 的桌面通知功能。 Gmail --移至 [收件匣] 更多。 第1個,共4個 您有辦理完成計畫尚未上傳計畫成果 weter x - 2 擂寫 收件匣 (42) 9月8日 🏠 🔸 🔫 i運動資訊平台 <edusports.service5@gmail.com> -已加基號 寄給 我 🖃 寄伴備份 首稿 訊息通知 Message 收件暫存 (9) 更多▼ wowo -+ 貓爪抓您好 您目前尚有2件辦理完成計畫尚未登錄成果,請盡速至運動平台上傳您的計畫成果 http://isports.sa.gov.tw/Index.aspx

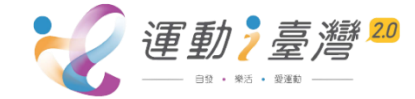

| 計畫成果登錄    |             |                          |                           |           |                                               |           |                      |                         |       |    |
|-----------|-------------|--------------------------|---------------------------|-----------|-----------------------------------------------|-----------|----------------------|-------------------------|-------|----|
|           | 合回首頁        |                          | ✓ <sub>民眾信箱</sub> ?☆ 活動專區 |           | <sup>見問題</sup> ▲網站導覽 ▲API ▲會員中心<br>國民體適能 登山教育 |           | )登出 ≝ Google<br>影音専區 | <sub>技業強化</sub><br>運動統計 |       |    |
| 會員中心      | 計畫區         | 戊果資                      | Į料登錄                      | <b>R</b>  |                                               |           |                      |                         |       |    |
| 會員基本資料    | 計書在商        | : 111                    | ▼由詰狀                      | 能。        | ~                                             |           |                      |                         |       |    |
| 我的最愛      | 同童千皮        |                          |                           | er •      | -                                             |           |                      |                         |       |    |
| 訂閱體育活動    | 新           | 成 收                      |                           |           |                                               |           |                      |                         |       |    |
| 訂閱系列活動    | 橋<br>編<br>定 | ました。<br>東<br>超           | 支<br>結 年度<br>算<br>表       | 縣市        | 編號                                            | 計畫名稱      |                      | 申請狀態                    | 是否銷定  | 進度 |
| 訂閱運動課程    | 申請          | <sup>★</sup> 算<br>告<br>表 |                           |           |                                               |           |                      |                         | JR AL | D. |
| 體適能檢測記錄查閱 | 書           |                          |                           |           |                                               |           |                      |                         |       |    |
| 體適能檢測工作招募 | 編印          | 編 111                    |                           | 金門縣       | 00044                                         | 舞動金門,飛躍青春 |                      | 尚未填寫                    |       | 進度 |
| 運動i臺灣計畫   | 編 印         |                          |                           | 金門縣       | 00047                                         | 銀髮族土風     | 風舞運動班                | 尚未填寫                    |       | 進度 |
| 計畫申請作業    | 编印          | 3.                       | <b>點</b> 選                |           | 進/                                            | 海動無約      | 网络注杠                 | 出土情容                    |       | 進  |
| 計畫執行變更申請  | 词册 더기       |                          | 111                       | APR I JAK | 00031                                         | 走到舛问      | 日本/口班                | 问不供荷                    |       | 度  |
| 活動延期申請    | 編 印         |                          | 111                       | 金門縣       | 00054                                         | 青少年運      | 動舞蹈班                 | 尚未填寫                    |       | 進度 |
| 訪視紀錄查詢作業  |             |                          |                           |           |                                               |           |                      |                         |       |    |
| 計畫成果資料登錄  | 2.點刻        | 巽言                       | +畫/                       | 成果        | 資                                             | 料登錄       |                      |                         |       |    |

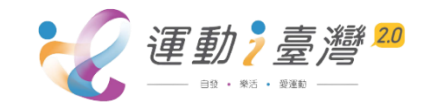

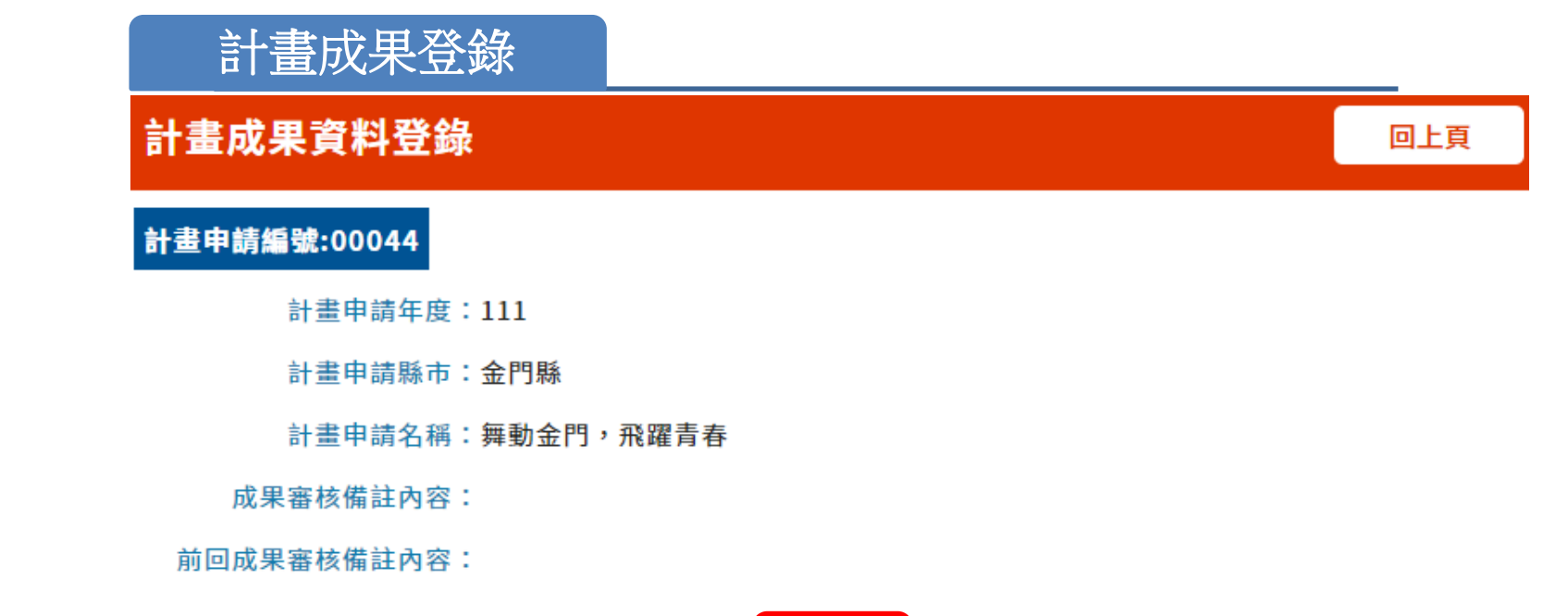

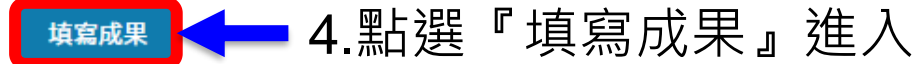

※ 各頁面點「下一步」按鈕後,登打的內容才會暫存。

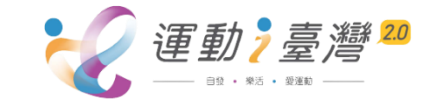

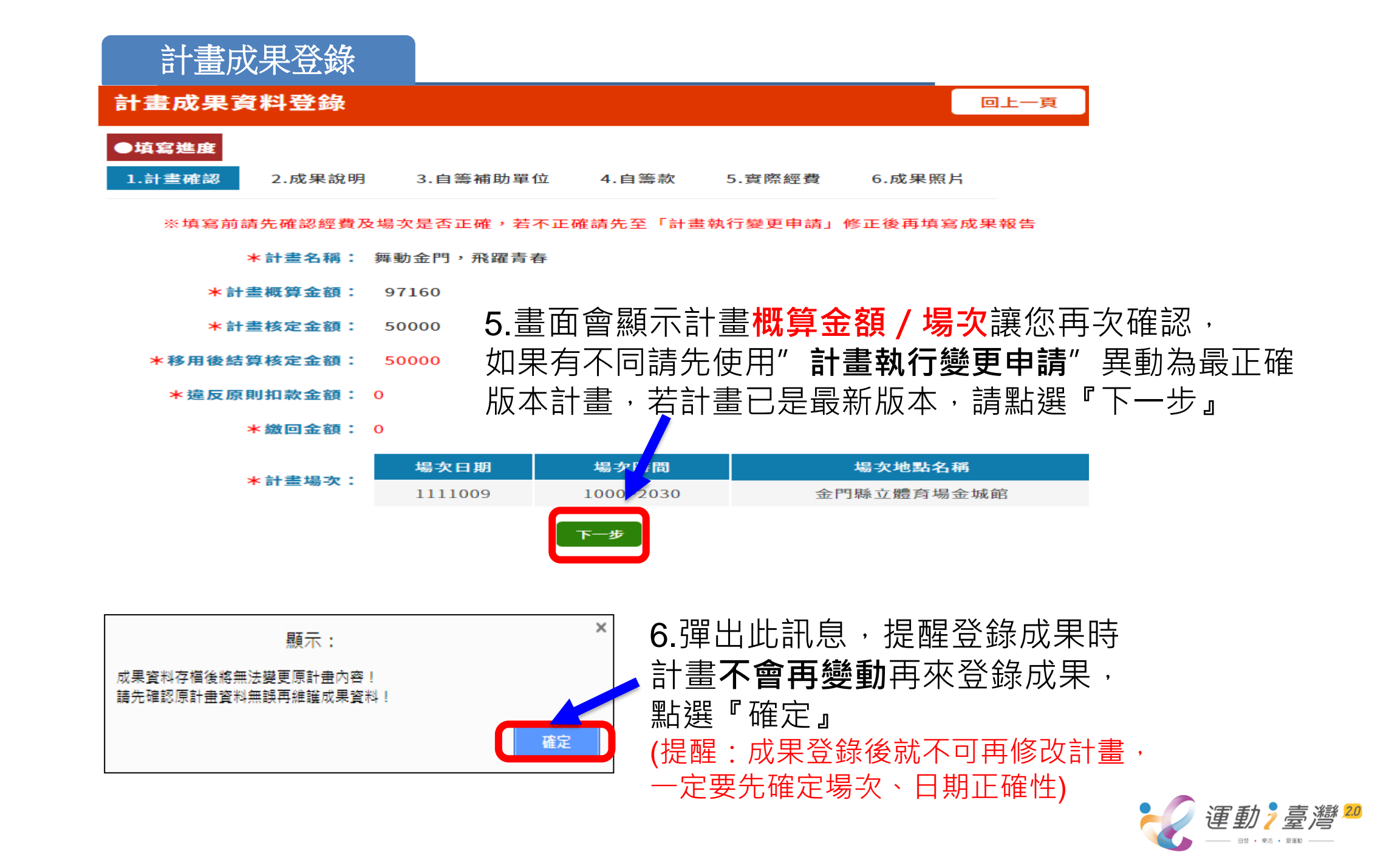
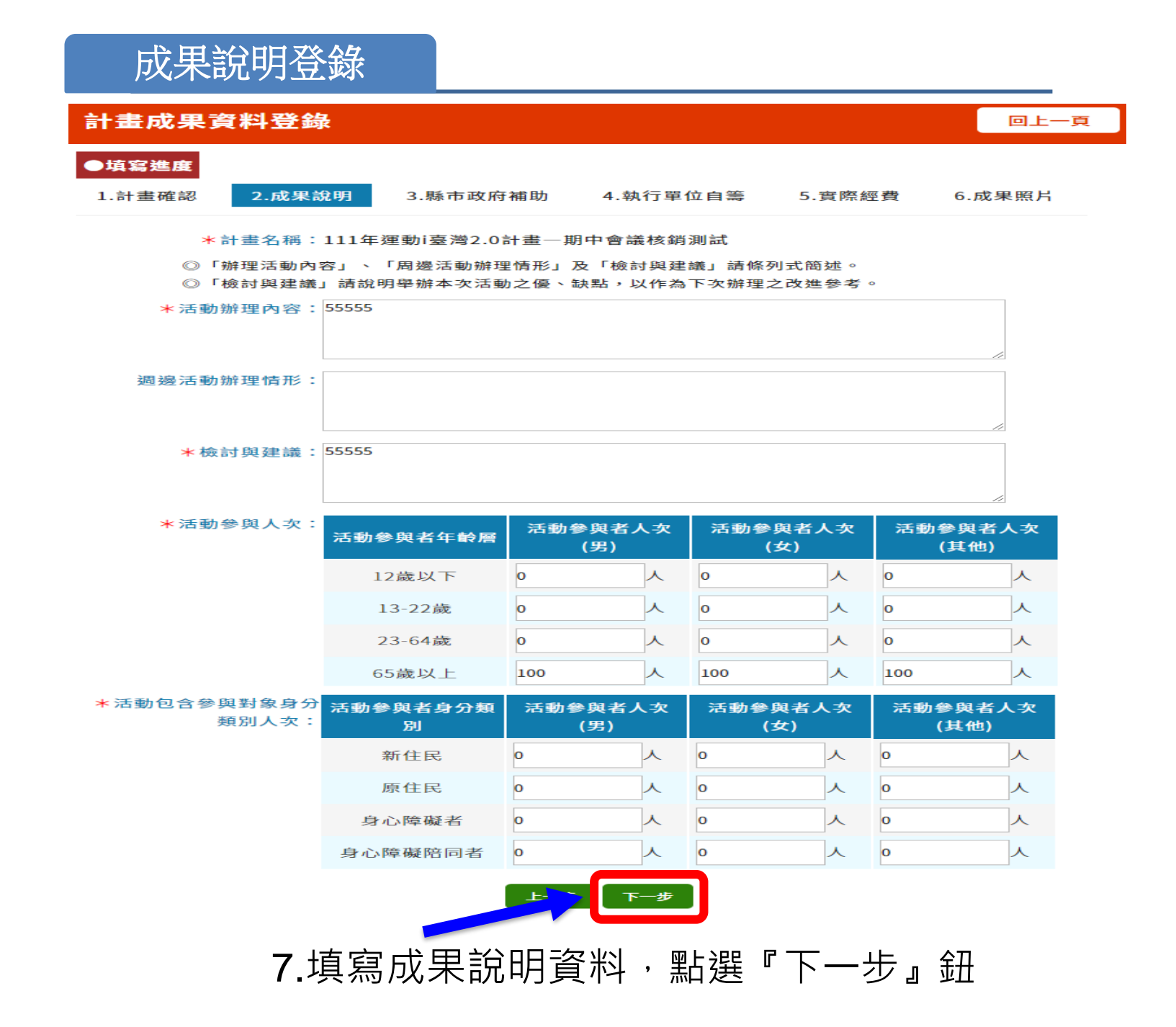

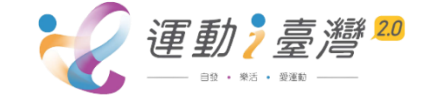

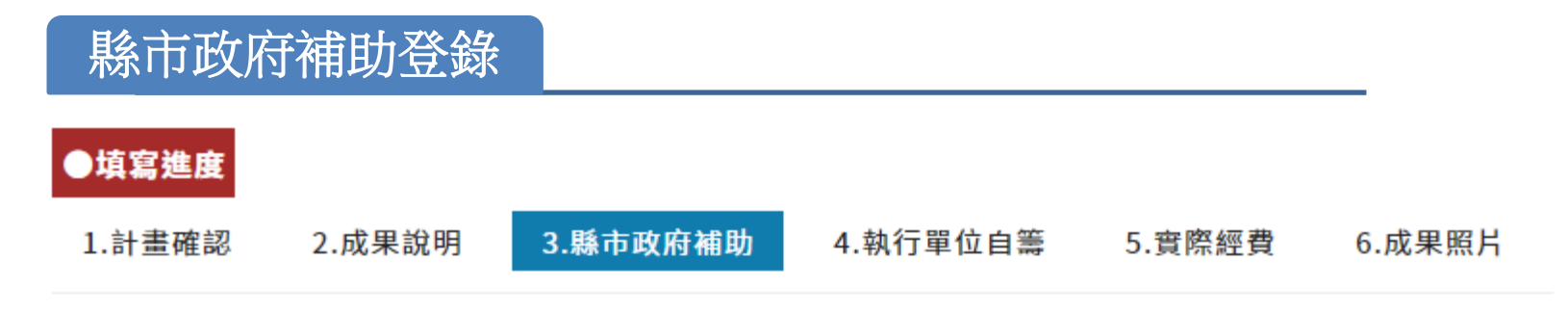

### ※ 填寫內容為縣市政府贊助款項,不包含教育部體育署補助款。

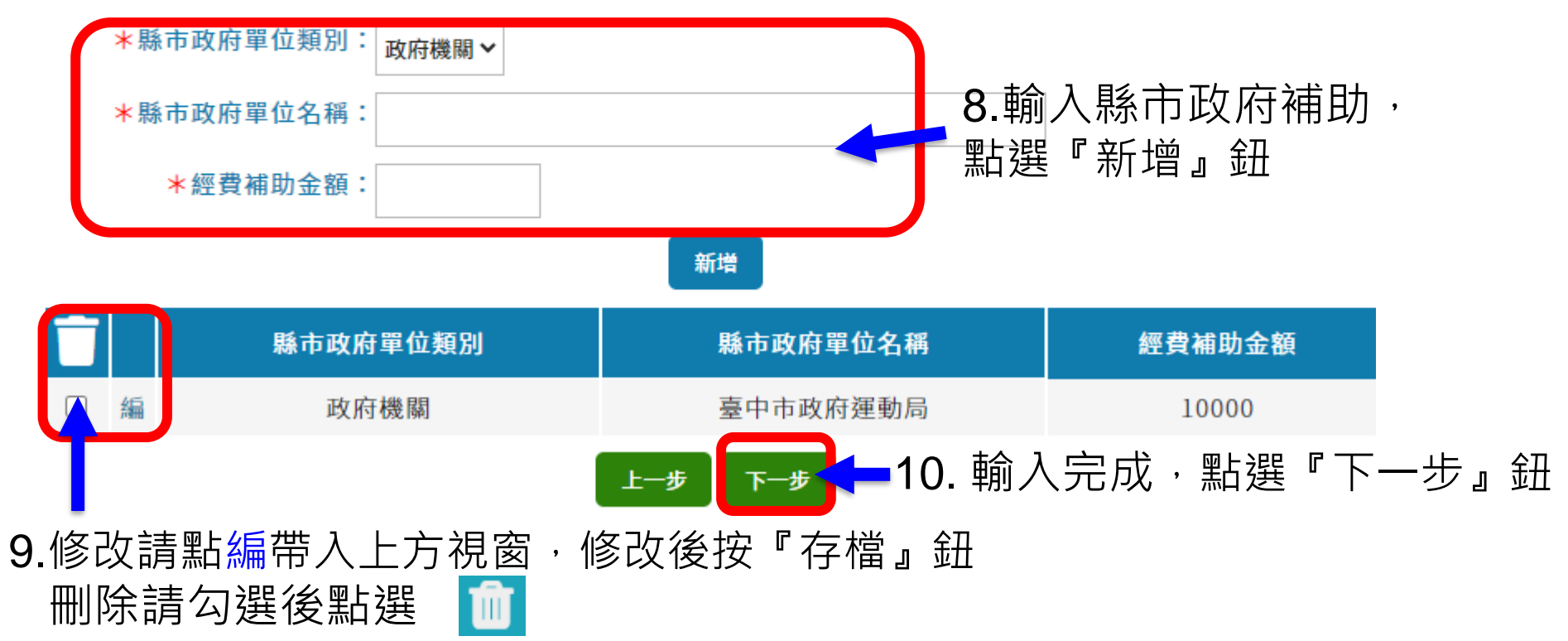

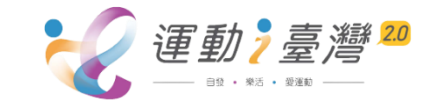

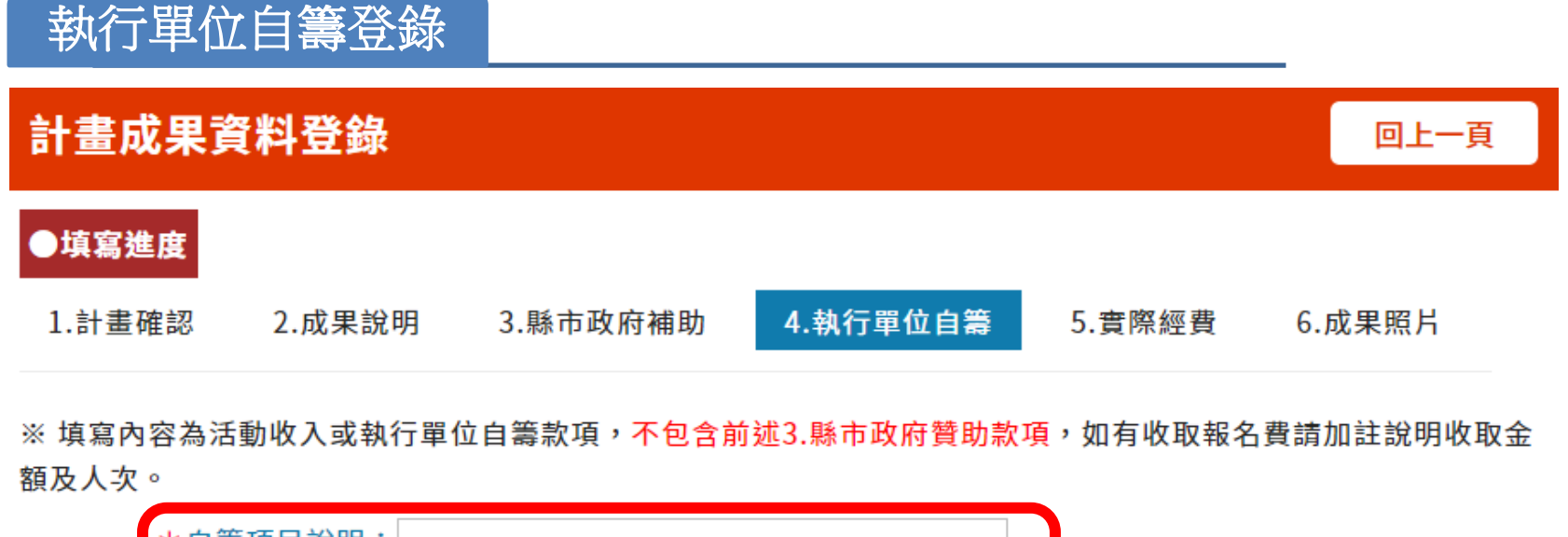

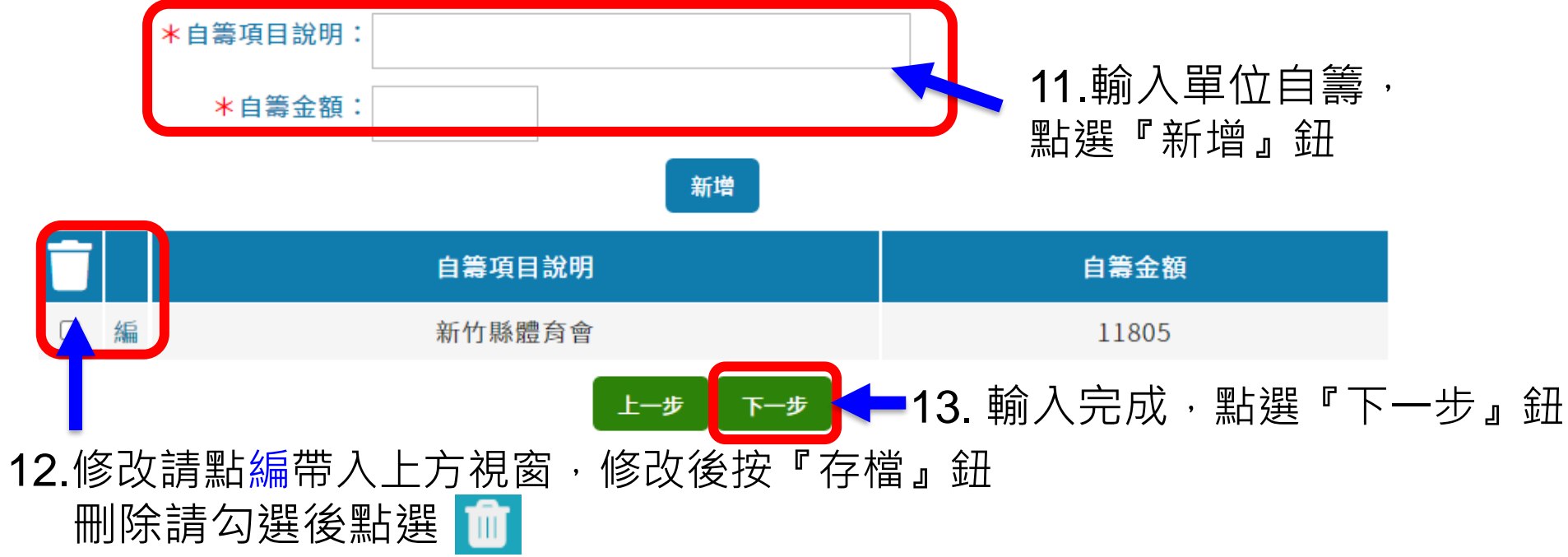

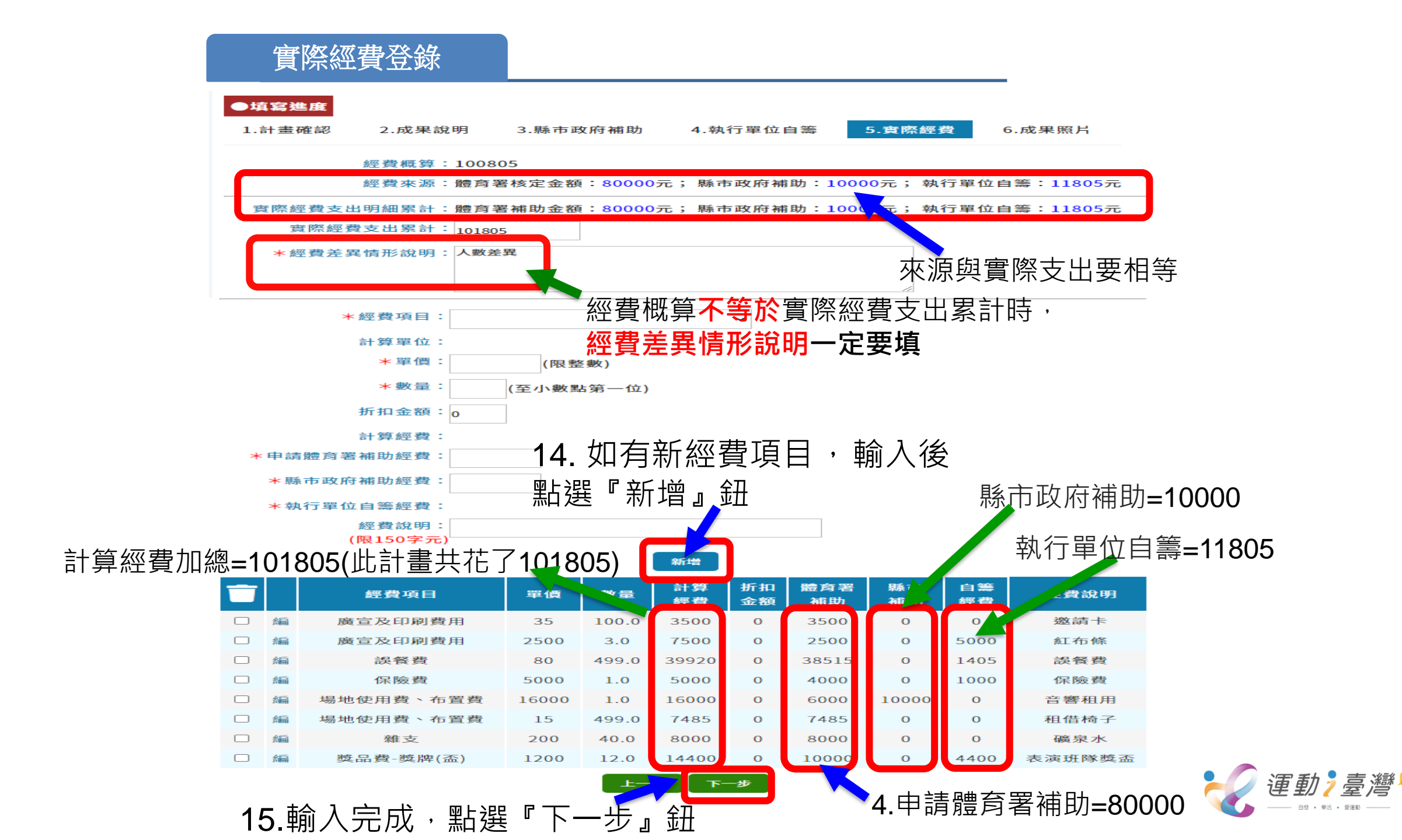

P.75

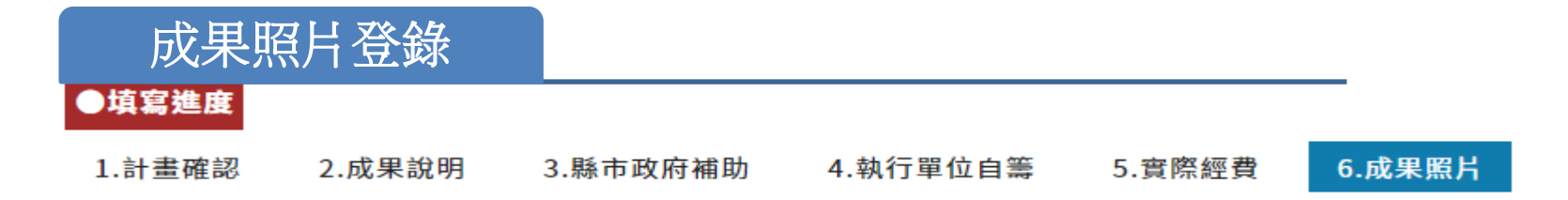

#### ※成果照片請至少上傳一張照片,最多四張(上傳照片將視為同意授權體育署後續進行相關運用)

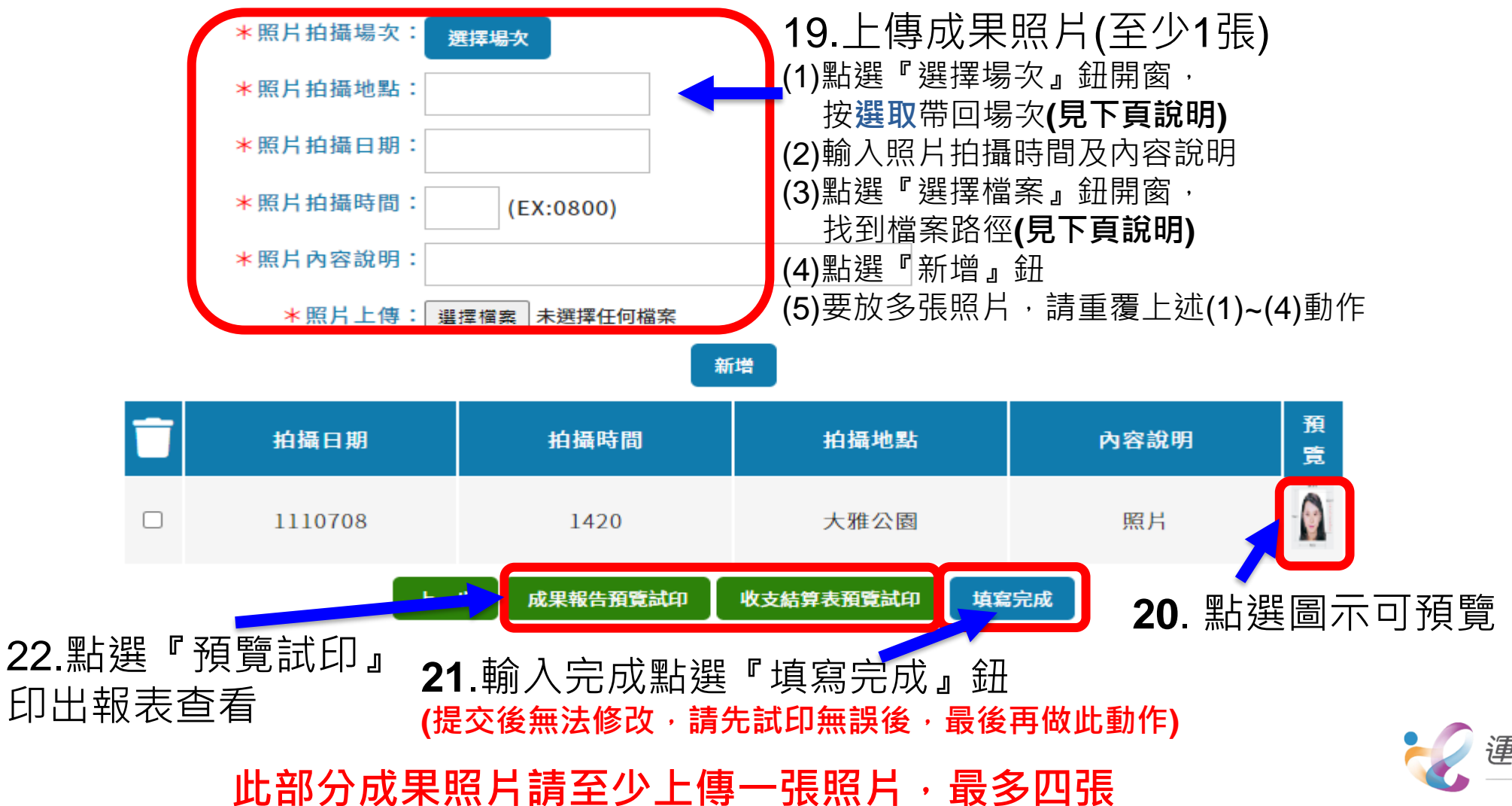

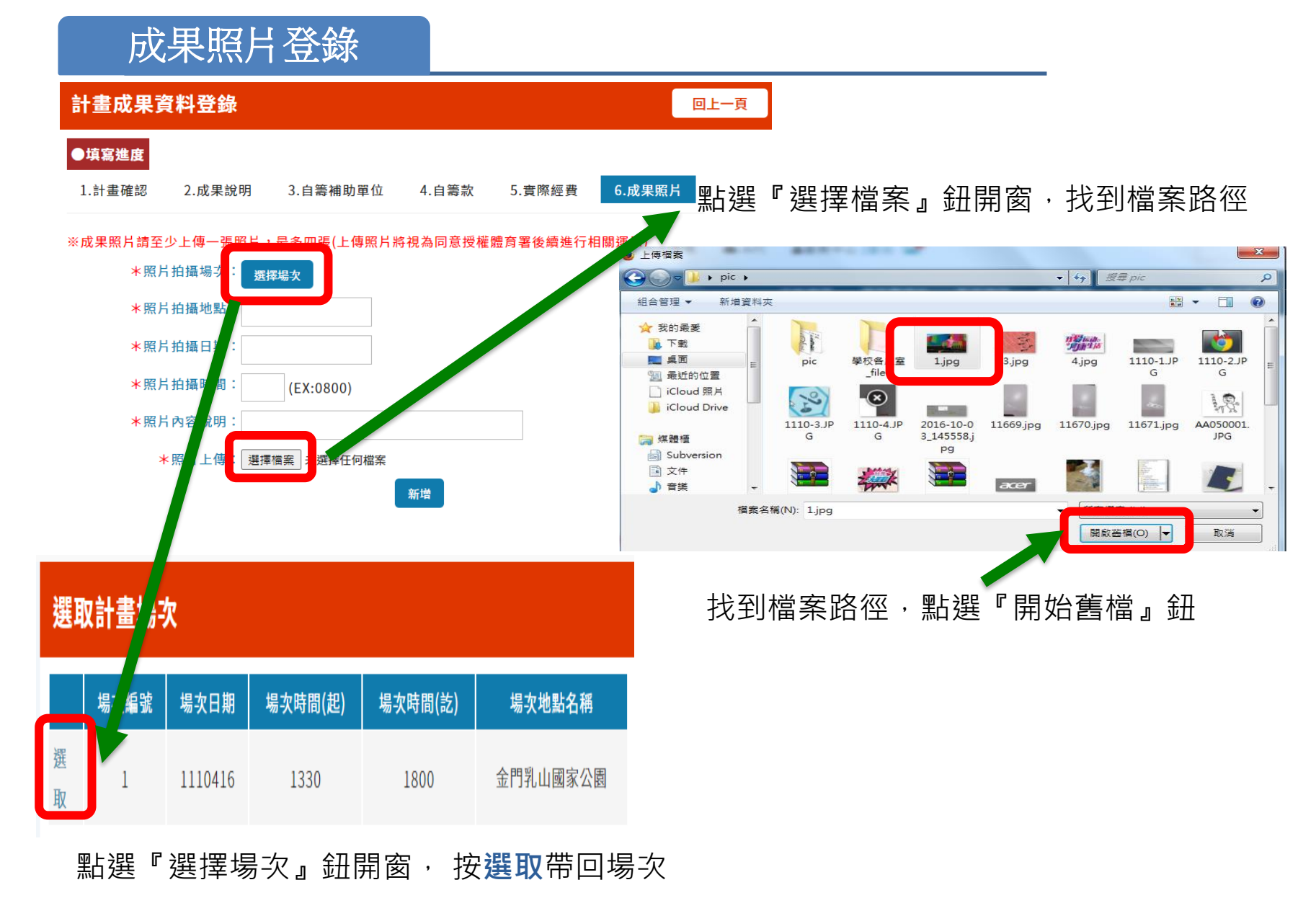

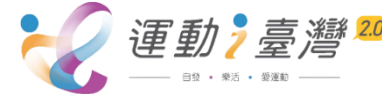

# 計畫成果資料登錄表列

#### 計畫成果資料登錄

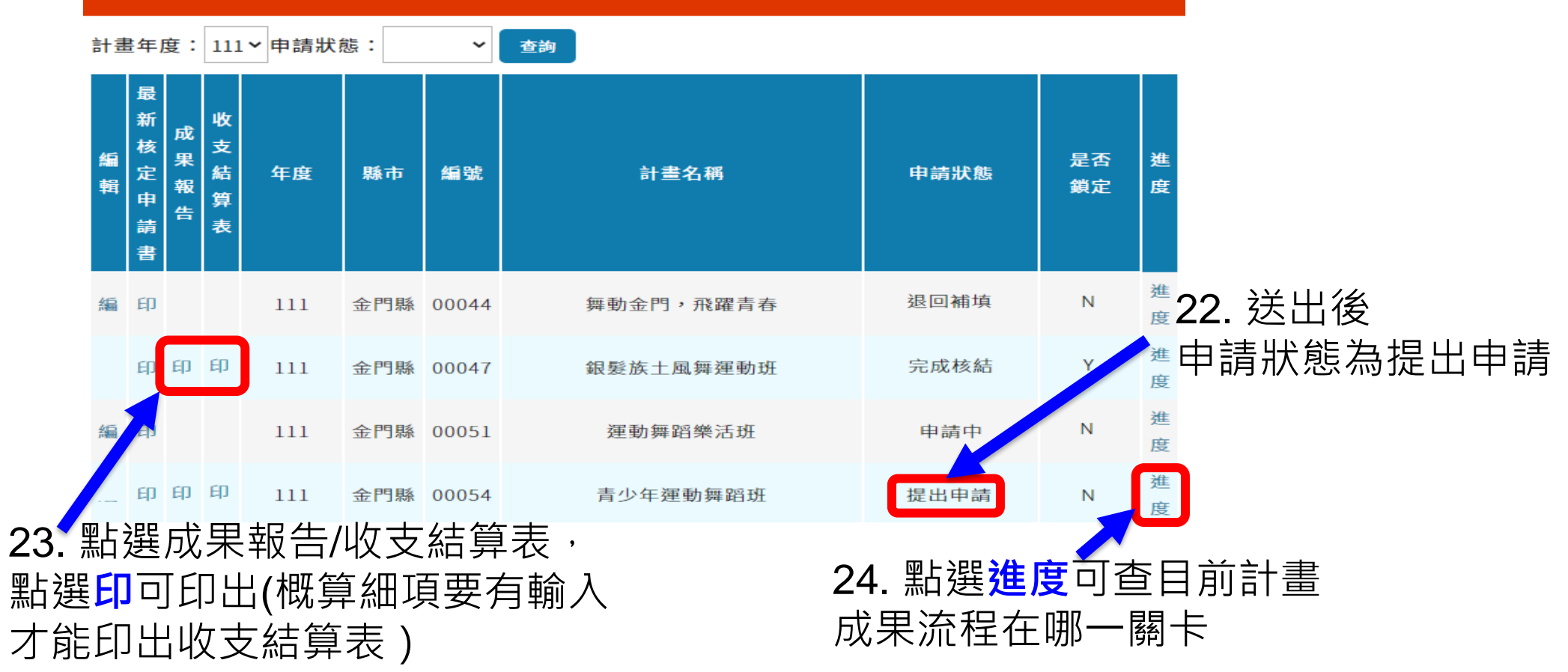

申請狀態說明:

尚未填寫—計畫管理人尚未進入填寫成果 申請中—計畫管理人輸入部分資料尚未提交成果 提出申請—計畫管理人提交成果後縣市未審核狀態 退回補件—縣市承辦人/體育署承辦人計畫成果審核為退回補件後的狀態 完成申請—縣市承辦人審核完成計畫成果後狀態 完成核結—體育署承辦人審核完成計畫成果後狀態

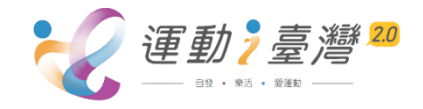

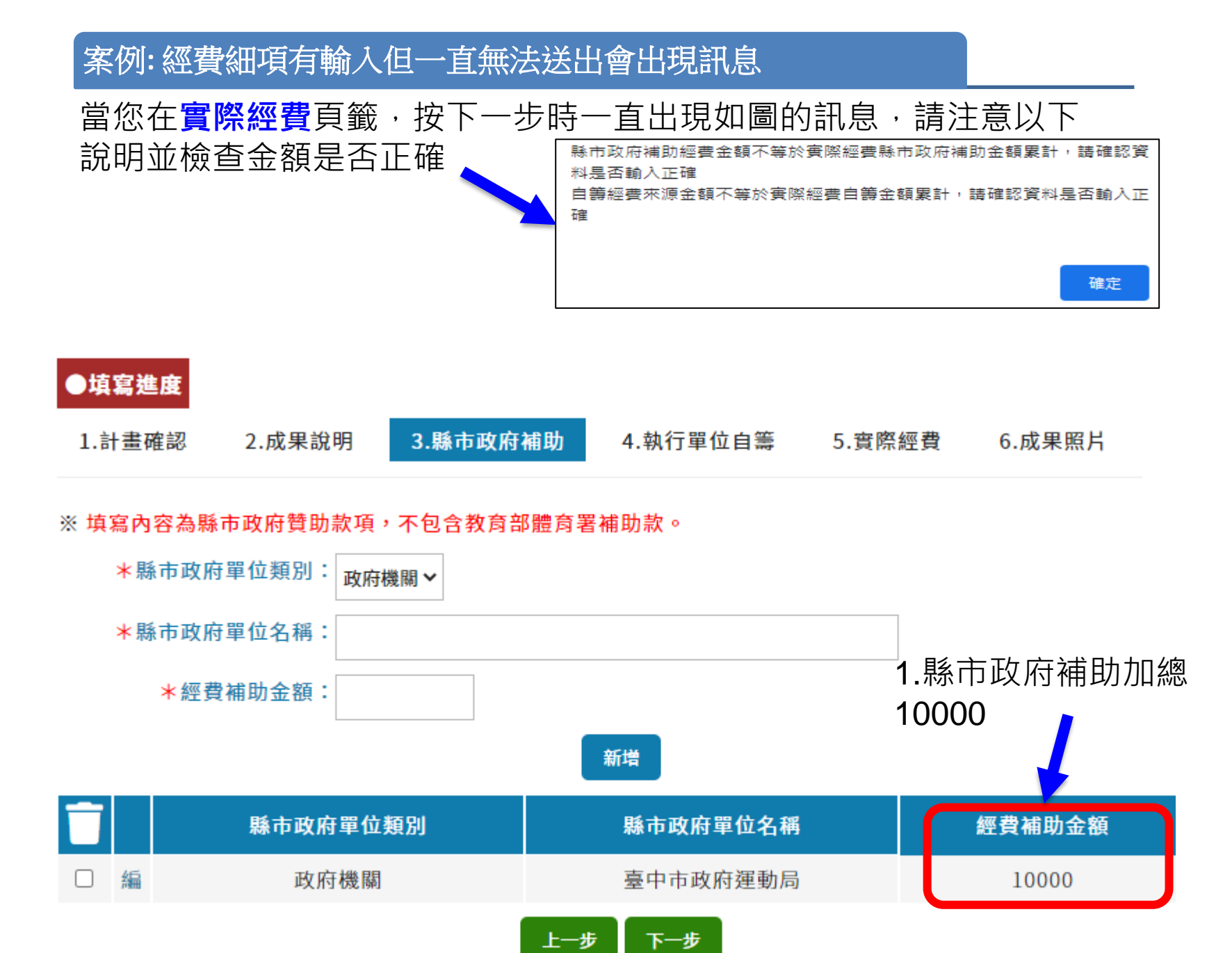

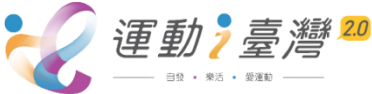

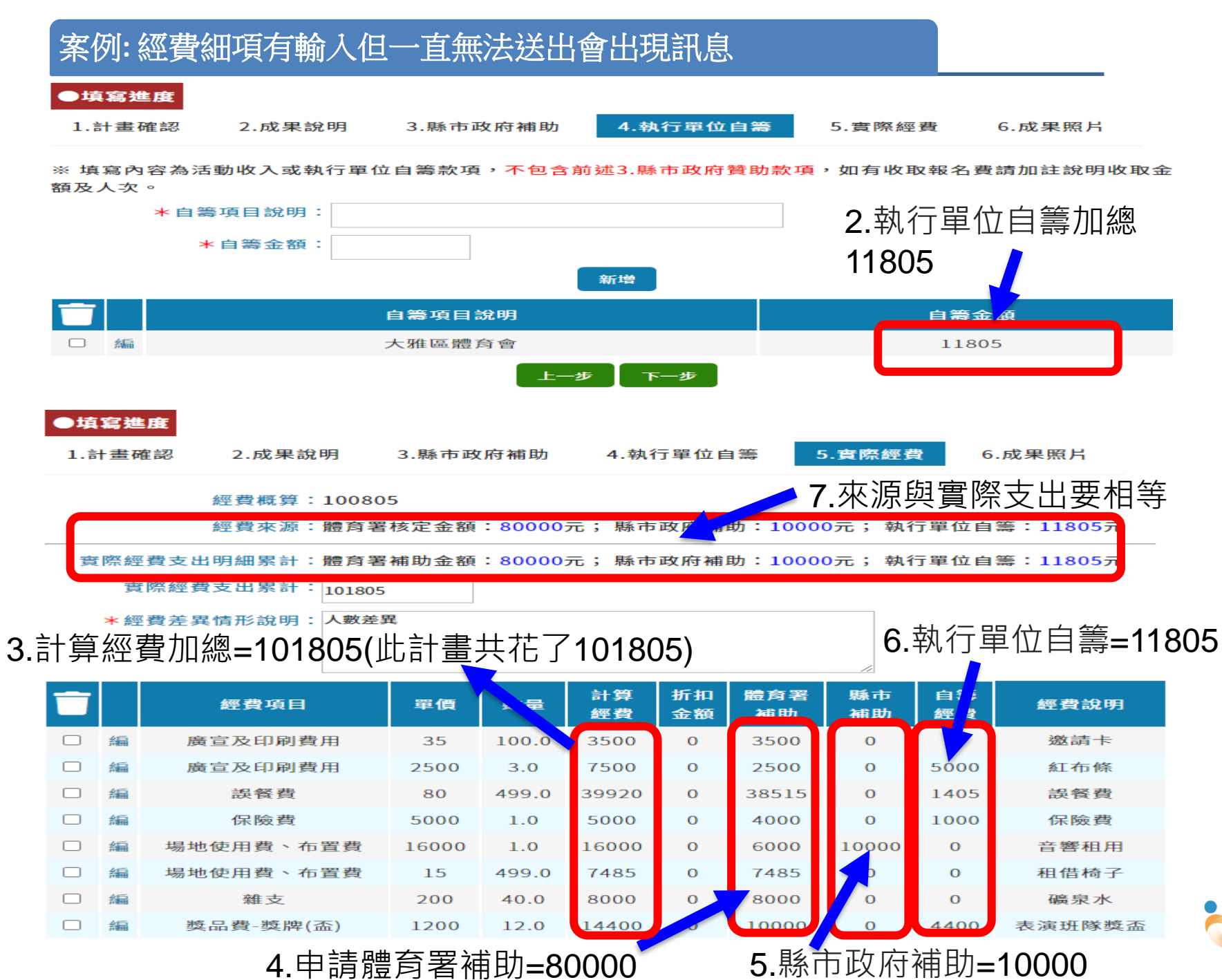

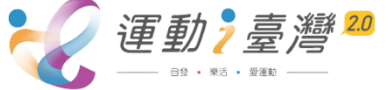

**P.80** 

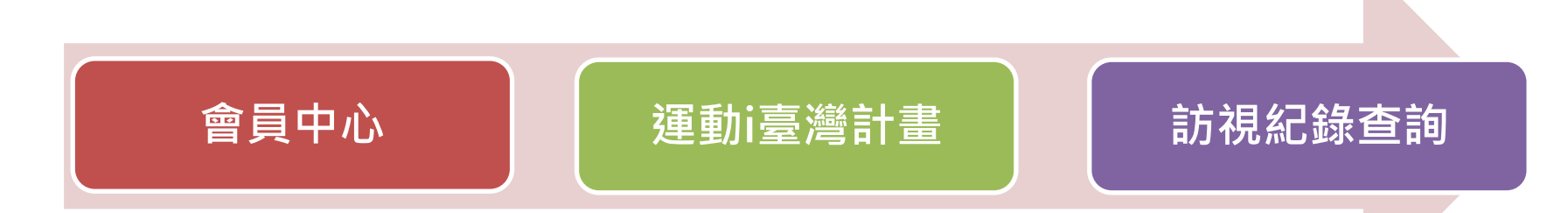

# ●提供計畫承辦單位查看委員訪視紀錄

### 1. Email信箱於確認完成通知承辦單位可進入查閱

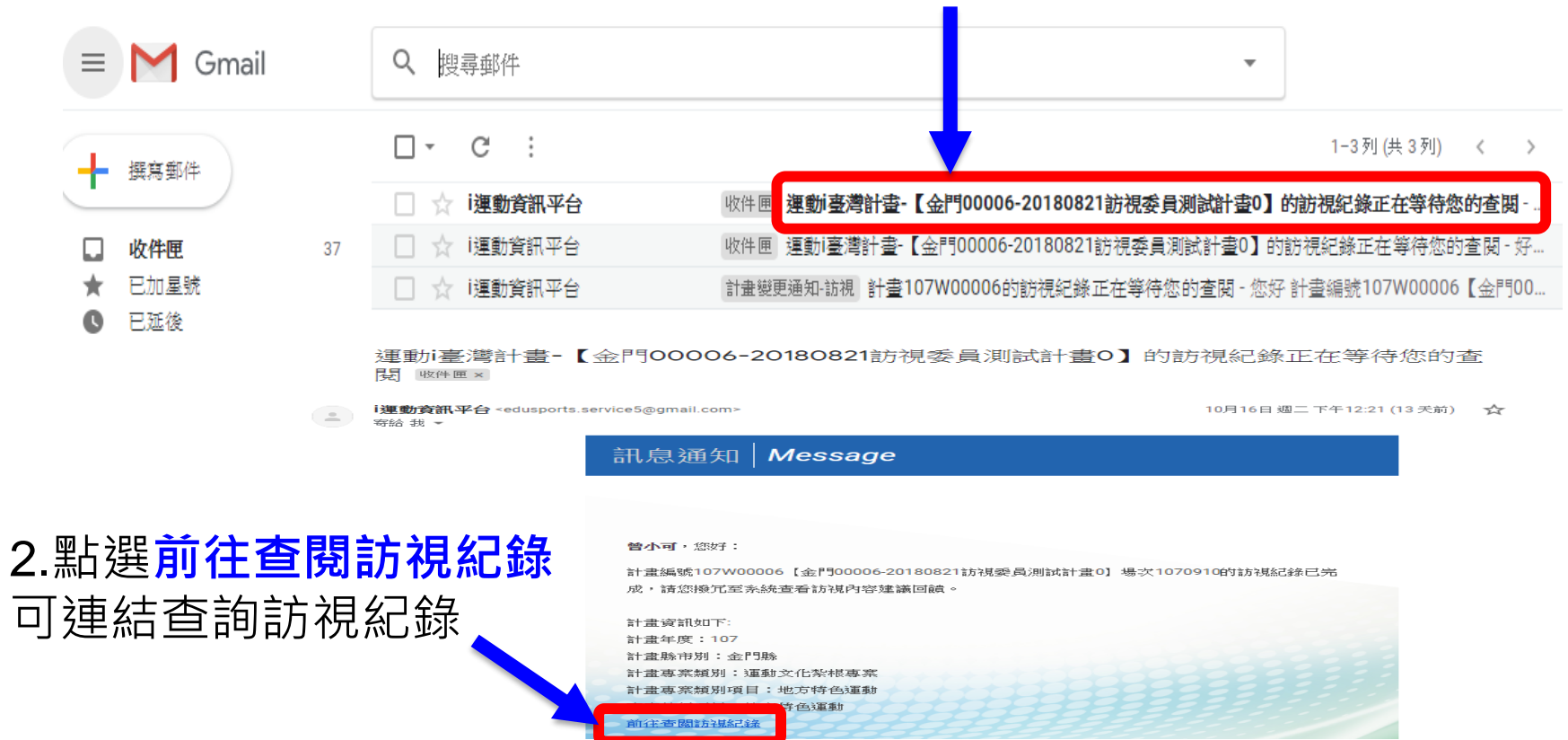

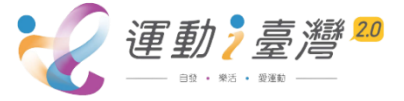

### 訪視紀錄查詢

|                   |                                             | <b>骨</b> 回首頁<br>活動専區   | ■ <b>▼</b> 民眾信箱<br>全國登山日                                                                    | ? <sup>常見問題</sup> ▲網站總<br>國民體適能 | <sup>尊覽</sup> ●▲API<br>登山 | <b>≜</b> 會員中心<br>教育 | <sup>登出</sup> ≝ Goo<br>影音専區 | ogle <sub>技術強低</sub><br>運動約 | <sup>E</sup><br>統計 |
|-------------------|---------------------------------------------|------------------------|---------------------------------------------------------------------------------------------|---------------------------------|---------------------------|---------------------|-----------------------------|-----------------------------|--------------------|
| 會員中心              | 訪視紀                                         | ]<br>錄查詢作              | 業                                                                                           |                                 |                           |                     |                             |                             |                    |
| 會員基本資料            | 計畫年度:                                       | : 111 > 詰點選            | 『詳』杳看訪                                                                                      | 視紀錄內容,杳看完                       | 是墨才可列印                    | 訪視紀錄                |                             |                             |                    |
| 我的最愛              | *                                           | 하고 하고                  |                                                                                             |                                 |                           | 訪祖口                 |                             | 日本                          | 回覆                 |
| 訂閱體育活動            | 看印                                          | 前 <u>一</u> 前三<br>縣市 編號 |                                                                                             | 計畫名稱                            |                           | 期                   | 訪視地點                        | 看                           | 改善情<br>形           |
| 訂閱系列活動            | 詳口                                          | 臺中市 00150              | 111年運動i                                                                                     | 臺灣2.0計畫-花甲青                     | 年運動活力                     | 1110209             | 崇仁活動中,                      | 是                           | 尚未回覆               |
| 訂閱運動課程            |                                             |                        | 111年運動i                                                                                     | 養成班<br>臺灣2.0計畫-滾球彈              | 動活力養成                     |                     | 台中市愛心。                      |                             | 不需回                |
| 體適能檢測記錄查閱         | <b>P</b> P                                  | 臺中市 00094              |                                                                                             | 班                               |                           | 1110215             | 園                           | 是                           | 覆                  |
| 體適能檢測工作招募         |                                             |                        |                                                                                             | 1                               |                           |                     |                             |                             | 4                  |
| 運動i臺灣計畫           |                                             |                        | 2<br>2<br>2<br>2<br>2<br>2<br>2<br>2<br>2<br>2<br>2<br>2<br>2<br>2<br>2<br>2<br>2<br>2<br>2 |                                 | □ ⊢ <b>╧¥</b> ϡ           |                     | 1 5                         | <u> 石</u> 一                 | ·本€                |
| 計畫申請作業<br>5. 第    | 思 / ヽ                                       | 從火司                    | 」倪紀                                                                                         | <b>邨,</b> 山馬                    | 記書が                       | 進八                  | <b>4</b> . 糸                | 沢ノン                         | 三個                 |
| 計畫執行變更申請 ※承       | 辦單位                                         | 立是否知為                  | <u> 低回饋,</u>                                                                                | 以點詳動作                           | 記錄查                       | 看註言                 |                             |                             |                    |
| 活動延期申請            | 訪社                                          | 見紀錄查詢作                 | 業                                                                                           |                                 |                           |                     |                             |                             | 回上一                |
| 訪視紀錄查詢作業          |                                             | 計畫年                    | 度                                                                                           | 109                             |                           | 計畫縣市                |                             | 基隆市                         |                    |
|                   |                                             | 計畫編                    | <b>3f.</b>                                                                                  | 00014                           |                           | 計畫專案類別              |                             | 運動文化紮根專案                    |                    |
|                   | <u>ــــــــــــــــــــــــــــــــــــ</u> | 計畫專案類                  | 別項目                                                                                         | 項目 地方特色運動   100ケージ 100ケージ       |                           | 計畫專案執行項目            |                             | 地方特色運動                      |                    |
| 3. 新選 訪視紀録 查      | 旬——                                         | 計畫名                    | 梅<br>                                                                                       | · 109年長小<br>• 點 家園              |                           | 訪祝活動口朔              |                             | 7090300                     |                    |
|                   |                                             |                        | <sup>21</sup><br>單位                                                                         | 基隆市體窩會測試單位                      |                           | 活動參與人次              |                             | 40                          |                    |
|                   |                                             | 活動質性                   | 撰寫                                                                                          | 寫<br>全議評述<br>€≅述計) 建議評述         |                           |                     |                             |                             |                    |
|                   |                                             | 執行單位                   | 反饋                                                                                          |                                 |                           |                     |                             |                             |                    |
| 顯示訪視紀錄評等,         | ŧ                                           | 執行單位回要改調               | 善情形內容                                                                                       | 回覆改善情形                          |                           |                     |                             |                             |                    |
|                   | 活動執行                                        | 項目                     |                                                                                             | 内容                              |                           |                     |                             |                             | 評等                 |
| 復以音陏形』進八項<br>寫後送出 |                                             | 活動核實性 活動依原<br>查作業      |                                                                                             | 提報計畫日期或地點辦理,或能於活動前辦理日期或地點變更備    |                           |                     |                             | 更備                          | 完全符合               |
|                   |                                             | 行銷宣傳性                  | 活動現場可                                                                                       | 可辨識屬體育署「運                       | 動主臺灣」名                    | F度計畫・               |                             |                             | 部分符1               |
|                   | E                                           | 活動效益性                  | 活動「參與                                                                                       | ⊎對象」或「辦理方⋾                      | 式」與原核和                    | 宦專案活動─              | ─致。                         |                             | 完全符                |

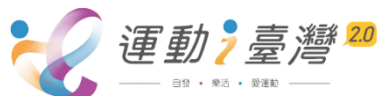